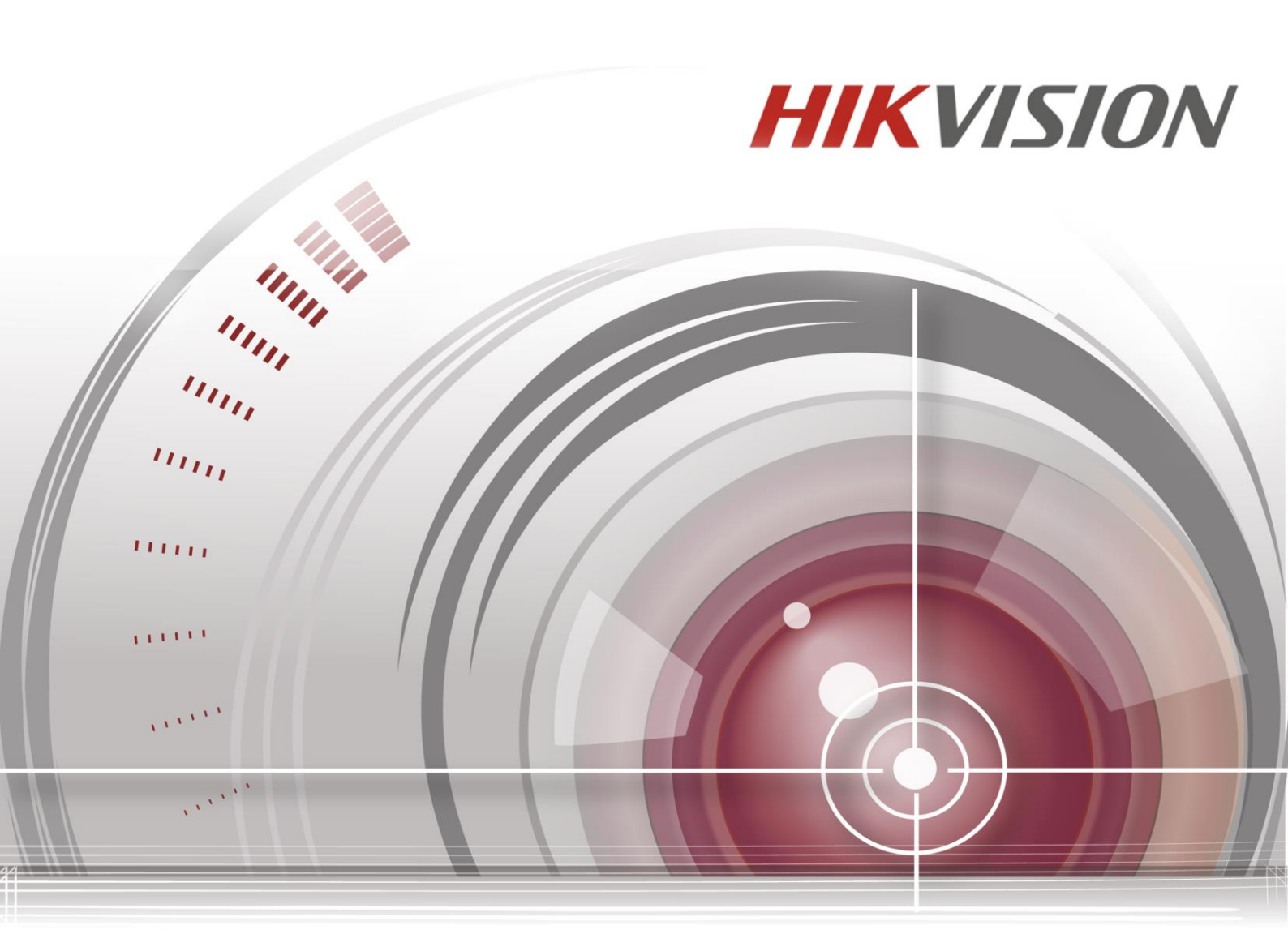

# Cam éra r éseau

## Manuel de l'utilisateur

UD.6L0201D1919A01

#### Manuel de l'utilisateur

COPYRIGHT ©2015 Hangzhou Hikvision Digital Technology Co., Ltd.

#### TOUS DROITS RÉSERVÉS.

Toutes les informations figurant dans le présent document, notamment les formulations, images et graphiques sont la propri ét é de Hangzhou Hikvision Digital Technology Co., Ltd. ou de ses filiales (ci-après, «Hikvision »). Ce manuel de l'utilisateur (ci-après, le «Manuel ») ne doit en aucun cas être reproduit, modifi é, traduit ou distribu é, partiellement ou int égralement, par quelque proc éd é que ce soit, sans l'autorisation écrite préalable de Hikvision. Sauf disposition particulière, Hikvision d'écline toute garantie ou d'éclaration, explicite ou implicite, concernant le Manuel.

#### À propos de ce manuel

Ce manuel traite des cam éras r éseau (V5.3.0).

Le Manuel fournit des instructions pour l'utilisation et la gestion du produit. Les photos, graphiques, images et autres informations ci-apr ès sont fournis uniquement à titre descriptif et explicatif. Les informations figurant dans ce Manuel sont sujettes à modification sans pr éavis par suite de mises à jour de micrologiciel ou pour d'autres raisons. Pour obtenir la version la plus r écente, rendez-vous sur le site Internet de la soci ét é(http://overseas.hikvision.com/en/)

Utilisez ce manuel sous l'orientation de professionnels.

#### **Marques commerciales**

**HIKVISION** et les autres marques et logos de Hikvision sont sa propri é é dans les différentes juridictions. Les autres marques et logos ci-après sont la propri é é de leurs d étenteurs respectifs.

#### Avis de non-responsabilit é

DANS LES LIMITES AUTORISÉES PAR LA LOI, LE PRODUIT DÉCRIT (MATÉRIEL, LOGICIEL ET MICROLOGICIEL) EST FOURNI «EN L'ÉTAT », AVEC SES DÉFAUTS ET ERREURS. HIKVISION DÉCLINE TOUTE RESPONSABILITÉ, EXPLICITE OU IMPLICITE, Y COMPRIS, ENTRE AUTRES, LES GARANTIES DE VALEUR MARCHANDE, DE QUALITÉ, D'ADÉQUATION À UNE UTILISATION PARTICULIÈRE ET DE RESPECT DES DROITS DE TIERS. HIKVISION, SES DIRIGEANTS, SES CADRES, SES EMPLOYÉS OU SES AGENTS NE PEUVENT EN AUCUN CAS ÊTRE TENUS POUR RESPONSABLES DES PRÉJUDICES SPÉCIAUX, INDUITS OU INDIRECTS, Y COMPRIS, ENTRE AUTRES, LE MANQUE À GAGNER, LES INTERRUPTIONS D'ACTIVITÉ OU LA PERTE DE DONNÉES OU DE DOCUMENTATION DÉCOULANT DE L'UTILISATION DE CE PRODUIT, MÊME SI HIKVISION EST INFORMÉE DE L'ÉVENTUALITÉ DE TELS PRÉJUDICES.

CONCERNANT LES PRODUITS CONNECTÉS À INTERNET, LEUR UTILISATION EST ENTIÈREMENT À VOS RISQUES ET PÉRILS. HIKVISION DÉCLINE TOUTE RESPONSABILITÉ EN CAS D'ANOMALIE DE FONCTIONNEMENT, DE VIOLATION DE LA CONFIDENTIALITÉ OU DE TOUT AUTRE PRÉJUDICE RÉSULTANT D'UNE CYBERATTAQUE, D'UN ACTE DE PIRATERIE INFORMATIQUE, D'UN VIRUS OU DE TOUT AUTRE RISQUE POUR LA SÉCURITÉ SUR INTERNET. HIKVISION S'ENGAGE TOUTEFOIS À ASSURER UNE ASSISTANCE TECHNIQUE EN TEMPS OPPORTUN SI NÉCESSAIRE.

LA LÉGISLATION RELATIVE À LA SURVEILLANCE VARIE D'UNE JURIDICTION À L'AUTRE. AVANT D'UTILISER CE PRODUIT, ASSUREZ-VOUS DE SA CONFORMITÉ À LA LÉGISLATION EN VIGUEUR DANS VOTRE JURIDICTION. HIKIVISION NE SAURA ÊTRE TENUE POUR RESPONSABLE EN CAS D'UTILISATION ILLÉGALE DE CE PRODUIT.

EN CAS DE CONFLIT ENTRE LE PRÉSENT MANUEL ET LE DROIT EN VIGUEUR, C'EST LE DROIT QUI PRÉVAUT.

## **R**églementation

### FCC

Conformit é FCC : Cet équipement a été test é et déclar é conforme aux réserves

applicables aux appareils num ériques en vertu de l'article 15 des règles de la FCC. Ces r éserves visent àprot éger, dans les limites du raisonnable, contre les interf érences nuisibles de l'utilisation de l'équipement dans un environnement commercial. Cet équipement produit, utilise et peut émettre des ondes radio. S'il n'est pas install é et utilis é conform ément aux instructions du manuel, il peut perturber les communications radio. L'utilisation de cet équipement dans une zone r ésidentielle est susceptible de produire des interf érences nuisibles. Dans ce cas, l'utilisateur est tenu d'y rem édier àses frais.

#### **Conditions de la FCC**

Cet appareil r épond aux crit ères de l'article 15 des r ègles de la FCC. Son utilisation est soumise aux deux conditions suivantes :

1. Cet appareil ne doit pas produire d'interf érences nuisibles.

2. Cet appareil doit accepter les interférences provenant de l'extérieur, y compris celles qui peuvent nuire àson fonctionnement.

#### D éclaration de conformit é UE

Ce produit et, le cas échéant, les accessoires fournis portent la marque «CE » attestant leur conformit é aux normes européennes harmonisées en vigueur regroupées dans la directive sur les

émissions dectromagn étiques 2004/108/CE et la directive RoHS 2011/65/EU.

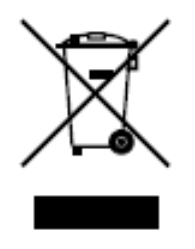

2012/19/EU (directive WEEE) : En Union Europ énne, les produits portant ce pictogramme ne doivent pas être d épos és dans une d écharge municipale o ù le tri des d échets n'est pas pratiqu é Pour un recyclage ad équat, renvoyez ce produit à votre revendeur local lors de l'achat d'un nouvel équipement équivalent, ou d éposez-le dans

un lieu de collecte prévu à cet effet. Pour plus d'informations, consultez le site suivant : www.recyclethis.info.

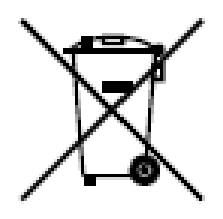

2006/66/EC (directive sur les batteries) : Ce produit renferme une batterie qui ne doit pas être d épos ée dans une d écharge municipale où le tri des d échets n'est pas pratiqu é en Union europ éenne. Pour plus de précisions sur la batterie, reportez-vous à sa documentation. La batterie porte ce pictogramme, qui peut inclure la mention Cd (cadmium), Pb (plomb) ou Hg (mercure). Pour la recycler correctement, renvoyez la batterie à votre revendeur ou déposez-la à un point de collecte prévu à cet effet. Pour plus de précisions, rendez-vous sur : www.recyclethis.info.

#### Conformit é à la norme Industry Canada ICES-003

Cet appareil est conforme àla norme CAN ICES-3 (A)/NMB-3(A).

#### Consignes de s écurit é

Ces instructions ont pour objectif de s'assurer que le produit est utilis é correctement afin d'éviter tout danger ou préjudice mat ériel.

Les précautions à prendre sont réparties en deux catégories : « Avertissement » et « Précautions ».

- **Avertissements** : Le non-respect des mesures de ce type peut entra îner de graves blessures, voire la mort.
- **Pr écautions** : Le non-respect des mesures de ce type peut entra îner des blessures ou endommager l'équipement.

| Avertissements Suivez ces consignes | Pr écautions Suivez ces consignes pour |
|-------------------------------------|----------------------------------------|
| pour éviter les blessures graves ou | éviter de vos blesser ou               |
| la mort.                            | d'endommager le mat ériel.             |

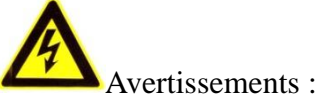

- Utilisez un transformateur dectrique conforme à la norme régissant les très basses tensions. Utilisez une source d'alimentation de 12 Vcc ou de 24 Vca (la prise en charge d'un courant de 24 Vca dépend du mod de de caméra), conformément à la norme IEC 60950-1.
- Pour r éduire le risque d'incendie ou d'électrocution, n'exposez pas ce produit à la pluie ou à l'humidit é.
- L'installation doit être effectu ét par un technicien qualifi é dans le respect des codes en vigueur.
- Pour bénéficier d'une alimentation dectrique parfaite, il est conseillé d'installer des alimentations sans interruptionalimentations sans interruption(ASI).

- Si la caméra est suspendue, vérifiez que le plafond peut supporter au minimum 50 N (newtons).
- Si le produit ne fonctionne pas correctement, contactez votre revendeur ou le SAV le plus proche. Vous ne devez en aucun cas essayer de d émonter la cam éra. (Nous d éclinons toute responsabilit éen cas de probl èmes d écoulant d'une intervention ou d'une r éparation effectu ée sans autorisation.)

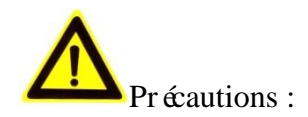

- Assurez-vous que la tension d'alimentation est correcte avant d'utiliser la cam éra.
- Ne faites pas tomber la cam éra et évitez tout choc physique.
- Ne touchez pas les modules de déection avec les doigts. Si vos devez les nettoyer, essuyez-les délicatement à l'aide d'un chiffon propre légèrement imbibé d'éthanol. Si vous n'utilisez pas la caméra pendant une période prolongée, utilisez le protège-objectif pour protéger le capteur de la poussière.
- Ne dirigez pas l'objectif vers une source lumineuse puissante telle que le soleil ou une lampe àincandescence. Cela pourrait être fatal pour la cam éra.
- Le capteur peut être brûl é par un faisceau laser. Par cons équent, en cas d'utilisation d'un équipement laser, assurez-vous que la surface du capteur n'est pas expos é au faisceau laser.
- N'installez pas la caméra dans un environnement trop chaud ou trop froid (la température de fonctionnement doit être comprise entre -30 °C et 60 °C ou entre -40 °C et 60 °C si le suffixe du modèle de la caméra comprend la lettre H), poussiéreux ou humide. Ne l'exposez pas non plus à des rayonnements électromagnétiques élevés.
- Pour pr évenir l'accumulation de chaleur, une bonne ventilation doit être assur é.
- Évitez que de l'eau ou un liquide quelconque ne p én ètre dans la cam éra.
- Pendant le transport, la cam éra doit rester dans son emballage d'origine.
- Une mauvaise utilisation de la batterie ou un remplacement erron é comporte un risque d'explosion. Utilisez une batterie recommand é par le fabricant.

#### **Remarques** :

Pour que la caméra prenne en charge le mode IR, vous devez prendre les précautions suivantes pour éviter les reflets IR :

- La présence de poussi à ou de graisse sur le dôme provoque des reflets IR. Ne retirez pas la pellicule qui recouvre le dôme tant que l'installation n'est pas termin é. En présence de poussi à ou de graisse sur le dôme, nettoyez-le avec un chiffon doux imprégnéd'alcool isopropyle.
- Assurez-vous qu'aucune surface ou qu'aucun objet r él échissant la lumi ère n'est trop proche de la cam éra. La lumi ère IR de la cam éra risquerait alors de s'y r él échir.
- L'anneau de mousse qui entoure l'objectif doit être de niveau avec la surface int érieure de la bulle, afin d'isoler l'objectif des diodes IR. Fixez le capot du dôme au corps de la caméra, afin que la bague en mousse et le capot se raccordent parfaitement.

## Table des matières

| Chapter 2 | 1 Configuration système requise10                                           |
|-----------|-----------------------------------------------------------------------------|
| Chapter 2 | 2 Connexion r éseau12                                                       |
| 2.1       | Configuration de la caméra sur le réseau local12                            |
| 2.1.1     | Raccordement via le réseau local12                                          |
| 2.1.2     | Activation de la caméra13                                                   |
| 2.2       | Configuration de la caméra sur le réseau étendu                             |
| 2.2.3     | Connexion IP fixe                                                           |
| 2.2.4     | Connexion IP dynamique20                                                    |
| Chapter 3 | 3 Acc ès à la cam éra r éseau24                                             |
| 3.1       | Accès à partir de navigateurs web24                                         |
| 3.2       | Accès à partir du logiciel client26                                         |
| Chapter 4 | 4 Configuration Wi-Fi28                                                     |
| 4.1       | Configuration de connexion Wi-Fi dans les modes administration et ad hoc 28 |
| 4.2       | Simplicité de la connexion Wi-Fi grâce à la fonction WPS                    |
| 4.3       | Configuration des propriétés IP de la connexion réseau sans fil             |
| Chapter ! | 5 Affichage en direct37                                                     |
| 5.1       | Page d'affichage en direct                                                  |
| 5.2       | Démarrage de l'affichage en direct                                          |
| 5.3       | Enregistrement et acquisition d'images en mode manuel                       |
| 5.4       | Pilotage VPIZ                                                               |
| 5.4.1     | Tableau de commande VPIZ40                                                  |
| 5.4.2     | Réglage / appel de préréglage41                                             |
| 5.4.3     | Réglage / appel de ronde42                                                  |
| Chapter ( | 5 Configuration de cam éra r éseau44                                        |
| 6.1       | Configuration des paramètres locaux 44                                      |
| 6.2       | Configuration de l'heure                                                    |
| 6.3       | Configuration des paramètres réseau48                                       |
| 6.3.1     | Configuration TCP/IP48                                                      |
| 6.3.2     | Configuration des ports50                                                   |
| 6.3.3     | Configuration des paramètres PPPoE51                                        |
| 6.3.4     | Configuration du DDNS51                                                     |
| 6.3.5     | Configuration SNMP55                                                        |
| 6.3.6     | Configuration 802.1X56                                                      |
| 6.3.7     | Configuration QoS58                                                         |
| 6.3.8     | Configuration d'UPnP™59<br>8                                                |

| 6.3.9     | Configuration de la numérotation sans fil                            | 59  |
|-----------|----------------------------------------------------------------------|-----|
| 6.3.10    | Envoi d'e-mail déclenché par une alarme                              | 63  |
| 6.3.11    | Configuration des paramètres NAT (Network Address Translation)       | 65  |
| 6.3.12    | Configuration FTP                                                    | 66  |
| 6.3.13    | Accès à la plate-forme                                               | 67  |
| 6.3.14    | Configuration HTTPS                                                  | 68  |
| 6.4       | Configuration vidéo et audio                                         |     |
| 6.4.15    | Configuration vidéo                                                  | 70  |
| 6.4.16    | Configuration audio                                                  | 73  |
| 6.4.17    | Configuration de l'encodage ROI                                      | 73  |
| 6.4.18    | Affichage des informations relatives au flux                         | 76  |
| 6.4.19    | Configuration du rognage de cible                                    | 76  |
| 6.5       | Configuration de l'image                                             | 77  |
| 6.5.20    | Configuration de l'affichage                                         | 77  |
| 6.5.21    | Configuration des paramètres OSD                                     | 83  |
| 6.5.22    | Configuration de la superposition de texte                           | 84  |
| 6.5.23    | Configuration du masque de confidentialité                           | 85  |
| 6.5.24    | Configuration de la superposition d'image                            | 86  |
| 6.6       | Configuration et gestion des alarmes                                 |     |
| 6.6.25    | Configuration de la détection de mouvement                           | 88  |
| 6.6.26    | Configuration de l'alarme de sabotage vidéo                          | 95  |
| 6.6.27    | Configuration de l'entrée d'alarme                                   | 96  |
| 6.6.28    | Configuration de sortie d'alarme                                     | 98  |
| 6.6.29    | Gestion des exceptions                                               | 99  |
| 6.6.30    | Configuration d'autres alarmes                                       | 99  |
| 6.6.31    | Configuration des paramètres de détection d'exception audio          |     |
| 6.6.32    | Configuration de la détection de dérèglement de mise au point        | 104 |
| 6.6.33    | Configuration de la détection de changement de scène                 | 105 |
| 6.6.34    | Configuration de la détection de visage                              |     |
| 6.6.35    | Configuration de la détection de franchissement de ligne             |     |
| 6.6.36    | Configuration de la détection d'intrusion                            |     |
| 6.6.37    | Configuration de la détection d'entrée dans une région               | 111 |
| 6.6.38    | Configuration des paramètres de détection de sortie de région        | 112 |
| 6.6.39    | Configuration de la détection de bagages laissés sans surveillance . | 114 |
| 6.6.40    | Configuration de la détection de disparition d'objets                | 116 |
| 6.7       | Configuration VCA                                                    | 118 |
| 6.7.41    | Analyse de comportement                                              |     |
| 6.7.42    | Face Capture                                                         | 126 |
| 6.7.43    | Carte d'intensité                                                    | 129 |
| 6.7.44    | Comptage de personnes                                                | 132 |
| Chapter 7 | Param ètres de stockage                                              | 136 |
| 7.1       | Configuration de NAS                                                 | 136 |

| 7.2       | Programmation d'enregistrement                        | 138   |
|-----------|-------------------------------------------------------|-------|
| 7.3       | Configuration d'instantané                            | 143   |
| 7.4       | Configuration de Lite Storage                         | 145   |
| 7.5       | Configuration de Cloud Storage                        | 145   |
| Chapter & | 8 Statistiques                                        | 148   |
| Chapter 9 | 9 Circulation routi àre                               | 152   |
| Chapter 2 | 10 Lecture                                            | 156   |
| Chapter 1 | 11 Recherche dans le journal                          | 159   |
| Chapter 1 | 12 Autres                                             | 161   |
| 12.1      | Gestion des comptes utilisateur                       | 161   |
| 12.2      | Authentification                                      | 163   |
| 12.2      | Vicite anonymo                                        | 16/   |
| 12.5      |                                                       | 104   |
| 12.4      | Filtre d'adresse IP                                   | 165   |
| 12.5      | Service de sécurité                                   | 167   |
| 12.6      | Affichage des informations sur l'appareil             | 167   |
| 12.7      | Maintenance                                           | 168   |
| 12.7.     | 1 Redémarrage de la caméra                            | 168   |
| 12.7.     | 2 Restauration des paramètres par défaut              | . 169 |
| 12.7.     | 3 Exportation/importation de fichier de configuration | . 169 |
| 12.7.     | 4 Mise à niveau du système                            | . 170 |
| 12.8      | Paramètres RS-232                                     | 171   |
| 12.9      | Paramètres RS-485                                     | 171   |
| 12.10     | Configuration des services                            | 172   |
| Annexe    |                                                       | 173   |
| Annexe    | e 1 Pr ésentation du logiciel SADP                    | 173   |
| Annexe    | e 2 Mappage des ports                                 | 176   |

# Chapter 1 Configuration système

## requise

Système d'exploitation : Microsoft Windows XP SP1 et versions ultérieures / Vista /

Win7 / Server 2003 / Server 2008 32 bits

PROCESSEUR : Intel Pentium IV 3 GHz ou plus

RAM: 1 Go ou plus

Ecran : R ésolution de 1024 ×768 ou sup érieure

Navigateur web : Internet Explorer 6.0 ou version ultérieure, Apple Safari 5.02 ou version ultérieure, Mozilla Firefox 3.5 ou version ultérieure, Google Chrome 8 ou version ultérieure

# **Chapter 2** Connexion r éseau

#### **Remarque** :

- Sachez que l'utilisation du produit avec un accès Internet présente des risques pour la sécurité du réseau. Pour éviter toute attaque via le réseau et toute fuite d'informations, veillez à renforcer votre protection. Si le produit ne fonctionne pas correctement, contactez votre revendeur ou le SAV le plus proche.
- Pour assurer la sécurit é r éseau de la cam éra r éseau, nous préconisons de la faire v érifier à intervalles r éguliers. Le cas éch éant, vous pouvez nous contacter.

#### Avant de commencer :

- Si vous souhaitez configurer la cam éra r éseau via un r éseau local, reportez-vous à la section 2.1, *Configuration de la cam éra via le r éseau local*.
- Si vous souhaitez configurer la cam éra r éseau via un r éseau étendu, reportez-vous àla section 2.2, *Configuration de la cam éra via le r éseau étendu*.

### 2.1 Configuration de la cam éra sur le r éseau local

#### Int ér êt :

Pour configurer la cam éra et afficher ses images via le réseau local, vous devez la connecter au même sous-réseau que votre ordinateur. Vous devez également installer le logiciel SADP ou iVMS-4200 pour rechercher et modifier l'adresse IP de la cam éra. *Remarque* : Pour une introduction d'étaillée au logiciel SADP, veuillez consulter l'annexe 1.

#### 2.1.1 Raccordement via le r éseau local

Les illustrations suivantes montrent les deux méhodes permettant de connecter une caméra réseau et un ordinateur.

#### Int ér êt :

• Pour tester la caméra réseau, vous pouvez la relier directement à l'ordinateur au moyen d'un c âble réseau, comme le montre la figure 2.1.

• Reportez-vous à la figure 2.2 pour configurer la cam éra sur le r éseau local via un commutateur ou un routeur.

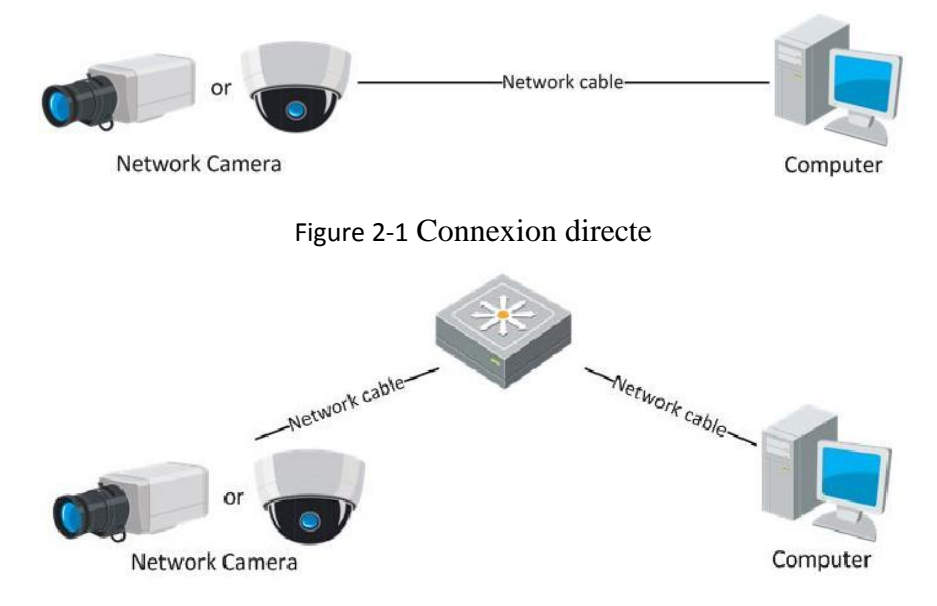

Figure 2-2 Connexion via un commutateur ou un routeur

#### 2.1.2 Activation de la cam éra

Avant d'utiliser la cam éra, vous devez l'activer en sp écifiant un mot de passe fort. Vous pouvez l'activer depuis votre navigateur Web, SADP ou le logiciel client.

#### ✤ Activation via un navigateur web

#### Proc édure :

1. Allumez la cam éra et raccordez-la au r éseau.

2. Saisissez l'adresse IP dans la barre d'adresse du navigateur puis cliquez sur Entrée pour accéder à l'interface de navigation.

#### **Remarques** :

• L'adresse IP par d'éfaut de la cam éra est 192.168.1.64.

• Pour que le mode DHCP soit activé par d'éaut, vous devez activer la caméra àl'aide du logiciel SADP. Concernant l'activation via SADP, reportez-vous au chapitre suivant :

|       |           |                                                                                                    |                               | English | ¥ |
|-------|-----------|----------------------------------------------------------------------------------------------------|-------------------------------|---------|---|
| Activ | ration    | •                                                                                                    |                               |         |   |
|       |           |                                                                                                    |                               |         |   |
|       | User Name | admin                                                                                                    |                               |         |   |
|       | Password  |                                                                                                    |                               |         |   |
|       |           | Valid password range [8-16]. You ca<br>combination of numbers, lowercase<br>uppercase and special character for<br>password with at least two kinds of t<br>contained. | n use a<br>'<br>'your<br>'hem |         |   |
|       | Confirm   |                                                                                                    |                               |         |   |
|       |           |                                                                                                    |                               |         |   |
|       |           |                                                                                                    | OK                            |         |   |

Figure 2-3 Interface d'activation (web)

3. Cr éz un mot de passe et saisissez-le dans le champ correspondant.

MOT DE PASSE FORT RECOMMANDÉ - Pour protéger votre vie privée, nous conseillons vivement d'utiliser un mot de passe fort de votre choix (8 caractères minimum, combinant majuscules et minuscules, chiffres et caractères spéciaux), afin de renforcer la sécurité de votre produit. Nous préconisons également de rénitialiser le mot de passe àintervalles réguliers, par exemple chaque semaine ou chaque mois, en particulier sur un système où la sécuritédoit être devée.

sæuntedon are devæ

4. Confirmez le mot de passe.

5. Cliquez sur OK pour enregistrer le mot de passe et ouvrir la fen être d'affichage en direct.

#### \* Activation via le logiciel SADP

Le logiciel SADP sert à détecter le périphérique en ligne, à activer la caméra et à rénitialiser le mot de passe.

Vous le trouverez sur le CD fourni ou sur le site Internet officiel. Pour l'installer, suivez les instructions àl'écran. Pour activer la cam éra, suivez la proc édure.

#### Proc édure :

1. Lancez le logiciel SADP pour rechercher les p ériph ériques en ligne.

2. V érifiez l'état du p ériph érique dans la liste puis s électionnez un p ériph érique

inactif.

|                     |                                                   |                                              |                          |                      | SA                                                            | DP                                         |                        |                                                                                                    | - • ×                                         |
|---------------------|---------------------------------------------------|----------------------------------------------|--------------------------|----------------------|---------------------------------------------------------------|--------------------------------------------|------------------------|----------------------------------------------------------------------------------------------------|-----------------------------------------------|
| <u></u> (           | Online Devices                                    | 🕡 Help                                       |                          |                      |                                                               |                                            |                        |                                                                                                    |                                               |
| т 🧊                 | otal number of onli                               | ine devices: 3                               |                          |                      |                                                               | Save as Ex                                 | cel 🖓 Refresh          | Modify Network Par                                                                                                    | ameters                                       |
| ID ()<br>001<br>002 | Device Type XX-XXXXXXXXXXXXXXXXXXXXXXXXXXXXXXXXXX | IPv4 Address<br>192.168.1.64<br>192.168.1.64 | Security Active Inactive | Port<br>8000<br>8000 | Software Version<br>Vx.x.xxbuild xxxxxx<br>Vx.x.xbuild xxxxxx | IPv4 Gateway<br>192.168.1.1<br>192.168.1.1 | HTTP Port<br>N/A<br>80 | IP Address:<br>Port:<br>Subnet Mask:                                                                                                    | 192.168.1.64<br>8000<br>255.255.255.0         |
| •                   | XX-XXXXXXXXXXXXXXXXXXXXXXXXXXXXXXXXXXX            | 192.168.1.64                                 | Active                   | 8000                 | Vx.xxbuild xxxxxxx                                            | 192.168.1.1                                | 80                     | IPv4 Gateway:<br>IPv6 Address:<br>IPv6 Gateway:<br>IPv6 Prefix Length:<br>HTTP Port<br>Device Serial No.:<br>Enable DHCP<br>Password<br>Device Activation<br>New Password:<br>Strong<br>Confirm Password | 192168.1.1  :: 0 0 80 XX-XXXXXX-XXXXXXXX Save |

Figure 2-4 Interface SADP

- 3. Créez un mot de passe et saisissez-le dans le champ correspondant, puis confirmez-le.
  - MOT DE PASSE FORT RECOMMANDE Pour protéger votre vie privé, nous conseillons vivement d'utiliser un mot de passe de votre choix (8 caractères minimum, combinant majuscules et minuscules, chiffres et caractères spéciaux), afin de renforcer la sécurité de votre produit. Nous préconisons également de rénitialiser le mot de passe à intervalles réguliers, par exemple chaque semaine ou chaque mois, en particulier sur un système oùla sécuritédoit être devée.
- 4. Cliquez sur **OK** pour enregistrer le mot de passe.

La fen être contextuelle vous permet de vérifier si l'activation est effectuée. Si elle a

échou é, assurez-vous que le mot de passe est conforme puis r éssayez.

5. Attribuez une adresse IP identique àcelle du sous-r éseau de votre ordinateur soit en

la changeant manuellement, soit en cochant la case Activer DHCP.

| Modify Network Parameters |              |           |  |  |  |
|---------------------------|--------------|-----------|--|--|--|
| IP Address:               | 192.168.1.64 | Ļ         |  |  |  |
| Port:                     | 8000         |           |  |  |  |
| Subnet Mask:              | 255.255.255  | .0        |  |  |  |
| IPv4 Gateway:             | 192.168.1.1  |           |  |  |  |
| IPv6 Address:             | :            |           |  |  |  |
| IPv6 Gateway:             | :            |           |  |  |  |
| IPv6 Prefix Length:       | 0            |           |  |  |  |
| HTTP Port:                | 80           |           |  |  |  |
| Device Serial No.:        | XX-XXXXXX    | -XXXXXXXX |  |  |  |
| Enable DHCP               |              |           |  |  |  |
| Password                  |              | Save      |  |  |  |

Figure 2-5 Changez l'adresse IP.

6. Saisissez le mot de passe puis cliquez sur **Enregistrer** pour activer la modification de l'adresse IP.

#### \* Activation via le logiciel client

Il s'agit d'un logiciel de gestion vid éo polyvalent pouvant d'utiliser avec divers types de p ériph ériques.

Vous le trouverez sur le CD fourni ou sur le site Internet officiel. Pour l'installer, suivez les instructions àl'écran. Pour activer la cam éra, suivez la proc édure.

#### Proc édure :

1. Lancez le logiciel client. Le tableau de commande s'affiche alors, comme le montre la figure ci-dessous.

| <u>F</u> ile <u>S</u> ystem <u>V</u> iew <u>T</u> ool <u>H</u> elp                                                             | iVMS-4200                                                                                                 | admin 🏵 📼 🛗 16:23:37 🔒 🗕 🖛 🗙                                                   |
|----------------------------------------------------------------------------------------------------|----------------------------------------------------------------------------------------------------|--------------------------------------------------------------------------------|
| Control Panel 🖨 Device Management                                                                                              |                                                                                                    |                                                                                |
| Operation and Control                                                                                                    |                                                                                                    |                                                                                |
| Main View<br>Viewing live video, controlling PTZ<br>functionality and setting image<br>parameters.                             | Remote Playback<br>Searching the record files and<br>playback.                                            | E-map<br>Adding, modifying, deleting, and basic<br>operations of E-map.        |
| Maintenance and Management                                                                                                    |                                                                                                    |                                                                                |
| Device Management<br>The management of the devices and<br>groups: adding, deleting, and the<br>configuration of the resources. | Event Management<br>Configuration of alarm, abnormal<br>parameters and linkage actions of the<br>servers. | Record Schedule<br>Configure the recording schedule and<br>related parameters. |
| Account Management<br>Adding, deleting users and assigning<br>the permissions.                                                 | Log Search<br>Search, view and backup local and<br>remote logs.                                           | System Configuration<br>Configure general parameters.                          |
| Data and statistics                                                                                                    |                                                                                                    |                                                                                |
| HeatMap<br>The statistical data to see the heat.                                                                               | PeopleCounting<br>The statistical data to see the people<br>counting.                                     | Counting<br>Counting Statistics                                                |
| 🙆 🐁 🗱 🍁 Motion Detection Alarm                                                                                                 |                                                                                                    | <b>≠</b> ■ ≈                                                                   |

Figure 2-6 Tableau de commande

2. Cliquez sur l'ic îne de gestion des p ériph ériques pour ouvrir la fen être

correspondante, comme le montre la figure ci-dessous.

| le <u>S</u> ystem ⊻iew <u>T</u> ool <u>H</u> elp  |                   |                   | ivms-4200             |            | admin 💮     | 🕮 🛗 16:25:04       | a _ a ×       |
|---------------------------------------------------|-------------------|-------------------|-----------------------|------------|-------------|--------------------|---------------|
| 🔡 Control Panel 🖉 De                              | vice Management   |                   |                       |            |             |                    |               |
| Server 🗃 Group                                    |                   |                   |                       |            |             |                    |               |
| Organization                                      | Device for Manag  | ement (0)         |                       |            |             |                    |               |
| Encoding Device                                   | Add Device        | Modify Delet      | e Remote C VCA Alloca | a Activate | Refresh All | Filter             |               |
| 🗘 Add New Device Type                             | Nickname 🔺        | IP De             | vice Serial No.       |            | Security    | Net Status         | HDD Statu     |
|                                                   |                   |                   |                       |            |             |                    |               |
|                                                   | Online Device (3) |                   | Refresh Every 15s     |            |             |                    | •             |
|                                                   | Add to Client     | 🗘 Add All         | Modify Netinfo Rese   | t Password | Activate    | Filter             |               |
|                                                   | IP                | Device Type       | Firmware Version      | Security   | Server Port | Start time         | Ac            |
|                                                   | 192.168.1.64      | XX-XXXXXXXXXXXXXX | Vx.x.xbuild xxxxxx    | Inactive   | 8000        | 2015-03-20 16:13:4 | 7 Nc          |
| Encoding device:<br>DVR/DVS/NVR/IPC/IPD/iVMS-4200 | 10.16.1.222       | XX-XXXXXXX-XX     | Vx.x.xbuild xxxxxx    | Active     | 8000        | 2015-03-20 10:27:5 | 1 Nc          |
| PCNVR/IVMS-4200 EncodeCard<br>server              | 192.0.0.64        | XX-XXXXXX-XXX     | Vx.x.xbuild xxxxxx    | Active     | 8000        | 2015-03-20 07:53:4 | 3 Nc.↓        |
| 🛐 🥼 🚰 🍁 Motion Detection Ala                      | rm                |                   |                       |            |             |                    | <b>*</b> = \$ |

Figure 2-7 Interface de gestion des p ériph ériques

- 3. S dectionnez un p ériph érique inactif dans la liste.
- 4. Cliquez sur Activer pour acc éder àl'interface d'activation.
- 5. Cr éz un mot de passe et saisissez-le dans le champ correspondant, puis

confirmez-le.

MOT DE PASSE FORT RECOMMANDE - Pour protéger votre vie privé, nous conseillons vivement d'utiliser un mot de passe de votre choix (8 caractères minimum, combinant majuscules et minuscules, chiffres et caractères spéciaux), afin de renforcer la sécurité de votre produit. Nous préconisons de rénitialiser le mot de passe à intervalles réguliers, par exemple chaque semaine ou chaque mois, en particulier sur un système oùla sécuritédoit être devée.

|                      | Activation ×                                                                                                    |
|----------------------|----------------------------------------------------------------------------------------------------|
| User Name:           | admin                                                                                                    |
| Password:            | •••••                                                                                                    |
|                      | Strong                                                                                                    |
|                      | Valid password range [8-16]. You can<br>use a combination of numbers,<br>lowercase, uppercase and special<br>character for your password with at least<br>two kinds of them contained. |
| Confirm New Password | : ••••••                                                                                                    |
|                      | Ok Cancel                                                                                                    |

Figure 2-8 Interface d'activation (logiciel client)

- 6. Cliquez sur **OK** pour lancer l'initialisation.
- Cliquez sur le bouton de modification des informations r éseau pour ouvrir la fen être de modification des param ètres r éseau, comme le montre la figure ci-dessous.

|                      | Modify Network Parameter | ×      |
|----------------------|--------------------------|--------|
| Device Information:  |                          |        |
| MAC Address:         | XX-XX-XX-XX-XX           | Сору   |
| Software Version:    | Vx.x.xbuild xxxxxx       | Сору   |
| Device Serial No.:   | ***                      | Сору   |
| Network Information: |                          |        |
| Port:                | 8000                     |        |
| IPv4(Enable)         |                          |        |
| IP address:          | 192.168.1.64             |        |
| Subnet Mask:         | 255.255.255.0            |        |
| Gateway:             | 192.168.1.1              |        |
| IPv6(Disable)        |                          |        |
| Password:            |                          |        |
|                      |                          |        |
|                      | ОК                       | Cancel |

Figure 2-9 Modification des param ètres du r éseau

- 8. Attribuez une adresse IP identique àcelle du sous-r éseau de votre ordinateur soit en la changeant manuellement, soit en cochant la case Activer DHCP.
- 9. Saisissez le mot de passe pour activer la modification de l'adresse IP.

## 2.2 Configuration de la cam éra sur le r éseau étendu

#### Int ér êt :

Cette section explique comment connecter la cam éra au réseau étendu via une adresse IP fixe ou dynamique.

#### 2.2.3 Connexion IP fixe

#### Avant de commencer :

Attribuez une adresse IP fixe communiquée par un FAI (fournisseur d'accès Internet). Vous pouvez alors connecter la caméra via un routeur ou directement au réseau étendu.

• Connexion de la cam éra r éseau via un routeur

#### Proc édure :

1. Connectez la cam éra r éseau au routeur.

- Attribuez-lui une adresse IP, un masque de sous-réseau et une passerelle. Pour plus de précisions sur la configuration de l'adresse IP de la caméra réseau, reportez-vous àla section 2.1.2.
- 3. Enregistrez l'adresse IP fixe sur le routeur.
- 4. Définissez le mappage de port, par exemple, les ports 80, 8000 et 554. La procédure de mappage des ports varie selon les routeurs. Pour savoir comment procéder, contactez le fabricant du routeur.

*Remarque* : Pour plus de précisions sur le mappage des ports, reportez-vous à l'annexe 2.

5. Vous pouvez acc éder à la cam éra r éseau via l'Internet à partir d'un navigateur web ou du logiciel client.

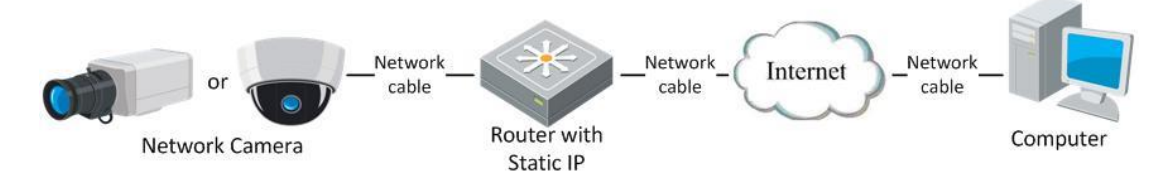

Figure 2-10 Acc & àune cam éra r éseau ayant une adresse IP fixe via un routeur

#### • Connexion directe de la cam éra r éseau via une adresse IP fixe

Vous pouvez également enregistrer l'adresse IP fixe de la caméra réseau et la connecter directement à l'Internet sans passer par un routeur. Pour plus de précisions sur la configuration de l'adresse IP de la caméra réseau, reportez-vous à la section 2.1.2.

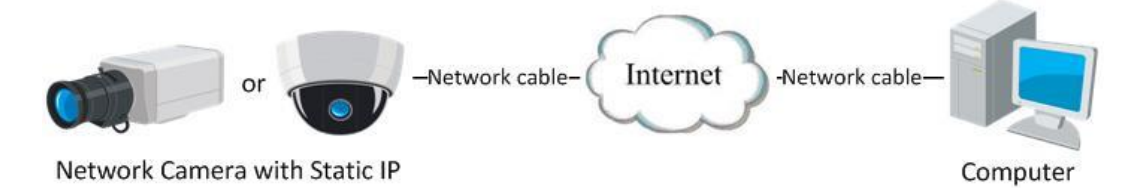

Figure 2-11 Acc ès direct à la cam éra r éseau via une adresse IP fixe

#### 2.2.4 Connexion IP dynamique

#### Avant de commencer :

Attribuez une adresse IP dynamique communiquée par un FAI. Cette adresse IP

dynamique vous permet alors de connecter la caméra réseau à un modem ou un routeur.

#### • Connexion de la cam éra r éseau via un routeur

#### Proc édure :

- 1. Connectez la cam éra r éseau au routeur.
- Attribuez-lui une adresse IP, un masque de sous-réseau et une passerelle. Pour plus de précisions sur la configuration de l'adresse IP de la caméra réseau, reportez-vous àla section 2.1.2.
- 3. Sur le routeur, spécifiez le nom d'utilisateur PPPoE et le mot de passe, puis confirmez le mot de passe.
- Mappez les ports, Par exemple, les ports 80, 8000 et 554. La procédure de mappage des ports varie selon les routeurs. Pour savoir comment procéder, contactez le fabricant du routeur.

*Remarque* : Pour plus de précisions sur le mappage des ports, reportez-vous à l'annexe 2.

- Appliquez un nom de domaine communiqué par un fournisseur de noms de domaine.
- 6. Param étrage DDNS dans l'interface de configuration du routeur.
- 7. Acc édez à la cam éra en sp écifiant son nom de domaine.

#### • Connexion de la cam éra r éseau via un modem

#### Int ér êt :

Cette cam éra reconna î la fonction de num érotation automatique PPPoE. La cam éra re çoit une adresse IP publique d'ès qu'elle est connect ée à un modem ADSL. Vous devez préalablement configurer les param ètres PPPoE de la cam éra. Pour plus de précisions, reportez-vous à la *section 6.3.3, Configuration PPPoE*.

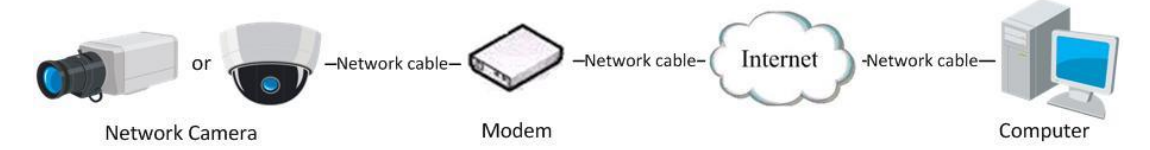

Figure 2-12 Acc ès direct à la cam éra r éseau via une adresse IP dynamique

*Remarque :* L'adresse IP obtenue est attribu ée dynamiquement via PPPoE. De ce fait, elle change à chaque red émarrage de la cam éra. Pour éviter les inconvénients des adresses IP dynamiques, vous devez disposer d'un nom de domaine communiqué par le fournisseur DDNS (par ex., DynDns.com). Pour résoudre le problème au moyen d'un nom de domaine normal et d'un nom de domaine privé, suivez la procédure ci-dessous.

R ésolution de nom de domaine normal

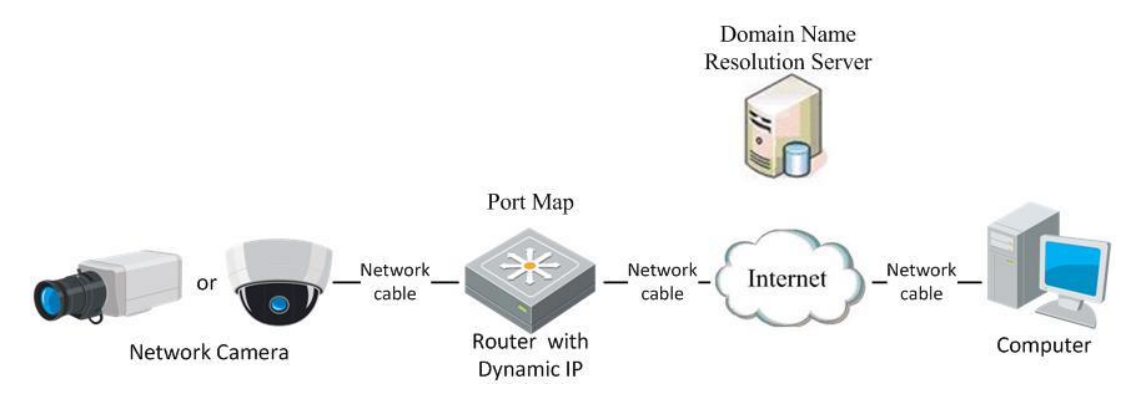

Figure 2-13 R ésolution de nom de domaine normal

#### Proc édure :

- Appliquez un nom de domaine communiqué par un fournisseur de noms de domaine.
- Configurez les paramètres DDNS dans la fenêtre Configuration DDNS de la caméra réseau. Pour plus de précisions, reportez-vous à la section 6.3.4, Configuration DDNS.
- 3. Acc édez à la cam éra en sp écifiant son nom de domaine.
- R ésolution de nom de domaine priv é

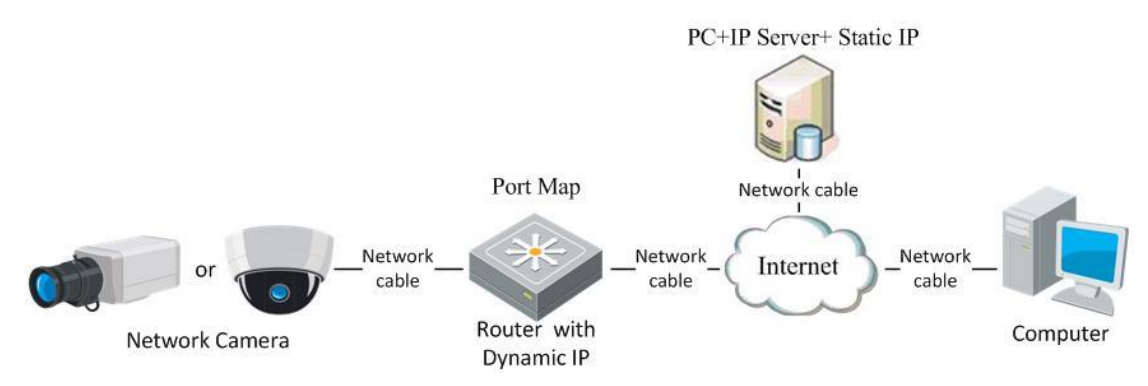

Figure 2-14 R ésolution de nom de domaine priv é

#### Proc édure :

- 1. Installez et ex écutez le logiciel IPServer sur un ordinateur ayant une adresse IP fixe.
- 2. Vous pouvez acc éder à la cam éra via le r éseau local à partir d'un navigateur web ou du logiciel client.
- 3. Activez DDNS puis s dectionnez IP Server comme type de protocole. Pour plus de pr écisions, reportez-vous àla *section 6.3.4*, *Configuration DDNS*.

# Chapter 3 Accès à la caméra réseau

## 3.1 Accès à partir de navigateurs web

#### Proc édure :

- 1. Ouvrez le navigateur web.
- Dans la barre d'adresse du navigateur, saisissez l'adresse IP de la cam éra
   r éseau, puis appuyez sur la touche Entr ée pour acc éder à l'interface de connexion.
- 3. Pour savoir comment activer le dôme motoris é avant la premi ère utilisation,

reportez-vous àla section 2.1.2.

#### **Remarque** :

- L'adresse IP par d éfaut est 192.168.1.64.
- Si la cam éra n'est pas activ ée, activez-la selon les indications du chapitre 3.1 ou 3.2.
- 4. En haut àdroite de la fen être de connexion, s dectionnez la langue de l'interface.
- 5. Saisissez le nom d'utilisateur et le mot de passe puis cliquez

sur Login

L'administrateur doit configurer les comptes ainsi que les droits d'accès des utilisateurs/op érateurs. Supprimez les comptes et les droits d'accès d'utilisateur/op érateur qui ne sont pas n écessaires.

#### **Remarque** :

L'adresse IP du p ériph érique est verrouill é si l'administrateur échoue 7 fois àsaisir le mot de passe (5 fois dans le cas d'un utilisateur/op érateur).

| HIKVISION |           |     | English | ¥ |
|-----------|-----------|-----|---------|---|
|           | User Name |     |         |   |
|           | Password  |     |         |   |
|           |           | Log | in      |   |
|           |           |     |         |   |
|           |           |     |         |   |
|           |           |     |         |   |

Figure 3-1 Fen être de connexion

6. Installez le plug-in avant d'afficher la vid éo en direct et de piloter la cam éra. Pour installer le plug-in, suivez les instructions d'installation.

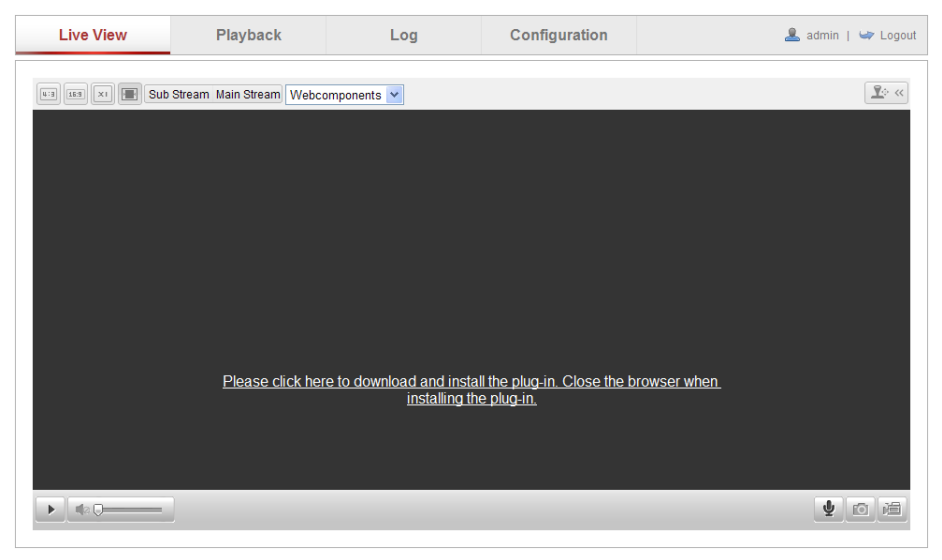

Figure 3-2 T & charger et installer le plug-in

| Setup - Web Components |                                                  | - • •  |
|------------------------|--------------------------------------------------|--------|
| CC-                    | Click Next to continue, or Cancel to exit Setup. |        |
|                        | Next >                                           | Cancel |

#### Figure 3-3 Installer le plug-in (1)

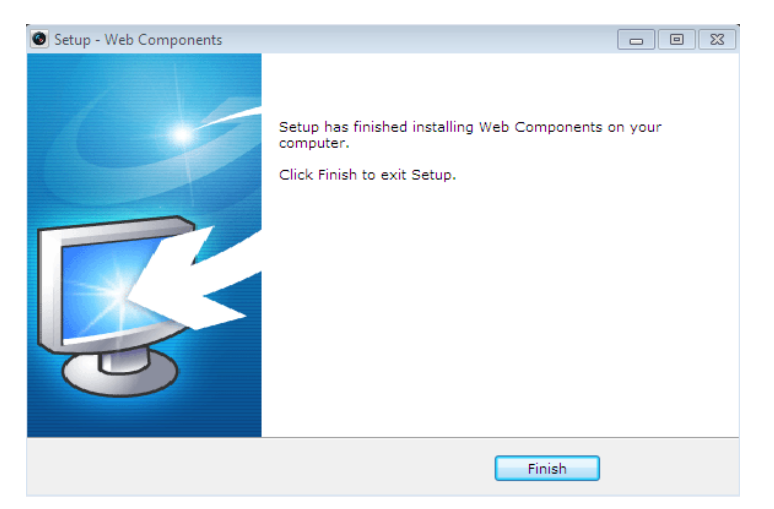

Figure 3-4 Installer le plug-in (2)

*Remarque :* Pour installer le plug-in, il peut être n cessaire de fermer le navigateur. Apr ès l'avoir install é, rouvrez le navigateur et reconnectez-vous.

## 3.2 Accès à partir du logiciel client

Le logiciel iVMS-4200 se trouve sur le CD fourni avec le produit. Il permet d'afficher la vid éo en direct et de piloter la cam éra.

Pour installer le logiciel, suivez les instructions. Le tableau de commande et la fen êre d'affichage en direct du logiciel client iVMS-4200 se pr ésentent comme ci-dessous.

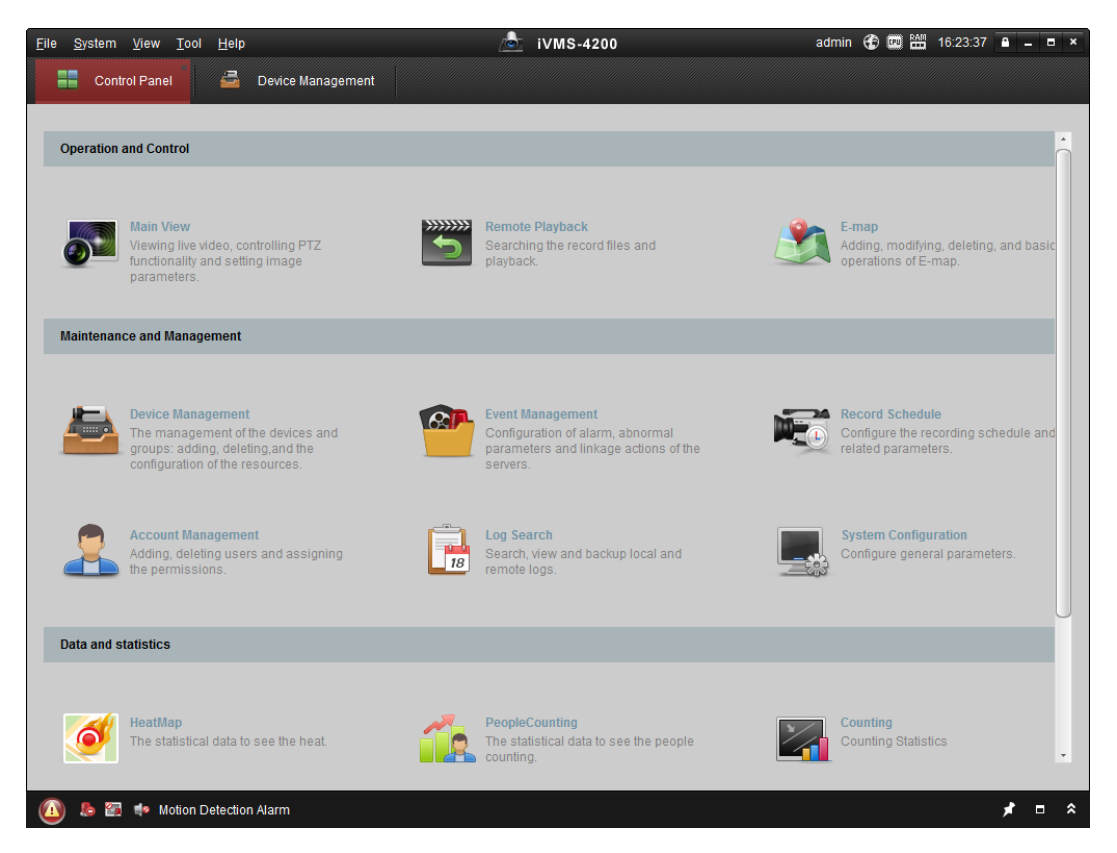

Figure 3-5 Tableau de commande d'iVMS-4200

| File  | System  | View      | Tool | Help |                   |   | 👌 ivms-          | 4200       |           |   | root 🕀 💷 🖁      | 15:48:50 | A _ C | = × |
|-------|---------|-----------|------|------|-------------------|---|------------------|------------|-----------|---|-----------------|----------|-------|-----|
|       | Cont    | rol Panel |      | 8    | Device Management | 2 | Event Management | <b>.</b> • | Main View | Ð | Remote Playback |          |       |     |
| View  |         |           |      | ^    |                   |   |                  |            |           |   |                 |          |       |     |
| -     | Default | View      |      |      |                   |   |                  |            |           |   |                 |          |       |     |
|       | 🔲 1-So  | reen      |      |      |                   |   |                  |            |           |   |                 |          |       |     |
|       | 🖽 4-So  | reen      |      |      |                   |   |                  |            |           |   |                 |          |       |     |
|       | 💷 9-So  | reen      |      |      |                   |   |                  |            |           |   |                 |          |       |     |
|       | 16-5    | Screen    |      |      |                   |   |                  |            |           |   |                 |          |       |     |
| •     | Custom  | View      |      |      |                   |   |                  |            |           |   |                 |          |       |     |
|       |         |           |      |      |                   |   |                  |            |           |   |                 |          |       |     |
|       |         |           |      |      |                   |   |                  |            |           |   |                 |          |       |     |
|       |         |           |      |      |                   |   |                  |            |           |   |                 |          |       |     |
|       |         |           |      |      |                   |   |                  |            |           |   |                 |          |       |     |
| Came  | ra      |           |      | ^    | 1                 |   |                  |            |           |   |                 |          |       |     |
| Sear  | ch      |           |      | 9    |                   |   |                  |            |           |   |                 |          |       |     |
| •     | IPC     |           |      |      |                   |   |                  |            |           |   |                 |          |       |     |
|       | Car     | nera1_IP  | С    |      |                   |   |                  |            |           |   |                 |          |       |     |
|       |         |           |      |      |                   |   |                  |            |           |   |                 |          |       |     |
|       |         |           |      |      |                   |   |                  |            |           |   |                 |          |       |     |
|       |         |           |      |      |                   |   |                  |            |           |   |                 |          |       |     |
|       |         |           |      |      |                   |   |                  |            |           |   |                 |          |       |     |
|       |         |           |      |      |                   |   |                  |            |           |   |                 |          |       |     |
|       |         |           |      |      |                   |   |                  |            |           |   |                 |          |       |     |
|       |         |           |      |      |                   |   |                  |            |           |   |                 |          |       | -   |
| PTZ C | ontrol  |           |      | ~    |                   |   |                  |            |           |   |                 |          |       | A   |
|       | la 🕹 🚳  |           |      |      |                   |   |                  |            |           |   |                 |          | * =   | *   |

Figure 3-6 iVMS-4200 Vue principale

*Remarque :* Pour plus de précisions sur le logiciel iVMS-4200, reportez-vous au manuel de l'utilisateur.

# **Chapter 4** Configuration Wi-Fi

#### Int ér êt :

L'utilisation d'un réseau sans fil évite la pose de câbles, ce qui facilite consid érablement la surveillance.

**Remarque :** Ce chapitre concerne uniquement les cam éras àmodule Wi-Fi int égr é

# 4.1 Configuration de connexion Wi-Fi dans les modes administration et ad hoc

#### Avant de commencer :

Un r éseau sans fil doit être configur é Connexion sans fil en mode administration

#### Proc édure :

1. Ouvrez la fen être de configuration Wi-Fi.

#### Configuration > Configuration avanc & > R & wi-Fi

| P/IP  | Port DDNS PPPoE | SNMP QoS FTP   | Wi-Fi         |         |                 |             |    |
|-------|-----------------|----------------|---------------|---------|-----------------|-------------|----|
| Wirel | ess List        |                |               |         |                 | Searc       | ch |
| No.   | SSID            | Working Mode   | Security Mode | Channel | Signal Strength | Speed(Mbps) |    |
| 1     | belkin54g       | infrastructure | NONE          | 1       | 94              | 54          |    |
| 2     | Roy Zhong       | infrastructure | WPA2-personal | 1       | 78              | 54          |    |
| 3     | yourPC          | infrastructure | WPA2-personal | 11      | 37              | 150         |    |
| 4     | Micheal         | infrastructure | WPA2-personal | 6       | 31              | 150         |    |
| 5     | APPLE           | infrastructure | WPA2-personal | 6       | 31              | 150         |    |

Figure 4-1 Liste des connexions sans fil

- 2. Cliquez sur **Rechercher** pour rechercher les cam éras en ligne.
- 3. Cliquez sur une connexion sans fil de la liste pour la s dectionner.

| Wi-Fi         |                  |
|---------------|------------------|
| SSID          | belkin54g        |
| Network Mode  | Manager O Ad-Hoc |
| Security Mode | not-encrypted 🗨  |

Figure 4-2 Mode administration de la configuration Wi-Fi

 Cochez la case *Gestion du mode r éseau*. Le mode *s écurit é* du r éseau s'affiche automatiquement lorsque vous s électionnez le r éseau sans fil. Attention : ne tentez pas de le changer manuellement.

*Remarque* : Ces param àres sont exactement les m âmes que ceux du routeur.

5. Saisissez le code de connexion au réseau sans fil. Ce code doit être celui de la connexion sans fil que vous avez d'éfini sur le routeur.

#### Connexion sans fil en mode ad hoc

Si vous avez choisi le mode ad hoc, il n'est pas n écessaire de connecter la cam éra via un routeur. Le sc énario est le m ême que lorsque vous connectez la cam éra et le PC directement au moyen d'un c âble r éseau.

#### Proc édure :

1. Choisissez le mode ad hoc.

| Wi-Fi         |                |
|---------------|----------------|
| SSID          | camera6467wifi |
| Network Mode  | ⊘ Manager      |
| Security Mode | not-encrypted  |

Figure 4-3 Configuration Wi-Fi - Ad hoc

- 2. Personnaliser un SSID pour la cam éra.
- 3. Choisissez le mode s écuris é de la connexion sans fil.

| Security Mode | not-encrypted                    |
|---------------|----------------------------------|
|               | not-encrypted<br>WEP             |
| WPS           | WPA-personal<br>WPA-enterprise   |
| Enable WPS    | WPA2-personal<br>WPA2-enterprise |

Figure 4-4 Mode s écuris é - Mode ad-hoc

4. Activez la connexion sans fil sur votre PC.

5. Lancez une recherche sur le r éseau àpartir du PC pour afficher le SSID de la cam éra.

|                            | and the second second |
|----------------------------|-----------------------|
| camera6467wifi             | 2                     |
| belkin54g                  | 31                    |
| Tenda_0A0698               | all                   |
| yourPC                     | al                    |
| HenryHu                    | الد                   |
| APPLE                      | all                   |
| Peter_Ma                   | 1                     |
| Open Network and Sharing C | enter                 |

Figure 4-5 Point de connexion ad hoc

6. Choisissez le SSID et établissez la connexion.

| Wi-Fi          |                                       |          |
|----------------|---------------------------------------|----------|
| SSID           | belkin54g                             |          |
| Network Mode   | Manager                               |          |
| Security Mode  | not-encrypted<br>not-encrypted<br>WEP | •        |
| WPS            | WPA-personal<br>WPA-enterprise        |          |
| Enable WPS     | WPA2-personal<br>WPA2-enterprise      |          |
| PIN Code       | 99613013                              | Generate |
| PBC connection | Connect                               |          |

#### Description du mode s écuris é :

Figure 4-6 Mode s écuris é

Plusieurs choix s'offrent à vous pour le mode sécurisé: non chiffré, WEP, WPA-personal, WPA-enterprise, WPA2-personal, WPA2-enterprise. Mode WEP :

Wi-Fi

| VVI-FI         |                 |   |
|----------------|-----------------|---|
| SSID           | belkin54g       |   |
| Network Mode   | Manager         |   |
| Security Mode  | WEP             | - |
| Authentication | 🖲 Open 🔘 Shared |   |
| Key Length     | 64bit 		128bit  |   |
| Кеу Туре       | ⊘ HEX ⊘ ASCII   |   |
| Key 1 💿        |                 |   |
| Key 2 🔘        |                 |   |
| Key 3 🔘        |                 |   |
| Key 4 💿        |                 |   |

Figure 4-7 Mode WEP

• Authentification - S dectionnez Ouvert ou Authentification par clef partag ée, selon

la méthode appliquée sur votre point d'accès. Tous les points d'accès ne disposent pas de cette option. Dans ce cas, ils utilisent probablement le mode ouvert, parfois appel éauthentification SSID.

- Longueur de clef Cette option définit la longueur de la clef de chiffrement utilis é sur le r éseau sans fil, c'est-àdire 64 ou 128 bits. La clef de chiffrement est parfois indiqu é sous la forme 40/64 ou 104/128.
- Type de clef Les types de clef dépendent du point d'accès utilis é. Les options suivantes sont disponibles :

HEX - vous permet de saisir manuellement la clef hexad écimale.

ASCII - si vous choisissez cette m'éhode, la cha îne doit avoir une longueur d'exactement 5 caract àres pour chaque code WEP 64 bits et de 13 caract àres pour chaque code WEP de 128 bits.

Modes WPA-personal et WPA2-personal :

Saisissez la clef prépartagé requise pour le point d'accès. Il peut s'agir d'un nombre hexadécimal ou d'un mot de passe.

| Wi-Fi           |              |
|-----------------|--------------|
| SSID            | belkin54g    |
| Network Mode    | Manager      |
| Security Mode   | WPA-personal |
| Encryption Type | TKIP         |
| Key 1 🔘         |              |

Figure 4-8 Modes s écuris é - WPA-personal

Modes WPA-enterprise et WPA2-enterprise :

Choisissez le type d'authentification client-serveur du point d'accès, EAP-TLS ou EAP-PEAP.

EAP-TLS

| Wi-Fi                |                  |        |        |
|----------------------|------------------|--------|--------|
| SSID                 | test             |        |        |
| Network Mode         | Manager O Ad-Hoc |        |        |
| Security Mode        | WPA-enterprise   |        |        |
| Authentication       | EAP-TLS          |        |        |
| Identify             |                  |        |        |
| Private key password |                  |        |        |
| EAPOL version        | 1                |        |        |
| CA certificate       |                  | Browse | Upload |
| User certificate     |                  | Browse | Upload |
| Private key          |                  | Browse | Upload |

#### Figure 4-9 EAP-TLS

- Identit é Saisissez l'ID de l'utilisateur sur le r éseau.
- Mot de passe priv é- Saisissez le mot de passe de votre ID d'utilisateur.
- Version d'EAPOL S dectionnez la version utilis é (1 ou 2) sur votre point d'acc ès.
- Certificats CA Téléchargez un certificat CA pour vous authentifier sur le point d'accès.

EAP-PEAP:

- Nom d'utilisateur Saisissez l'ID de l'utilisateur sur le r éseau.
- Mot de passe Saisissez le mot de passe r éseau.
- Version PEAP S dectionnez la version de PEAP utilis é sur le point d'acc ès.
- Etiquette S dectionnez l' diquette utilis ée par le point d'acc ès.
- Version d'EAPOL S dectionnez la version qui est utilis é (1 ou 2) sur votre point d'acc ès.
- Certificats CA Téléchargez un certificat CA pour vous authentifier sur le point d'accès.

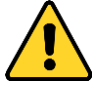

• Pour préserver votre confidentialité et mieux protéger votre système, nous recommandons l'utilisation de mots de passe forts pour toutes les fonctions et tous les périphériques réseau. Le mot de passe doit être choisi par vous-mêne

(8 caract ères minimum, combinant majuscules et minuscules, chiffres et caract ères sp éciaux), afin de renforcer la s écurit é de votre produit.

 La configuration de tous les mots de passe et autres param àres de s écurit é rel ève de la responsabilit é de l'installateur et/ou de l'utilisateur final.

# 4.2 Simplicité de la connexion Wi-Fi grâce à la fonction WPS

Int ér êt :

Configurer la connexion à un réseau sans fil n'est jamais simple. Pour éviter la complexit é de l'op ération, vous pouvez activer la fonction WPS.

WPS (Wi-Fi Protected Setup, configuration Wi-Fi prot ég ée) permet de configurer facilement la connexion chiffr ée entre un p ériph érique et un routeur sans fil. La fonction WPS permet d'ajouter facilement des p ériph ériques à un r éseau existant sans devoir saisir des mots de passe longs. Il existe deux modes de connexion WPS : le mode PBC et le mode PIN.

*Remarque :* Si vous activez la fonction WPS, il n'est pas n cessaire de sp ceifier des param etres tels que le type de chiffrement ni de conna îre la clef de la connexion sans fil.

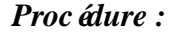

| WPS                   |          |          |
|-----------------------|----------|----------|
| Enable WPS            |          |          |
| PIN Code              | 48167581 | Generate |
| PBC connection        | Connect  |          |
| O Use router PIN code | Connect  |          |
| SSID                  |          |          |
| Router PIN code       |          |          |

Figure 4-10 Configuration Wi-Fi - WPS

#### Mode PBC :

PBC fait r & érence à la configuration par simple appel de touche, r éelle ou virtuelle (touche Connect de la fen être de configuration du navigateur Internet Explorer) sur le point d'acc ès (et un bureau d'enregistrement du r éseau) et le nouveau p ériph érique client sans fil.

- 1. Cochez la case <sup>I Enable WPS</sup> pour activer la fonction WPS.
- 2. Choisissez le mode de connexion PBC.

```
PBC connection
```

Connect

*Remarque* : La prise en charge de ce mode est obligatoire pour les points d'acc ès et les appareils àconnecter.

3. V érifiez la présence d'une touche WPS sur le routeur Wi-Fi. Dans l'affirmative, appuyez dessus. Le voyant situ é à côt é doit alors clignoter pour indiquer que la fonction WPS est activée. Pour plus de précisions, reportez-vous au manuel de l'utilisateur du routeur.

4. Appuyez sur la touche WPS pour activer cette fonction sur la cam éra.

En l'absence de touche WPS sur la caméra, vous pouvez également cliquer sur la touche virtuelle de l'interface web pour activer la fonction PBC.

5. Cliquez sur Connexion.

PBC connection

| 0     |     |   |
|-------|-----|---|
| 1. On | nec | т |
|       |     |   |

Lorsque le mode PBC est activé à la fois sur le routeur et la caméra, celle-ci se connecte automatiquement au réseau.

#### Mode PIN :

Le mode PIN (personal identification number) n écessite de lire un num éro d'identification personnel figurant une étiquette ou affich ésur le nouveau p ériph érique sans fil. Ce code PIN doit alors être saisi pour la connexion au r éseau, g én éralement via le point d'acc ès.

#### Proc édure :

1. Choisissez une connexion sans fil dans la liste ; le SSID appara î alors.

| Wireless List Search |                  |          |                |               |         | h               |             |   |
|----------------------|------------------|----------|----------------|---------------|---------|-----------------|-------------|---|
| No.                  | SSID             |          | Working Mode   | Security Mode | Channel | Signal Strength | Speed(Mbps) |   |
| 10                   | AP               |          | infrastructure | WPA2-personal | 11      | 13              | 54          |   |
| 11                   | Webber           |          | infrastructure | WPA2-personal | 11      | 7               | 54          |   |
| 12                   | TP-LINK_PocketAF | _DFB048  | infrastructure | WPA2-personal | 6       | 7               | 150         |   |
| 13                   | AP1              |          | infrastructure | WPA2-personal | 11      | 0               | 150         | = |
| 14                   | TP-LINK_PocketAF | _C4C216  | infrastructure | NONE          | 6       | 0               | 150         | - |
|                      |                  |          |                |               |         |                 |             |   |
| Wi-Fi                |                  |          |                |               |         |                 |             |   |
| SSID                 |                  | AP       |                |               |         |                 |             |   |
| Network              | Mode             | 💿 Manaç  | ger 🖱 Ad-Hoc   |               |         |                 |             |   |
| Security             | Mode             | WPA2-pe  | ersonal        | -             |         |                 |             |   |
| Encrypti             | on Type          | TKIP     |                | -             |         |                 |             |   |
| Key 1 (              |                  |          |                |               |         |                 |             |   |
|                      |                  |          |                |               |         |                 |             |   |
| WPS                  |                  |          |                |               |         |                 |             |   |
| V Enabl              | e WPS            |          |                |               |         |                 |             |   |
| PIN Cod              | e                | 48167581 |                | Gene          | rate    |                 |             |   |
| PBC                  | connection       | Conr     | rect           |               |         |                 |             |   |
| Ose r                | outer PIN code   | Conr     | nect           |               |         |                 |             |   |
| SSID                 |                  | AP       |                |               |         |                 |             |   |
| Router P             | IN code          |          |                |               |         |                 |             |   |

Figure 4-11 Configuration Wi-Fi - Mode WPS PIN

#### 2. Choisissez Utiliser le code PIN du routeur.

Si le code PIN est g én ér é sur le routeur, vous devez le saisir dans le champ **Code PIN du routeur**.

#### 3. Cliquez sur Connexion.

Alternative :

Vous pouvez également g én érer le code PIN sur la cam éra. La dur ée de validit é du code PIN est de 120 secondes.

1. Clique sur **G** én érer.

| PIN Code | 48167581   | Generate |
|----------|------------|----------|
|          | (interest) | Generate |

2. Saisissez le code sur le routeur. Dans cet exemple, il s'agit du code 48167581.

## 4.3 Configuration des propri ét és IP de la connexion r éseau sans fil

L'adresse IP par d'éfaut du contrôleur de l'interface réseau sans fil est 192.168.1.64. Lorsque vous vous connectez au réseau sans fil, vous avez la possibilité de changer l'adresse IP par d'éfaut.

#### Proc édure :

1. Ouvrez la fen êre de configuration TCP/IP.

```
Configuration > Configuration avanc é > R éseau > TCP/IP
```

Alternative :

Configuration> Basic Configuration> Network> TCP/IP (Configuration > Configuration standard > R éseau > TCP/IP)

| тс | P/IP Port DDNS PPPo  | E SNMP QoS FTP Wi-Fi |
|----|----------------------|----------------------|
|    |                      |                      |
|    | NIC Settings         |                      |
|    | Select NIC           | wlan 💌               |
|    | IPv4 Address         | 172.6.21.124         |
|    | IPv4 Subnet Mask     | 255.255.255.0        |
|    | IPv4 Default Gateway | 172.6.21.1           |
|    | DHCP                 |                      |
|    | Multicast Address    |                      |

#### Figure 4-12 Configuration TCP/IP

2. S dectionnez WLAN (r éseau sans fil).

3. Sp écifiez l'adresse IPv4, le masque de sous-r éseau IPv4 et la passerelle IPv4 par d faut.

La proc édure de configuration est identique àcelle d'un r éseau local.

Si vous souhaitez que l'adresse IP soit attribu é automatiquement, cochez la case d'activation de DHCP.
# **Chapter 5** Affichage en direct

# 5.1 Page d'affichage en direct

#### Int ér êt :

Cette page vous permet d'afficher la vid éo en direct, de faire l'acquisition d'images, d'utiliser les commandes PTZ, de d'éfinir/appeler des r églages et de configurer les param ètres vid éo.

Pour y acc éder, connectez-vous à la cam éra r éseau ou cliquez sur Affichage en direct dans la barre de menus de la page principale pour acc éder à l'affichage en direct.

#### Page d'affichage en direct :

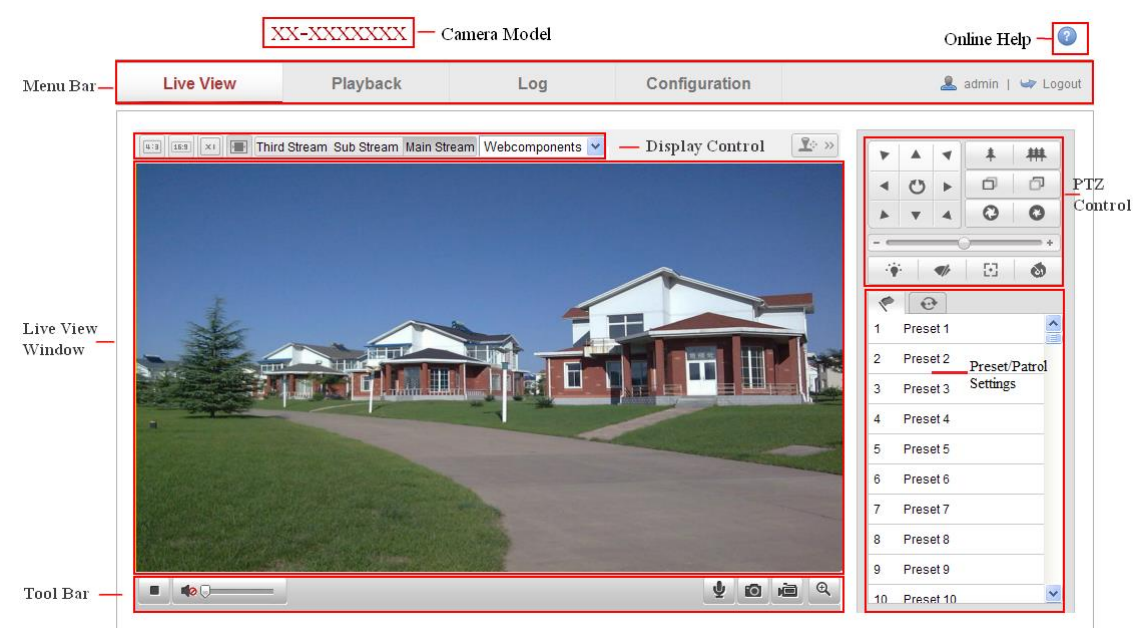

Figure 5-1 Page d'affichage en direct

#### Mod de de cam éra :

Affiche la liste des mod des de cam éra auxquels vous vous connectez.

#### Aide en ligne :

Cliquez sur <sup>(2)</sup> pour acc éder à l'aide en ligne, qui vous guidera dans les op érations standard de chaque fonction.

#### Barre de menus :

Pour acc éder à la fen être d'affichage en direct, de lecture, du journal et de configuration, cliquez sur l'onglet correspondant.

#### **Commande d'affichage :**

Cliquez sur chaque onglet pour régler l'aspect et le type de flux de l'affichage en direct. Vous pouvez également cliquer sur la liste déroulante pour s dectionner le plug-in. Si vous utilisez Internet Explorer (IE), vous pouvez s dectionner des composants Web et Quick Time. Sinon, vous pouvez s dectionner des composants Web, Quick Time, VLC ou MJPEG uniquement s'ils sont pris en charge par le navigateur.

#### Fen être d'affichage en direct :

Affiche la vid éo en direct.

#### **Barre d'outils :**

Permet d'effectuer certaines op érations dans la fen être d'affichage en direct, telles que l'affichage en direct proprement dit, l'acquisition, l'enregistrement, l'activation/d ésactivation du son, la transmission bidirectionnelle du son, etc.

#### **Pilotage PTZ:**

Balayage panoramique, inclinaison et zoom sur la cam éra, commandes de l'éclairage et de l'essuie-glace. (uniquement sur cam éras PTZ)

#### Pr ér églages/r églages de ronde :

Permet de d'éfinir, appeler ou supprimer des préréglages ou des rondes pour les caméras PTZ.

# 5.2 Démarrage de l'affichage en direct

#### Dans la fen être d'affichage en direct, comme le montre la figure 5-2, cliquez sur

lans la barre d'outils pour d émarrer l'affichage en direct des images de la cam éra.

▶ **4**2**0** 

🖞 👩 🚈 🔍

Figure 5-2 Affichage en direct Barre d'outils

 Table 5-1 Description de la barre d'outils

| Ic ône | Description |
|--------|-------------|
|        |             |

|                 | D émarrer/arr êter l'affichage en direct          |
|-----------------|---------------------------------------------------|
| (u:3)           | La taille de fen être est 4:3.                    |
| 15:9            | La taille de fen être est 16:9.                   |
| ×ı              | Taille d'origine de la fen être.                  |
|                 | Taille de fen être adaptative.                    |
| Main Stream     | Affichage en direct avec flux principal.          |
| Sub Stream      | Affichage en direct avec sous-flux                |
| Third Stream    | Affichage en direct avec troisi ème flux          |
| Webcomponents 🔽 | Cliquez pour s dectionner le plug-in de tiers.    |
| 0               | Acquisition manuelle de l'image                   |
|                 | D émarrer/arr êter l'enregistrement manuellement. |
|                 | Son activéet réglage du volume / son coupé        |
| ♥ / ♥           | Activer/couper le microphone.                     |
| €,€             | Activer/d ésactiver le zoom num érique.           |
|                 | Activer/d ésactiver le positionnement 3D          |

*Remarque :* Le troisi àme flux et le positionnement 3D n écessitent la prise en charge de la cam éra.

# 5.3 Enregistrement et acquisition d'images en mode manuel

Dans la fen être d'affichage en direct, cliquez sur a dans la barre d'outils pour faire l'acquisition d'images ou sur a pour enregistrer l'image en direct. Vous pouvez d'éfinir le chemin d'enregistrement local des images acquises et des clips en s dectionnant **Configuration > Configuration locale**. Pour configurer l'enregistrement automatique àdistance, reportez-vous à la *section 7.2*.

*Remarque* : Les images acquises sont enregistrées sur votre ordinateur dans des fichiers JPEG ou BMP.

# **5.4 Pilotage VPIZ**

Dans la fen être d'affichage en direct, vous pouvez utiliser les touches PVIZ pour piloter les mouvements panoramiques, l'inclinaison et le zoom de la cam éra.

*Remarque* : La cam éra connect ée au r éseau doit reconna îre les commandes PTZ, ou un module de commande panoramique/inclinaison doit avoir ét é install é sur celle-ci. Configurez les param ètres PTZ sur la page de configuration RS-485. Reportez-vous à la section 12.9, *Configuration RS-485*.

#### 5.4.1 Tableau de commande VPIZ

Dans l'affichage en direct, cliquez sur 🔊 pour afficher le tableau de commande

PTZ ou sur 🔊 pour le masquer.

Utilisez les touches directionnelles pour actionner les commandes de panoramique/inclinaison.

| * |   | 4         | +  | # |  |  |  |  |
|---|---|-----------|----|---|--|--|--|--|
| • | C | •         | ð  | D |  |  |  |  |
|   | • | 4         | 0  | 0 |  |  |  |  |
| + |   |           |    |   |  |  |  |  |
|   | : | <b>\$</b> | 53 | 6 |  |  |  |  |

Figure 5-3 Tableau de commande VPIZ

Cliquez sur le boutons zoom/iris/mise au point pour commander l'objectif.

#### **Remarques :**

- 8 touches directionnelles (△, √, ⊲, ▷, √, √, △, △) sont disponibles dans l'affichage en direct lorsque vous cliquez et déplacez la souris dans la direction correspondante.
- Les touches directionnelles sont inopérantes avec les caméras reconnaissant uniquement les commandes d'objectif.

| Ic ône     | Description               |
|------------|---------------------------|
| <b>非 耕</b> | Zoom avant/arri ère       |
| 00         | Mise au point sur premier |
| 0 0        | Iris +/-                  |

Table 5-2 Description du tableau de commande PTZ

| - <b>**</b> * | Lumi ère allum éc/ éteinte         |
|---------------|------------------------------------|
| <b>4</b> /r   | Essuie-glace actionn é coup é      |
| 8             | Mise au point auxiliaire           |
| ٥J            | Initialiser l'objectif             |
|               | Vitesse de panoramique/inclinaison |

# 5.4.2 Réglage / appel de pr ér églage

#### • Pr ér églage :

1. S dectionnez un num éro de pr ér églage dans la liste du tableau de commande PTZ.

| ~      | •                    |   |     |
|--------|----------------------|---|-----|
| 1      | Preset 1             |   | (Ē) |
| 2      | Preset 2             |   |     |
|        |                      |   |     |
| 3      | Preset 3             | Ø |     |
| 3<br>4 | Preset 3<br>Preset 4 | Ø |     |

Figure 5-4 Appel de préréglage

- Utilisez les touches de commande PTZ pour placer l'objectif dans la position souhait é.
  - Faites pivoter la caméra vers la droite ou la gauche.
  - Inclinez la caméra vers le haut ou vers le bas.
  - Faites un zoom avant ou arrière.
  - Refaites la mise au point.
- 3. Cliquez sur 🖉 pour terminer le pr ér églage.
- 4. Cliquez sur supprimer le pr é églage.

*Remarque* : Il est possible de configurer jusqu'à 16 pr ér églages sur la cam éra r éseau Mini PT.

#### • Appel de pr ér églage :

Cette fonctionnalit épermet de diriger manuellement la cam éra vers une sc ène pr éd éfinie lorsqu'un év ènement se produit.

Vous pouvez appeler ce pr é églage àtout moment pour la sc ène pr él éfinie qui vous int éresse.

S dectionnez un num éro de pr ér églage dans la liste du tableau de commande PTZ puis

cliquez sur 🚩 pour l'appeler.

Sinon, vous pouvez placer le curseur de la souris sur la fen être des pr ét églages puis en appeler un en tapant son num éro.

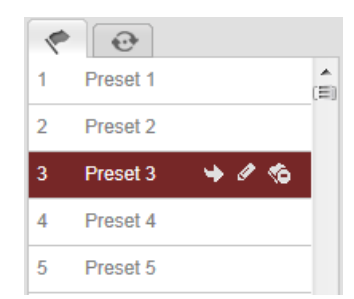

Figure 5-5 Appel de pr ér églage

# 5.4.3 Réglage / appel de ronde

#### Remarque :

Avant de d'éfinir une ronde, vous devez configurer au moins 2 pr ér églages.

#### Proc édure :

- 1. Cliquez sur  $\bigcirc$  pour ouvrir la fen être de configuration de ronde.
- 2. S dectionnez un num éro de ronde puis cliquez sur 💿 pour ajouter les pr ér églages configur és.
- 3. S dectionnez le pr ér églage puis sp écifiez la dur ée de la ronde et sa vitesse.
- 4. Cliquez sur OK pour enregistrer le premier pr ér églage.
- 5. Suivez la proc édure ci-dessous pour ajouter les autres pr ér églages.

| Patrol          |            |  |  |  |  |  |  |  |
|-----------------|------------|--|--|--|--|--|--|--|
| Preset:         | Preset 1 💌 |  |  |  |  |  |  |  |
| Patrol durati   | on 2       |  |  |  |  |  |  |  |
| Patrol Speed 30 |            |  |  |  |  |  |  |  |
| ок              | Cancel     |  |  |  |  |  |  |  |
|                 |            |  |  |  |  |  |  |  |

Figure 5-6 Ajouter un itin éraire de ronde

- 6. Cliquez sur <sup>□</sup> pour enregistrer une ronde.
- 7. Cliquez sur 🖻 pour d'émarrer la ronde et sur 📮 pour l'arr êter.
- 8. (Facultatif) Cliquez sur <sup>120</sup> pour supprimer une ronde.

# Chapter 6 Configuration de cam éra r éseau

# 6.1 Configuration des param ètres locaux

*Remarque* : La configuration locale fait r d'érence aux param dres de l'affichage en direct, aux fichiers d'enregistrement et aux images acquises. Les fichiers d'enregistrement et les images acquises sont ceux qui vous avez enregistr és et acquis à partir du navigateur web. Ainsi, leurs chemins d'enregistrement se trouvent sur le PC qui ex écute le navigateur.

#### Proc édure :

1. Ouvrez la fen être de configuration locale :

| al Configuration                                  |                                    |                   |           |        |  |  |  |
|---------------------------------------------------|------------------------------------|-------------------|-----------|--------|--|--|--|
| Live View Parameters                              |                                    |                   |           |        |  |  |  |
| Protocol                                          | TCP                                | UDP               | MULTICAST | HTTP   |  |  |  |
| Live View Performance                             | <ul> <li>Shortest Delay</li> </ul> | Auto              |           |        |  |  |  |
| Rules                                             | Enable                             | Disable           |           |        |  |  |  |
| Image Format                                      | JPEG                               | ○ BMP             |           |        |  |  |  |
|                                                   |                                    |                   |           |        |  |  |  |
| Record File Settings                              |                                    |                   |           |        |  |  |  |
| Record File Size                                  | 256M                               | 512M              | 🔘 1G      |        |  |  |  |
| Save record files to                              | C:\Users\zhangxiu\\                | Veb\RecordFiles   |           | Browse |  |  |  |
| Save downloaded files to                          | C:\Users\zhangxiu\\                | Veb\DownloadFiles |           | Browse |  |  |  |
|                                                   |                                    |                   |           |        |  |  |  |
| Picture and Clip Settings                         |                                    |                   |           |        |  |  |  |
| Save snapshots in live view to                    | C:\Users\zhangxiu\\                | Veb\CaptureFiles  |           | Browse |  |  |  |
| Save snapshots when playback to                   | C:\Users\zhangxiu\\                | Veb\PlaybackPics  |           | Browse |  |  |  |
| Save clips to C:\Users\zhangxiu\Web\PlaybackFiles |                                    |                   |           |        |  |  |  |
|                                                   |                                    |                   |           |        |  |  |  |
|                                                   |                                    |                   |           | Save   |  |  |  |

#### **Configuration > Configuration locale**

Figure 6-1 Fen être de configuration locale

- 2. Configurez les param ètres suivants :
- Paramètres d'affichage en direct : Définissez le type de protocole et les performances de l'affichage en direct.
  - Type de protocole : Les protocoles propos és sont TCP, UDP, MULTICAST et

#### HTTP.

TCP: Ce protocole permet la transmission de donn és en continu ; la vid éo est de meilleure qualit é, mais au d ériment de la transmission en temps r él.
UDP: Ce protocole permet de transmettre les flux audio et vid éo en temps r él.

**HTTP :** Offre la même qualitéque le protocole TCP, mais ne nécessite pas de d'énir de ports spécifiques pour le streaming dans certains environnements réseau.

**MULTIDIFFUSION :** Lorsque vous choisissez le mode multidiffusion, il est conseill éde s dectionner le type MCAST . Pour plus de précisions sur le protocole de multidiffusion, reportez-vous àla section 6.3.1, *Configuration TCP/IP*.

- Performances de l'affichage en direct : Pour l'affichage en direct, vous avez le choix entre le d dai le plus court et le mode automatique.
- Règles : Il s'agit des règles en vigueur dans votre navigateur local. Vous pouvez activer ou d ésactiver l'affichage des repères de couleur lorsque la d étection de mouvement, de visage ou d'intrusion est d étlench ét. Par exemple, si la d étection faciale est également activ ét, lorsqu'un visage est d étect ét il est entour éd'un rectangle vert dans l'affichage en direct.
- **Format d'image :** Choisissez le format d'acquisition des images.

 Configuration de fichier d'enregistrement : Permet de spécifier le chemin des fichiers vidéo enregistrés. Valable pour les fichiers que vous avez enregistrés depuis le navigateur web

- Taille de fichier d'enregistrement : S dectionnez la taille des fichiers vid éo compress és enregistr és manuellement et t d écharg és : 256 Mo, 512 Mo ou 1 Go. La taille maximale des fichiers a alors la valeur que vous avez s dectionn ée.
- Enregistrer les fichiers vid éo sous : Permet de spécifier le chemin des fichiers vid éo enregistr és manuellement.
- Enregistrer les fichiers t d écharg és dans : Permet de sp écifier le chemin des 45

fichiers vid to t d charg to dans la fen tre de lecture.

- Configuration des images et des clips : Permet de spécifier le chemin d'enregistrement pour l'acquisition d'images et les clips vidéo. Valable pour les images que vous avez acquises depuis le navigateur web
  - Enregistrer les instantan és de l'affichage en direct dans : Permet de sp écifier le chemin d'enregistrement des images acquises manuellement dans le mode affichage en direct.
  - Lors de la lecture, enregistrer les instantan és dans : Permet de sp écifier le chemin d'enregistrement des images acquises en mode lecture.
  - Enregistrer les clips dans : Permet de sp écifier le chemin d'enregistrement des clips vid éo dans le mode lecture.

*Remarque* : Pour changer de répertoire d'enregistrement des clips et des images, cliquez sur **Parcourir**.

3. Cliquez sur **Save** pour enregistrer la configuration.

# 6.2 Configuration de l'heure

#### Int ér êt :

Pour configurer la synchronisation de l'heure et l'heure d' ét é, suivez les instructions de cette section.

#### Proc édure :

1. Ouvrez la fen êre de configuration de l'heure :

Configuration > Basic Configuration > System > Time Settings (Configuration > Configuration standard > Système > Configuration de l'heure

Ou:Configuration > Advanced Configuration > System > Time Settings (Configuration > Configuration avanc ée > Système > Configuration de l'heure)

| Device Information | Time Settings | Maintenance      |                 |               |              |      |
|--------------------|---------------|------------------|-----------------|---------------|--------------|------|
| Time Zone          | (GMT          | -+08:00) Beijing | g, Urumqi, Sing | gapore 🗸      |              |      |
| Time Sync.         |               |                  |                 |               |              |      |
| O NTP              |               |                  |                 |               |              |      |
| Server Address     | time.         | windows.com      |                 |               |              |      |
| NTP Port           | 123           |                  |                 |               |              |      |
| Interval           | 1440          |                  |                 | min.          |              |      |
| 💿 Manual Tim       | e Sync.       |                  |                 |               |              |      |
| Device Time        | 2013-         | 09-22T11:15:43   | 3               |               |              |      |
| Set Time           | 2013-         | 09-22T11:14:33   | }               | Sync. with co | omputer time |      |
|                    |               |                  |                 |               |              |      |
|                    |               |                  |                 |               |              | Save |

Figure 6-2 Configuration de l'heure

• S dectionnez le fuseau horaire.

Dans le menu d'éroulant, s'électionnez votre fuseau horaire.

- Synchronisation de l'heure par le serveur NTP
- (1) Cochez la case pour activer la fonction NTP.
- (2) Configurez les paramètres suivants :

Adresse du serveur : adresse IP du serveur NTP.

Port NTP: port du serveur NTP.

Intervalle : Intervalle entre les deux synchronisations avec le serveur NTP.

| Time Sync.     |                  |
|----------------|------------------|
| ○ NTP          |                  |
| Server Address | time.windows.com |
| NTP Port       | 123              |
| Interval       | 1440 min.        |

Figure 6-3 Synchronisation de l'heure par le serveur NTP

*Remarque* : Si la caméra est utilisée sur un réseau public, vous devez utiliser un serveur NTP disposant d'une fonction de synchronisation de l'heure, tel que le serveur National Time Center (adresse IP : 210.72.145.44). Si la caméra est utilisée sur un réseau personnalisé, le logiciel NTP permet de créer un serveur NTP servant à la synchronisation de l'heure.

• Synchronisation manuelle de l'heure

Activez la synchronisation manuelle de l'heure puis cliquez sur 💷 pour sp écifier

l'heure syst ème dans le calendrier.

*Remarque :* Vous pouvez également cocher la case Synchroniser avec l'heure de

l'ordinateur pour synchroniser l'heure de la cam éra avec celle de votre ordinateur.

| -   |      | Sep | 2    | 013   |     | ►₩  |                                       |                                          |
|-----|------|-----|------|-------|-----|-----|---------------------------------------|------------------------------------------|
| Sun | Mon  | Tue | Wed  | Thu   | Fri | Sat |                                       |                                          |
| 1   | 2    | 3   | 4    | 5     | 6   | 7   |                                       |                                          |
| 8   | 9    | 10  | 11   | 12    | 13  | 14  |                                       |                                          |
| 15  | 16   | 17  | 18   | 19    | 20  | 21  |                                       |                                          |
| 22  | 23   | 24  | 25   | 26    | 27  | 28  |                                       |                                          |
| 29  | 30   | 1   | 2    |       | 4   | 5   | <ul> <li>Manual Time Sync.</li> </ul> |                                          |
| 6   | 7    |     |      | 10    | 11  | 12  | Dovico Timo                           | 2013 00 22T11-32-34                      |
|     | Time | 11  | : 14 | : 33  | 3   |     | Device fille                          | LV1J-VJ-LL111.JL.J+                      |
| •   | Ð    |     | •    | Today |     | ок  | Set Time                              | 2013-09-22T11:14:33 🔲 🔲 Sync. with compu |

Figure 6-4 Synchronisation manuelle de l'heure

 Cliquez sur l'onglet DST pour activer l'heure d'été et spécifier la période concernée.

| DST        |       |       |      |     |            |        |         |
|------------|-------|-------|------|-----|------------|--------|---------|
| Enable DST |       |       |      |     |            |        |         |
| Start Time | Apr   | ✓ Fir | st 🗸 | Sun | <b>v</b> ( | )2 🔻 ( | o'clock |
| End Time   | Oct   | ✓ La  | st 💌 | Sun | <b>v</b> ( | )2 🔻 ( | o'clock |
| DST Bias   | 30min |       |      |     |            | *      |         |

Figure 6-5 Configuration de l'heure d' ét é

2. Cliquez sur **Save** pour enregistrer la configuration.

# 6.3 Configuration des param ètres r éseau

# 6.3.1 Configuration TCP/IP

#### Int ér êt :

Avant d'utiliser la cam éra en r éseau, vous devez configurer les param ètres TCP/IP. La cam éra reconna î les protocoles IPv4 et IPv6. Il est possible de configurer les deux versions simultan ément sans conflit entre elles ; cependant, au moins une version doit être configur é.

#### Proc édure :

1. Ouvrez la fen être de configuration TCP/IP :

Configuration > Basic Configuration > Network > TCP/IP (Configuration > Configuration standard > R éseau > TCP/IP)

#### Ou Configuration > Advanced Configuration > Network > TCP/IP

| NIC Settings            |                       |                          |   |     |
|-------------------------|-----------------------|--------------------------|---|-----|
| NIC Type                | Auto 🔻                |                          |   |     |
| DHCP                    |                       |                          |   |     |
| IPv4 Address            | 10.11.36.159          | Test                     |   |     |
| IPv4 Subnet Mask        | 255.255.255.0         |                          |   |     |
| IPv4 Default Gateway    | 10.11.36.254          |                          |   |     |
| IPv6 Mode               | Route Advertisement 🔻 | View Route Advertisement |   |     |
| IPv6 Address            |                       |                          |   |     |
| IPv6 Subnet Mask        | 0                     |                          |   |     |
| IPv6 Default Gateway    |                       |                          |   |     |
| Mac Address             | 44:19:b6:5e:16:f2     |                          |   |     |
| мти                     | 1500                  |                          |   |     |
| Multicast Address       |                       |                          |   |     |
| Enable Multicast Discov | rery                  |                          |   |     |
|                         |                       |                          |   |     |
| DNS Server              |                       |                          |   |     |
| Preferred DNS Server    | 8.8.8.8               |                          |   |     |
| Alternate DNS Server    |                       |                          |   |     |
|                         |                       |                          |   |     |
|                         |                       |                          |   |     |
|                         |                       |                          | S | ave |

(Configuration > Configuration avanc é > R éseau > TCP/IP)

Figure 6-6 Configuration TCP/IP

- Configurez la carte r éseau : type de carte, adresse IPv4, masque de sous-r éseau IPv4, passerelle IPv4 par d éfaut, MTU et adresse de multidiffusion.
- 3. (Facultatif) Cochez la case Enable Multicast Discovery (activer la d écouverte de multidiffusion), afin que la cam éra r éseau en ligne soit d étect ée par le logiciel client sur le r éseau local via le protocole de multidiffusion.
- 4. Cliquez sur **Save** pour enregistrer la configuration ci-dessus.

#### **Remarques :**

- La plage de valeurs de la MTU va de 1280 à 1500.
- La multidiffusion transmet un flux àune adresse de groupe de multidiffusion.
   Elle permet ainsi àplusieurs clients de recevoir ce flux en même temps en demandant une copie àl'adresse du groupe. Avant de l'utiliser, vous devez activer la fonction de multidiffusion sur votre routeur.

• Vous devez red émarrer pour que la configuration prenne effet.

# **6.3.2** Configuration des ports

#### Int ér êt :

Vous pouvez sp écifier le port HTTP, le port RTSP et le port HTTPS de la cam éra.

#### Proc édure :

1. Ouvrez la fen être de configuration des ports :

Configuration > Basic Configuration > Network > Port (Configuration > Configuration standard > R éseau > Port)

OuConfiguration > AdvancedConfiguration > Network > Port(Configuration > Configuration avanc &> R &= N Port)

| HTTP Port   | 80   |
|-------------|------|
| RTSP Port   | 554  |
| HTTPS Port  | 443  |
| Server Port | 8000 |

Figure 6-7 Configuration des ports

2. D'éfinissez le port HTTP, le port RTSP, le port HTTPS et le port serveur de la cam éra.

**Port HTTP** : Le num éro de port par d'éraut est 80, mais vous pouvez choisir n'importe quel autre num éro de port s'il est inoccup é

**RTSP Port :** Le numéro de port par d'étaut est 554, mais vous pouvez le remplacer par n'importe quel numéro de port compris entre 1024 et 65535.

**Port HTTPS :** Le num éro de port par d'éaut est 443, mais vous pouvez choisir n'importe quel autre num éro de port s'il est inoccup é.

**Port du serveur :** Le numéro de port serveur par d'étaut est 8000, mais vous pouvez le remplacer par n'importe quel numéro de port compris entre 2000 et 65535.

3. Cliquez sur **Save** pour enregistrer la configuration.

*Remarque* : Vous devez red émarrer pour que la configuration prenne effet.

# 6.3.3 Configuration des param ètres PPPoE

#### Proc édure :

1. Ouvrez la fen être de configuration PPPoE :

#### Configuration >Advanced Configuration > Network > PPPoE (Configuration

> Configuration avanc & > R & au > PPPoE)

| Dynamic IP     0.0.0       User Name     Image: Comparison of the comparison of the comparison of t | 🔽 Enable PPPoE |         |   |
|----------------------------------------------------------------------------------------------------|----------------|---------|---|
| User Name Password Confirm                                                                                                    | Dynamic IP     | 0.0.0.0 | ] |
| Password Confirm                                                                                                    | User Name      |         | ] |
| Confirm                                                                                                    | Password       |         | ] |
|                                                                                                    | Confirm        |         |   |

Figure 6-8 Configuration PPPoE

- 2. Pour activer cette fonctionnalit é, cochez la case Enable PPPoE (Activer PPPoE).
- 3. Pour l'acc ès PPPoE, renseignez les champs **User Name**, **Password** et **Confirm** password (Nom de l'utilisateur, mot de passe et confirmer le mot de passe).

*Remarque* : Le nom et le mot de passe de l'utilisateur doivent être attribu és par votre

FAI.

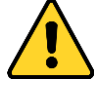

- Pour préserver votre confidentialité et mieux protéger votre système, nous recommandons l'utilisation de mots de passe forts pour toutes les fonctions et tous les périphériques réseau. Le mot de passe doit être choisi par vous-mêne (8 caractères minimum, combinant majuscules et minuscules, chiffres et caractères spéciaux), afin de renforcer la sécurité de votre produit.
- La configuration de tous les mots de passe et autres param àres de s écurit é rel ève de la responsabilit é de l'installateur et/ou de l'utilisateur final.
- 4. Cliquez sur **Save** pour enregistrer et fermer la fen êre.

*Remarque* : Vous devez red émarrer pour que la configuration prenne effet.

# 6.3.4 Configuration du DDNS

#### Int ér êt :

Si votre caméra est configurée pour utiliser la connexion PPPoE par défaut, vous pouvez utiliser le protocole DDNS (Dynamic DNS) pour l'accès au réseau.

#### Avant de commencer :

L'inscription sur le serveur DDNS est obligatoire avant de configurer les param àres DDNS de la cam éra.

- Pour préserver votre confidentialité et mieux protéger votre système, nous recommandons l'utilisation de mots de passe forts pour toutes les fonctions et tous les périphériques réseau. Le mot de passe doit être choisi par vous-mêne (8 caractères minimum, combinant majuscules et minuscules, chiffres et caractères spéciaux), afin de renforcer la sécurité de votre produit.
- La configuration de tous les mots de passe et autres param àres de s écurit é rel àve de la responsabilit é de l'installateur et/ou de l'utilisateur final.

#### Proc édure :

1. Ouvrez la fen êre de configuration DDNS :

#### **Configuration > Advanced Configuration > Network > DDNS** (Configuration

> Configuration avanc ée > R éseau > DDNS)

| Enable DDNS    |                    |
|----------------|--------------------|
| DDNS Type      | HIDDNS             |
| Server Address | www.hik-online.com |
| Domain         | 431618683          |
| Port           | 0                  |
| User Name      |                    |
| Password       |                    |
| Confirm        |                    |

#### Figure 6-9 Configuration du DDNS

- 2. Pour activer cette fonctionnalit é, cochez la case Enable DDNS (Activer DDNS).
- 3. S dectionnez le **type de DDNS**. Quatre types de DDNS sont disponibles :

HiDDNS, IPServer, NO-IP et DynDNS.

• DynDNS :

Proc édure :

- (1)Sp écifiez l'adresse de serveur de DynDNS (par ex., members.dyndns.org).
- (2)Dans la zone de texte **Domain**, indiquez le nom de domaine obtenu du site web DynDNS.
- (3)Sp écifiez le **port** du serveur DynDNS.
- (4)Sp écifiez le nom d'utilisateur (**user name**) et le mot de passe (**password**) enregistr és sur le site web DynDNS.

(5)Cliquez sur Save pour enregistrer la configuration.

| Enable DDNS    |                    |
|----------------|--------------------|
| DDNS Type      | DynDNS             |
| Server Address | members.dyndns.org |
| Domain         | 123.dyndns.com     |
| Port           | 0                  |
| User Name      | Test               |
| Password       | ••••               |
| Confirm        | ••••               |

Figure 6-10 Configuration DynDNS

• Serveur IP :

#### Proc édure :

(1) Saisissez l'adresse du serveur IP.

(2) Cliquez sur Save pour enregistrer la configuration.

*Remarque :* Pour le serveur IP, vous devez appliquer une adresse IP fixe, un masque de sous-r éseau, une passerelle et un serveur DNS privil égi é communiqu é par le FAI. L'adresse du serveur (**Server Address**) doit être l'adresse IP fixe de l'ordinateur qui ex écute le logiciel IP Server.

| Enable DDNS    |               |
|----------------|---------------|
| DDNS Type      | IPServer 🗸    |
| Server Address | 212.15.10.121 |
| Domain         |               |
| Port           | 0             |
| User Name      |               |
| Password       |               |
| Confirm        |               |
|                |               |

Figure 6-11 Configuration d'IPServer

**Remarque** : Aux États-Unis et au Canada, vous pouvez sp écifier l'adresse de

serveur 173.200.91.74.

• NO-IP :

#### Proc édure :

(1) Choisissez DDNS comme type NO-IP.

| 🖉 Enable DDNS  |       |
|----------------|-------|
| DDNS Type      | NO-IP |
| Server Address |       |
| Domain         |       |
| Port           | 0     |
| User Name      |       |
| Password       |       |
| Confirm        |       |

Figure 6-12 Configuration NO-IP

(2) Saisissez l'adresse de serveur www.noip.com

(3) Sp écifiez le nom de domaine que vous avez enregistr é

- (4)Si n écessaire, sp écifiez le num éro de port.
- (5)Sp écifiez le nom d'utilisateur et le mot de passe.

(6)Cliquez sur **Enegistrer** pour afficher la cam éra avec le nom de domaine.

• HiDDNS :

#### Proc édure :

(1) Choisissez HiDDNS comme type de DDNS.

| Enable DDNS    |                    |  |
|----------------|--------------------|--|
| DDNS Type      | HIDDNS             |  |
| Server Address | www.hik-online.com |  |
| Domain         | 431618683          |  |
| Port           | 0                  |  |
| User Name      |                    |  |
| Password       |                    |  |
| Confirm        |                    |  |

#### Figure 6-13 Configuration HiDDNS

(2) Saisissez l'adresse du serveur www.hik-online.com.

(3)Sp écifiez le nom de domaine de la cam éra. Le domaine est le même que celui

de l'alias du p ériph érique sur le serveur HiDDNS.

(4)Cliquez sur **Save** pour enregistrer la nouvelle configuration.

*Remarque* : Vous devez red émarrer pour que la configuration prenne effet.

# 6.3.5 Configuration SNMP

#### Int ér êt :

Vous pouvez spécifier la fonction SNMP pour conna îre l'éat de la caméra, ainsi que les paramètres et les informations associées aux alarmes, et gérer la caméra à distance lorsqu'elle est connectée au réseau.

#### Avant de commencer :

Avant de configurer le protocole SNMP, téléchargez-le et configurez-le pour qu'il reçoive les informations sur la caméra via le port SNMP. Spécifiez l'adresse d'interception pour autoriser la caméra à transmettre les alarmes et les messages d'exception au centre de surveillance.

*Remarque :* La version de SNMP que vous s dectionnez doit être identique à celle du logiciel SNMP. Selon le niveau de s curit é requis, vous devez calement utiliser l'autre version. SNMP v1 ne fournit aucune protection, tandis que SNMP v2 n cessite un mot de passe pour l'acc es. Quant à SNMP v3, il assure le chiffrement. Si vous utilisez la version 3, le protocole HTTPS doit être activ é

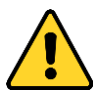

- Pour préserver votre confidentialité et mieux protéger votre système, nous recommandons l'utilisation de mots de passe forts pour toutes les fonctions et tous les périphériques réseau. Le mot de passe doit être choisi par vous-mêne (8 caractères minimum, combinant majuscules et minuscules, chiffres et caractères spéciaux), afin de renforcer la sécurité de votre produit.
- La configuration de tous les mots de passe et autres param àres de s écurit é rel ève de la responsabilit é de l'installateur et/ou de l'utilisateur final.

#### Proc édure :

1. Ouvrez la fen êre de configuration de SNMP :

Configuration > Advanced Configuration > Network > SNMP (Configuration > Configuration avanc & > R & = N + = N + =

| SNMP v1/v2               |                    |
|--------------------------|--------------------|
| Enable SNMPv1            |                    |
| Enable SNMP v2c          |                    |
| Write SNMP Community     | private            |
| Read SNMP Community      | public             |
| Trap Address             |                    |
| Trap Port                | 162                |
| Trap Community           | public             |
|                          |                    |
| SNMP v3                  |                    |
| Enable SNMPv3            |                    |
| Read UserName            |                    |
| Security Level           | no auth, no priv 👻 |
| Authentication Algorithm | I MD5 💿 SHA        |
| Authentication Password  |                    |
| Private-key Algorithm    | DES AES            |
| Private-key password     |                    |
| Write UserName           |                    |
| Security Level           | no auth, no priv 💌 |
| Authentication Algorithm | ⊚ MD5 ─ SHA        |
| Authentication Password  |                    |
| Private-key Algorithm    | DES AES            |
| Private-key password     |                    |
|                          |                    |
| SNMP Other Settings      |                    |
| SNMP Port                | 161                |

#### Figure 6-14 Configuration SNMP

2. Cochez la case de la version correspondante (  ${\tt Enable \ SNMP \ SNMPv1}$  ,

Enable SNMP v2c , Enable SNMPv3) pour activer la fonctionnalit é

3. Configurez les param ètres SNMP.

*Remarque :* La configuration du logiciel SNMP doit être identique àcelle que vous d'éfinissez ici.

4. Cliquez sur Save pour terminer et enregistrer la configuration.

*Remarque* : Vous devez red émarrer pour que la configuration prenne effet.

# 6.3.6 Configuration 802.1X

#### Int ér êt :

La norme IEEE 802.1X est prise en charge par les caméras réseau. Lorsque cette fonction est activée, les données de la caméra sont sécurisées et l'utilisateur doit s'authentifier lorsqu'il connecte la caméra au réseau protégé par le protocole IEEE 802.1X.

#### Avant de commencer :

Le serveur d'authentification doit être configur é Enregistrez un nom d'utilisateur et un mot de passe pour le protocole 802.1X sur le serveur.

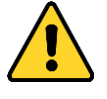

- Pour préserver votre confidentialité et mieux protéger votre système, nous recommandons l'utilisation de mots de passe forts pour toutes les fonctions et tous les périphériques réseau. Le mot de passe doit être choisi par vous-mêne (8 caractères minimum, combinant majuscules et minuscules, chiffres et caractères spéciaux), afin de renforcer la sécurité de votre produit.
- La configuration de tous les mots de passe et autres param àres de s écurit é rel ève de la responsabilit é de l'installateur et/ou de l'utilisateur final.

#### Proc édure :

1. Ouvrez la fen âre de configuration 802.1X :

Configuration > Advanced Configuration > Network > 802.1X (Configuration

| > Configuration | avanc $\acute{e} > R$ | éseau > 802.1X) |
|-----------------|-----------------------|-----------------|
|-----------------|-----------------------|-----------------|

| Protocol     EAP-MD5       EAPOL version     1       User Name        Password        Confirm | Enable IEEE 802.1X |         |
|-----------------------------------------------------------------------------------------------|--------------------|---------|
| EAPOL version     1       User Name     Image: Confirm                                        | Protocol           | EAP-MD5 |
| User Name  Password Confirm                                                                   | EAPOL version      | 1       |
| Password Confirm                                                                              | User Name          |         |
| Confirm                                                                                       | Password           |         |
|                                                                                               | Confirm            |         |

Figure 6-15 Configuration 802.1X

- 2. Cochez la case Activer IEEE 802.1X.
- Définissez les paramètres 802.1X, notamment la version d'EAPOL, le nom de l'utilisateur et le mot de passe.

*Remarque* : La version d'EAPOL doit être identique à celle du routeur ou du commutateur.

- 4. Sp écifiez le nom d'utilisateur et le mot de passe pour acc éder au serveur.
- 5. Cliquez sur **Save** pour terminer la configuration.

*Remarque* : Vous devez red émarrer pour que la configuration prenne effet.

# 6.3.7 Configuration QoS

#### Int ér êt :

La fonction QoS (Quality of Service, qualité de service) permet de résoudre les problèmes de retard et de congestion sur le réseau en hiérarchisant l'envoi des données.

#### Proc édure :

1. Ouvrez la fen être de configuration QoS :

**Configuration >Advanced Configuration > Network > QoS** (Configuration > Configuration avanc é > R éseau > QoS)

Figure 6-16 Configuration QoS

 D ffinissez les param ètres QoS : DSCP vid éo/audio, DSCP d'év ènement/alarme et DSCP d'administration.

La plage de valeurs du DSCP va de 0 à63. Le niveau de prioritéest proportionnel àla valeur du DSCP.

*Remarque* : DSCP signifie Differentiated Service Code Point ; cette valeur est utilis é dans l'en-t ête IP pour indiquer la priorit é des donn és.

3. Cliquez sur **Save** pour enregistrer la configuration.

*Remarque* : Vous devez red émarrer pour que la configuration prenne effet.

# 6.3.8 Configuration d'UPnP<sup>TM</sup>

Universal Plug and Play (UPnP<sup>™</sup>) est une architecture réseau assurant la compatibilité entre les équipements réseau, les logiciels et le matériel. Le protocole UPnP permet de connecter des périphériques en toute transparence, ce qui simplifie la mise en œuvre de réseaux domestiques et d'entreprise.

Lorsque cette fonction est activée, il ne vous est pas nécessaire de mapper chaque port. La caméra est alors reliée au réseau étendu via le routeur.

#### Proc édure :

1. Ouvrez la fenêtre de configuration d'UPnP<sup>TM</sup>.

#### Configuration > Configuration avanc ée > R éseau > UPnP

2. Cochez la case pour activer la fonction UPnP<sup>TM</sup>.

Vous pouvez renommer le p ériph érique en ligne lorsqu'il est d étect é.

| 📝 Enable UPnP™ |        |  |      |
|----------------|--------|--|------|
| Friendly Name  | Camera |  |      |
|                |        |  |      |
|                |        |  | Save |

Figure 6-17 Configuration UPnP

## 6.3.9 Configuration de la num érotation sans fil

#### Int ér êt :

Un r éseau sans fil 3G/4G vous permet de transf érer du son, de la vid éo et des images.

*Remarque* : La fonction de num érotation sans fil exige que la cam éra soit prise en charge.

- Cliquez sur l'onglet Num érotation sans fil pour ouvrir la fen êre de configuration idoine.
- 2. Cochez la case Activer pour activer la configuration de la num érotation sans fil.
- 3. Configurez les param ètres de num érotation.

automatique, vous pouvez programmer l'armement de la num érotation ; si vous s dectionnez le mode manuel, vous pouvez sp écifier l'heure hors ligne et les param ètres de num érotation manuelle.

2) Sp écifiez le num éro d'acc ès, le nom d'utilisateur, le mot de passe, l'APN, la MTU et le protocole de v érification. Vous pouvez également laisser les champs de ces param ètres vides. Dans ce cas, le p ériph érique adopte la configuration de num érotation par d éfaut apr ès que les autres param ètres ont ét éconfigur és.

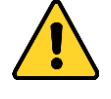

- Pour préserver votre confidentialité et mieux protéger votre système, nous recommandons l'utilisation de mots de passe forts pour toutes les fonctions et tous les périphériques réseau. Le mot de passe doit être choisi par vous-mêne (8 caractères minimum, combinant majuscules et minuscules, chiffres et caractères spéciaux), afin de renforcer la sécurité de votre produit.
- La configuration de tous les mots de passe et autres paramètres de s écurit é rel ève de la responsabilit é de l'installateur et/ou de l'utilisateur final.
- 3) S dectionnez le mode r éseau dans la liste d éroulante. Les modes disponibles sont Auto, 3G et 4G. Si vous avez s dectionn é Auto, la priorit é de s dection de r éseau s' établit comme suit : 4G > 3G > R éseau filaire.
- Si vous avez s dectionn é le mode de num érotation manuel, sp écifiez l'heure hors ligne.
- 5) Sp écifiez le num éro de t él éphone portable.
- Cliquez sur Modifier pour programmer l'armement si vous avez s dectionn é la num érotation automatique.
- 7) Cliquez sur **Save** pour enregistrer la configuration.

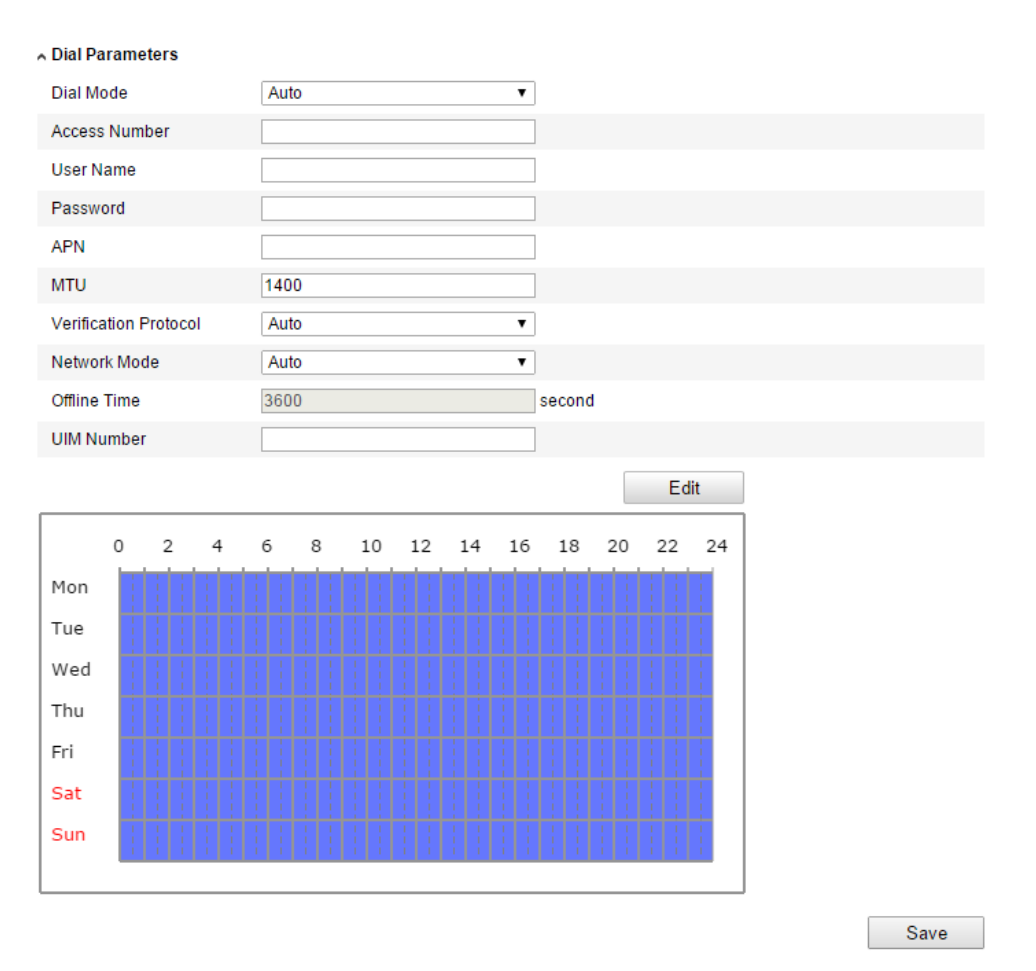

Figure 6-18 Param ètres de num érotation

- 4. Afficher l'éat de la num érotation
  - Cliquez sur Actualiser pour afficher l'état de num érotation, notamment le mode temps r éel, l'état UIM, la puissance du signal, etc.
  - Si vous avez s dectionn é le mode de num érotation manuel, vous pouvez également connecter/d éconnecter manuellement le r éseau sans fil.

| ∧ Dial Status   |              |
|-----------------|--------------|
| Real-time Mode  | UNKNOWN      |
| UIM Status      | UNKNOWN      |
| Signal Strength | 0            |
| Dial Status     | disconnected |
| IP Address      | 0.0.0.0      |
| Subnet Mask     | 0.0.0.0      |
| Gateway         | 0.0.0.0      |
| DNS Address     | 0.0.0.0      |
|                 | Refresh      |

Figure 6-19 État de la num érotation

5. Définissez la liste blanche.

1) Cochez la case Activer alarme par SMS.

Le num éro de t él éphone portable sur la liste blanche peut recevoir le message d'alarme du p ériph érique et le red émarrer àr éception d'un SMS.

*Remarque* : Il est possible d'ajouter jusqu'à 8 num éros de t él éphone portable à la liste blanche.

| A White List Is a second second s | SMS Alarm           |                    |
|----------------------------------------------------------------------------------------------------|---------------------|--------------------|
| No.                                                                                                    | Mobile Phone Number | Permission         |
| 1                                                                                                    | 18888888888         | Edit               |
| 2                                                                                                    | 15968172711         |                    |
| 3                                                                                                    |                     |                    |
| 4                                                                                                    |                     |                    |
| 5                                                                                                    |                     |                    |
| 6                                                                                                    |                     |                    |
| 7                                                                                                    |                     |                    |
| 8                                                                                                    |                     |                    |
|                                                                                                    |                     | Send Test SMS Save |

Figure 6-20 Configuration de la liste blanche

 S dectionnez un d'ément de la liste blanche puis cliquez sur Modifier pour ouvrir la fen être de configuration des alarmes par SMS.

| Permission            |                  |                         |
|-----------------------|------------------|-------------------------|
| Mobile Phone Number   | 18888888888      |                         |
| 🖉 Reboot via SMS      |                  |                         |
| Exception             | Basic Event      | Smart Event             |
| HDD Full              | Motion Detection | Line Crossing Detection |
| Network Disconnected  | Video Tampering  | Intrusion Detection     |
| HDD Error             |                  |                         |
| IP Address Conflicted |                  |                         |
| 🔲 Illegal Login       |                  |                         |
|                       |                  | OK Cancel               |

Figure 6-21 Configuration d'alarme par SMS

 Saisissez le num éro de téléphone portable pour la liste blanche, cochez l'option Red émarrer sur SMS, s dectionnez l'alarme correspondant à l'envoi de SMS puis cliquez sur OK.

*Remarque*: Pour redémarrer le périphérique à réception d'un SMS, envoyez-lui le message «reboot ». Après avoir redémarré, le périphérique renvoie le message «reboot success ».

- (Facultatif) Vous pouvez cliquer sur Envoyer SMS de test pour envoyer un message de test au t d éphone portable.
- 5) Cliquez sur **Save** pour enregistrer la configuration.

## 6.3.10 Envoi d'e-mail d éclench é par une alarme

#### Int ér êt :

Il est possible de configurer le système de sorte qu'il envoie une notification par e-mail àtous les utilisateurs d'ésign és en cas de d'écction de mouvement, de perte du signal vid éo, sabotage vid éo, etc.

#### Avant de commencer :

Avant d'utiliser la messagerie, configurez le serveur DNS en s dectionnant

successivement Basic Configuration > Network > TCP/IP ou Advanced

Configuration > Network > TCP/IP (Configuration standard > R & au > TCP/IP ou Configuration avanc & > R & au > TCP/IP).

#### Proc édure :

- Ouvrez la fen être de configuration TCP/IP (Configuration > Configuration standard > R éseau > TCP/IP ou Configuration > Configuration avanc ée > R éseau > TCP/IP) pour configurer l'adresse IPv4, le masque de sous-r éseau IPv4, la passerelle IPv4 par d éfaut et le serveur DNS privil égi é *Remarque :* Pour plus de pr écisions, reportez-vous àla *section 6.3.1, Configuration TCP/IP*.
- 2. Ouvrez la fen âre de configuration de la messagerie :

Configuration > Advanced Configuration > Network > Email (Configuration > Configuration avanc ée > R éseau > E-mail)

| Sender              |                   |                    |  |
|---------------------|-------------------|--------------------|--|
| Sender              | Test              |                    |  |
| Sender's Address    | Test@gmail.com    |                    |  |
| SMTP Server         | smtp.263xmail.com |                    |  |
| SMTP Port           | 25                |                    |  |
| Enable SSL          |                   |                    |  |
| Interval            | 2s                | 🕑 🗌 Attached Image |  |
| Authentication      |                   |                    |  |
| User Name           |                   |                    |  |
| Password            |                   |                    |  |
| Confirm             |                   |                    |  |
|                     |                   |                    |  |
| Receiver            |                   |                    |  |
| Receiver1           | Test1             |                    |  |
| Receiver1's Address | Test1@gmail.com   |                    |  |
| Receiver2           |                   |                    |  |
| Receiver2's Address |                   |                    |  |
| Receiver3           |                   |                    |  |
| Receiver3's Address |                   |                    |  |
|                     |                   |                    |  |

Figure 6-22 Param ètres de la messagerie

3. Configurez les param ètres suivants :

Exp éditeur : Nom de l'exp éditeur du message.

Adresse de l'exp éditeur : Adresse e-mail de l'exp éditeur.

Serveur SMTP : Adresse IP ou nom d'h ôte du serveur SMTP (par ex.,

smtp.263xmail.com).

Port SMTP: Port SMTP. Le port TCP/IP par d'éfaut du serveur SMTP est le port

25 (non s œuris e). Le port SMTP SSL est le port 465.

Activer SSL : Cochez cette case pour activer le protocole SSL si le serveur

SMTP l'exige.

**Image** Cochez cette option pour activer l'image jointe si vous souhaitez envoyer des e-mails avec des images d'alarme en pi èces jointes.

Intervalle : L'intervalle d'ésigne la dur és éparant deux envois d'images jointes.

Authentification (facultatif) : Si votre serveur de messagerie exige une

authentification, cochez cette case pour sp écifier le nom d'utilisateur et le mot de passe àl'ouverture de session.

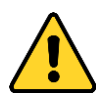

- Pour pr éserver votre confidentialit é et mieux prot éger votre syst àne, nous recommandons l'utilisation de mots de passe forts pour toutes les fonctions et tous les p ériph ériques r éseau. Le mot de passe doit être choisi par vous-m êne (8 caract àres minimum, combinant majuscules et minuscules, chiffres et caract àres sp éciaux), afin de renforcer la s écurit é de votre produit.
- La configuration de tous les mots de passe et autres param àres de s écurit é rel ève de la responsabilit é de l'installateur et/ou de l'utilisateur final.

**Choisir le destinataire :** S dectionnez le destinataire du message. Il est possible de configurer jusqu'à2 destinataires.

Destinataire : Nom de l'utilisateur ànotifier.

Adresse du destinataire : Adresse e-mail de l'utilisateur ànotifier.

4. Cliquez sur **Save** pour enregistrer la configuration.

# 6.3.11 Configuration des paramètres NAT (Network Address Translation)

#### Int ér êt :

1. Ouvrez la fen êre de configuration NAT.

#### Configuration > Configuration avanc ée > R éseau > NAT

2. Choisissez le mode de mappage des ports.

Utilisez les num éros de port par d éfaut :

D éfinissez le mode de mappage des ports Auto.

#### Pour mapper les ports au moyen de num éros de port personnalis és :

Choisissez le mode de mappage des ports manuel.

Dans ce cas, vous pouvez sp écifier vous-m ême le num éro des ports.

| ort Mapp | ing Mode M  | anual         | •                   |           |  |
|----------|-------------|---------------|---------------------|-----------|--|
|          | Port Type   | External Port | External IP Address | Status    |  |
| 1        | HTTP        | 80            | 0.0.0.0             | Not Valid |  |
| 1        | RTSP        | 554           | 0.0.0.0             | Not Valid |  |
| 1        | Server Port | 8000          | 0.0.00              | Not Valid |  |

Figure 6-23 Configuration des param ètres NAT

3. Cliquez sur Save pour enregistrer la configuration.

# 6.3.12 Configuration FTP

#### Int ér êt :

Vous pouvez sp écifier le serveur FTP afin d'y t d écharger les images. L'acquisition des

images peut être d éclench ée par des év énements ou un instantan é programm é

#### Proc édure :

1. Ouvrez la fen être de configuration FTP :

**Configuration >Advanced Configuration > Network > FTP** (Configuration > Configuration avanc & > R & = au > FTP)

| Server Address      | 0.0.0.0                     |
|---------------------|-----------------------------|
| Port                | 21                          |
| User Name           | Anonymous                   |
| Password            |                             |
| Confirm             |                             |
| Directory Structure | Save in the root directory. |
| Parent Directory    | Use Device Name             |
| Child Directory     | Use Camera Name             |
| Upload Type         | Upload Picture              |
|                     |                             |

Figure 6-24 Configuration FTP

 Configurez le serveur TFP. Pour vous connecter, vous devez sp\u00e9cifier le nom d'utilisateur et le mot de passe.

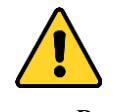

• Pour préserver votre confidentialité et mieux protéger votre système, nous recommandons l'utilisation de mots de passe forts pour toutes les fonctions et

tous les périphériques réseau. Le mot de passe doit être choisi par vous-mêne (8 caractères minimum, combinant majuscules et minuscules, chiffres et caractères spéciaux), afin de renforcer la sécurité de votre produit.

 La configuration de tous les mots de passe et autres param àres de s écurit é rel àve de la responsabilit é de l'installateur et/ou de l'utilisateur final.

**R épertoire** : Dans le champ **Directory Structure** (Structure des r épertoires), vous pouvez s dectionner le r épertoire racine, le r épertoire parent et le r épertoire enfant. Lorsque vous s dectionnez le r épertoire parent, vous avez la possibilit é d'utiliser le nom, le num éro ou l'adresse IP du p ériph érique comme nom de r épertoire ; si vous s dectionnez le r épertoire enfant, vous pouvez utiliser un nom ou un num éro de cam éra comme nom d'annuaire.

**Type de téléchargement :** Permet de télécharger une image acquise sur le serveur FTP.

Acc ès au serveur FTP en mode anonyme (auquel cas le nom de l'utilisateur et le mot de passe ne sont pas requis) : Cochez la case Anonyme pour activer l'acc ès au serveur FTP en mode anonyme.

*Remarque :* La fonction d'acc ès anonyme doit être prise en charge par le serveur FTP.

3. Cliquez sur Save pour enregistrer la configuration.

*Remarque* : Si vous souhaitez t d écharger les images acquises sur le serveur FTP, vous devez également activer la fonction d'instantan é, programm é ou sur év ènement, sur la page **Instantan** é Pour plus de précisions, reportez-vous à la *section 7.3*.

#### 6.3.13 Acc ès à la plate-forme

L'acc ès à la plate-forme vous permet de g érer les p ériph ériques via EZVIZ Cloud P2P. *Remarque* : La fonction d'acc ès à la plate-forme varie selon le mod de de cam éra. Elle exige que celle-ci soit prise en charge.

Cochez la case Activer pour pouvoir gérer le périphérique via le site Internet

d'EZVIZ Cloud P2P ou le client EZVIZ Cloud P2P, qui est une appli pour t d'éphone portable.

Pour les utilisateurs qui ne souhaitent pas g érer les p ériph ériques via EZVIZ Cloud P2P, il vous suffit de laisser cette option d écoch ée.

| Enable          |                 |   |
|-----------------|-----------------|---|
| Access Type     | EZVIZ Cloud P2P | • |
| Register Status | Offline         | - |

Figure 6-25 Acc & àla plate-forme

## **6.3.14** Configuration HTTPS

#### Int ér êt :

Le protocole HTTPS assure l'authentification du site Web et du serveur associ é, vous protégeant contre les attaques de l'homme du milieu. Pour d'éfinir le num éro de port HTTPS, suivez la procédure ci-dessous.

Par exemple : Si vous spécifiez le num éro de port 443 et l'adresse IP 192.0.064, vous pouvez acc éder au périph érique en tapant https://192.168.1.64:443 dans le navigateur Web.

#### Proc édure :

1. Ouvrez la fen être de configuration HTTPS.

Configuration > Advanced Configuration > Network > HTTPS (Configuration > Configuration avanc ée > R éseau > HTTPS)

- 2. Cochez la case Activer HTTPS pour activer cette fonction.
- 3. Cr éz le certificat autosign éou autoris é

| TCP/IP | Port       | DDNS        | PPP <sub>0</sub> E                  | SNMP                                                             | QoS                                                | FTP                                                | Wi-Fi                                     | UPnP™                                   | Email                         | NAT  | Platform Access | HTTPS    |   |
|--------|------------|-------------|-------------------------------------|------------------------------------------------------------------|----------------------------------------------------|----------------------------------------------------|-------------------------------------------|-----------------------------------------|-------------------------------|------|-----------------|----------|---|
| E      | Enable H   | HTTPS       |                                     |                                                                  |                                                    |                                                    |                                           |                                         |                               |      |                 |          |   |
| Cre    | ate        |             |                                     |                                                                  |                                                    |                                                    |                                           |                                         |                               |      |                 |          |   |
|        | Create     | Crea        | ate Self-sig                        | ned Certi                                                        | ficate                                             |                                                    |                                           |                                         |                               |      |                 |          |   |
|        | Create     | Crea        | ate Certifica                       | ate Reque                                                        | st                                                 |                                                    |                                           |                                         |                               |      |                 |          |   |
|        |            |             |                                     |                                                                  |                                                    |                                                    |                                           |                                         |                               |      |                 |          |   |
| Inst   | all Sign   | ed Certific | cate                                |                                                                  |                                                    |                                                    |                                           |                                         |                               |      |                 |          |   |
| Cer    | tificate P | ath         |                                     |                                                                  |                                                    |                                                    |                                           |                                         |                               |      | Browse          | Upload   | J |
|        |            |             |                                     |                                                                  |                                                    |                                                    |                                           |                                         |                               |      |                 |          |   |
| Cre    | ated Re    | quest       |                                     |                                                                  |                                                    |                                                    |                                           |                                         |                               |      |                 |          |   |
| Cre    | ated Re    | quest       |                                     |                                                                  |                                                    |                                                    |                                           |                                         |                               |      | Delete          | Download |   |
|        |            |             |                                     |                                                                  |                                                    |                                                    |                                           |                                         |                               |      |                 |          |   |
| Inst   | alled Ce   | rtificate   |                                     |                                                                  |                                                    |                                                    |                                           |                                         |                               |      |                 |          |   |
| Inst   | alled Ce   | rtificate   | C                                   | =CN, ST=                                                         | ZJ, L=ł                                            | HZ, OU                                             | embed=                                    | dedsoftewa                              | are, H/IP:                    | =192 | Delete          |          |   |
| Pro    | perty      |             | Sut<br>H/IF<br>Issi<br>H/IF<br>Vali | bject: C=C<br>P=192.0.0<br>uer: C=CN<br>P=192.0.0<br>idity: 2014 | N, ST=2<br>.64, EM<br>I, ST=2<br>.64, EM<br>-10-01 | ZJ, L=H.<br>=com.c<br>J, L=HZ<br>=com.c<br>05:59:1 | Z, OU=er<br>n<br>, OU=en<br>n<br>8 ~ 2017 | mbeddedso<br>nbeddedsof<br>7-09-30 05:5 | ofteware,<br>teware,<br>59:18 |      |                 |          |   |

Figure 6-26 Configuration HTTPS

• Cr éz le certificat autosign é

1) Cliquez sur **Cr éer** pour ouvrir la fen être de cr éation.

| Create                   |                         |                 |
|--------------------------|-------------------------|-----------------|
| Create                   |                         |                 |
| Create Create            | Self-signed Certificate |                 |
| Create Create            | Certificate Request     |                 |
|                          |                         |                 |
| Install Signed Certifica | te                      |                 |
| Certificate Path         |                         | Browse Upload   |
|                          |                         |                 |
| Created Request          |                         |                 |
| Created Request          |                         | Delete Download |
|                          |                         |                 |
| Installed Certificate    |                         |                 |
| Installed Certificate    |                         | Doloto          |
|                          |                         | Delete          |

Figure 6-27 Cr ér certificat autosign é

- Sp écifiez le pays, le nom d'h ĉte/adresse IP, la p ériode de validit é et toute autre information utile.
- 3) Cliquez sur **OK** pour enregistrer la configuration.

*Remarque* : Si vous avez déj à install é un certificat, l'option Cr é r un certificat

autosign é appara î en gris é

- Cr éz le certificat autoris é
- 1) Cliquez sur le bouton **Cr ér** pour cr ér la demande de certificat.
- T d échargez la demande de certificat puis envoyez-la à l'organisme de d divrance pour signature.
- 3) Après avoir re qu le certificat valide sign é, importez-le sur l'appareil.
- Les informations aff érentes sont disponibles lorsque vous avez cr éé et install é le certificat.

| Installed Certificate |                                                                                                    |        |
|-----------------------|----------------------------------------------------------------------------------------------------|--------|
| Installed Certificate | C=CN, H/IP=172.6.23.245                                                                                                    | Delete |
| Property              | Subject: C=CN, H/IP=172.6.23.245<br>Issuer: C=CN, H/IP=172.6.23.245<br>Validity: 2014-05-15 10:28:33 ~ 2014-08-23 10:28:33 |        |

Figure 6-28 Certificat install é

5. Cliquez sur le bouton Enregistrer pour enregistrer les param ètres.

# 6.4 Configuration vid éo et audio

# 6.4.15 Configuration vid éo

#### Proc édure :

1. Ouvrez la fen être de configuration vid éo :

Configuration >Basic Configuration > Video / Audio > Video (Configuration >

Configuration standard > Vid éo/Audio > Vid éo)

#### Ou Configuration > Advanced Configuration > Video / Audio > Video

(Configuration > Configuration avanc ée> Vid éo/Audio > Vid éo)

| deo Audio RO     | Display Info. on Stream Target Cropping |
|------------------|-----------------------------------------|
| Stream Type      | Main Stream(Normal)                     |
| Video Type       | Video&Audio                             |
| Resolution       | 1920*1080P                              |
| Bitrate Type     | Variable                                |
| Video Quality    | Higher                                  |
| Frame Rate       | 25 <b>v</b> fps                         |
| Max. Bitrate     | 4096 Kbps                               |
| Video Encoding   | H.264                                   |
| Profile          | High Profile                            |
| I Frame Interval | 50                                      |
| SVC              | OFF                                     |
| Smoothing        | 50 [ Clear<->Smooth ]                   |
|                  |                                         |
|                  | Save                                    |

Figure 6-29 Configuration vid éo

2. S dectionnez le **type de flux** de la cam éra : flux principal (normal), sous-flux ou flux tiers.

Le flux principal sert habituellement pour l'enregistrement et l'affichage en direct, dès lors que la bande passanteest suffisante. Le sous-flux et le troisième flux servent àl'affichage en direct lorsque la bande passante est limit é.

 Vous pouvez personnaliser les paramètres suivants pour le flux principal ou secondaire s dectionn é:

#### Type de vid éo :

D éclarez le flux principal comme vid éo ou comme vid éo et audio. Le signal audio n'est enregistr éque si le **type de vid éo** est **vid éo et audio**.

#### **R** ésolution :

Permet de s dectionner la r ésolution de la sortie vid éo.

#### Type de d dbit binaire :

S dectionnez un d dit binaire constant ou variable.

#### Qualit évid éo :

Si vous avez s dectionn é un d doit binaire **variable**, vous avez le choix entre 6 niveaux de qualit évid éo.

#### Cadence des images :

D finissez une cadence d'image de 1/16 à 25 ips. La cadence des images indique la fréquence à laquelle le flux vidéo est actualisé On la mesure en images par seconde (ips). Une cadence d'image devée est précieuse pour les d'éments en mouvement d'une vidéo, car elle préserve la qualité de l'image.

#### D dbit binaire maxi :

Le débit binaire maximum peut aller de 32 à 16 384 kbps. La qualité de la vidéo est proportionnelle à cette valeur, mais une valeur devée consomme beaucoup de bande passante.

*Remarque* : Le d dbit binaire maximum varie selon les cam éras. Sur certains mod des, il est de 8192 Kbps ou de 12 288 Kpbs.

#### Encodage vid éo :

Le **type de flux** est le flux principal : les formats H.264 et MPEG4 sont disponibles ; si vous avez choisi le sous-flux ou le troisième flux, vous pouvez s dectionner H.264, MJPEG et MPEG4.

*Remarque* : Le type d'encodage vidéo varie selon les caméras. Certaines reconnaissent le format H.265, mais pas le format MPEG4.

#### Profil :

Vous avez le choix entre un profil de codage standard, principal et dev é

#### Intervalle de l'image I :

Sp écifiez un intervalle d'image I de 1 à400.

#### SVC:

Scalable Video Coding est une extension de la norme H.264/AVC. S dectionnez OFF/ON pour d ésactiver/activer la fonction SVC. Si vous s dectionnez le mode automatique, le p ériph érique extrait automatiquement des images de la vid éo originale lorsque la bande passante du r éseau est insuffisante.

#### Fluidification :

Il s'agit de la fluidit é du flux. Plus cette valeur est dev é, plus le flux est fluide ; la qualit é de la vid é risque cependant de ne pas être optimale. Plus cette valeur est basse, plus la qualit é de la vid é est dev é, mais au d étriment de la fluidit é

4. Cliquez sur **Save** pour enregistrer la configuration.
## 6.4.16 Configuration audio

#### Proc édure :

1. Ouvrez la fen êre de configuration audio :

#### **Configuration > Basic Configuration > Video / Audio > Audio** (Configuration

> Configuration standard > Vid éo/Audio > Audio)

Ou **Configuration > Advanced Configuration > Video / Audio > Audio** (Configuration > Configuration avanc & > Vid &/Audio > Audio)

| Video Audio ROI Display    | Info. on Stream Target Cropping |
|----------------------------|---------------------------------|
| Audio Encoding             | G.711alaw                       |
| Audio Input                | Micln                           |
| Input Volume               | 50                              |
| Environmental Noise Filter | OFF                             |
|                            |                                 |
|                            | Save                            |

#### Figure 6-30 Configuration audio

2. Configurez les param ètres suivants.

*Remarque* : Les param ètres audio peuvent varier selon les mod èles de cam éra.

**Encodage audio :** Les options disponibles sont G.722.1, G.711 ulaw, G.711alaw, G.726, MP2L2 et PCM. Concernant MP2L2, le taux d'échantillonnage et le d ébit binaire du flux audio sont configurables ; concernant le format PCM, il est possible de d'éinir le taux d'échantillonnage.

**Entr ée audio :** Pour le microphone et les p ériph ériques, s dectionnez respectivement MicIn et LineIn.

**Volume d'entr ée** : 0-100

Filtre de bruit ambiant S dectionnez OFF ou ON. Lorsque cette fonction est activ ée (ON), il est possible de filtrer une partie du bruit ambiant.

3. Cliquez sur **Save** pour enregistrer la configuration.

## 6.4.17 Configuration de l'encodage ROI

#### Int ér êt :

L'encodage ROI (zone d'int  $\acute{e}$  t ) vous permet de distinguer la zone d'int  $\acute{e}$  t de l'environnement dans la compression vid éo. Autrement dit, davantage de ressources sont affect és à la r égion d'int  $\acute{e}$  t , pour am diorer la qualit é de l'encodage ROI et att énuer le volume de l'arri de-plan.

*Remarque* : La fonction ROI varie selon les mod des de cam éra.

| Image: Stream Type       Image: Stream Type         Stream Type       Main Stream(Normal) ●         Stream Type       Image: Stream Type         Stream Type       Image: Stream Type         Stre                                                                                                    | Image: Stream Type   Stream Type   Stream Type   Stream Type   Stream Type   Stream Type   Image: Stream Type   Stream Type   Stre                                                                                                    | eo  | Audio    | ROI     | Display Info. on Stream | Target Cropping |
|----------------------------------------------------------------------------------------------------|----------------------------------------------------------------------------------------------------|-----|----------|---------|-------------------------|-----------------|
| Draw Area Clear   Draw Area Clear   Stream Type Main Stream(Normal)   Stream Type Main Stream(Normal)   Stream Type I   Stream Type I   Stream Type                                                                                                    | Image: Stream Type   Stream Type   Stream Type   Stream Type   Stream Type   Stream Type   Image: Stream Type   Stream Type   Stre                                                                                                    |     |          | lists   |                         | 1 Arris         |
| Draw Area Clear   Stream Type Main Stream(Normal)   Stream Type Main Stream(Normal)   Stream Type 1   Fixed Region 1   Region No. 1   Region No. 1   Region Name 1   Dynamic Region 1   Bit Composition 1   Composition 1   Region Name 1   Dynamic Region 1   Bit Composition 1   Stream Composition 1   Rol Level 3   Stream Composition 1   Stream Composition 1                                                                                                    | Draw Area       Clear         Stream Type       Main Stream(Normal)         Stream Type       Main Stream(Normal)         Fixed Region       I         Enable       I         Region No.       1         Roi Level       3         Dynamic Region       I         Image: Comparison of the set of the set of the                                                                                                    |     | Ĩ        |         |                         |                 |
| Draw Area       Clear         Stream Type       Main Stream(Normal)         Stream Type       Main Stream(Normal)         Stream Type       Main Stream(Normal)         Fixed Region       •         Enable       •         Region No.       1         ROI Level       3         Brable Face Tracking       •         ROI Level       3         Enable Face Tracking       •         ROI Level       3         Brable License Plate Tracking       •         ROI Level       3                                                                                                    | Draw Area       Clear         Stream Type       Main Stream(Normal)         Stream Type       Main Stream(Normal)         Fixed Region       I         Enable       I         Region No.       1         Rol Level       3         Dynamic Region       I         I       I         Rol Level       3         Enable Face Tracking       I         Rol Level       3         Imable License Plate Tracking       Imable         Rol Level       3       Imable                                                                                                    |     |          |         |                         |                 |
| Stream Type Main Stream(Normal)  Stream Type Main Stream(Normal)  Fixed Region Fixed Region Region No. 1  Region No. 1  Rol Level 3  Companic Region Companic Region Companic  | Stream Type Main Stream(Normal)   Fixed Region Fixed Region Fixed Region Region No. 1  Rol Level  Dynamic Region Finable Face Tracking Rol Level Solution Solution So |     | Draw A   | rea     | Clear                   |                 |
| Stream Type Main Stream(Normal)  Fixed Region  Enable Region No. 1  ROI Level 3  Cynamic Region Enable Face Tracking ROI Level 3  Cultevel 3  ROI Level 3  ROI Le | Stream Type Main Stream(Normal)   Fixed Region  Enable Region No. 1  ROI Level 3  Pynamic Region  Enable Face Tracking ROI Level 3  Enable License Plate Tracking ROI Level 3  Tubel Construction ROI Level 3  Tubel Construction ROI Level 8  Tubel Construction ROI Level 9  Tubel Construction ROI Level 9  Tubel Construct | Str | eam Tvr  | be      |                         |                 |
| Fixed Region   Enable   Region No. 1   ROI Level 3   Dynamic Region   Enable Face Tracking   ROI Level 3   Enable License Plate Tracking   ROI Level 3                                                                                                    | Fixed Region   Enable   Region No. 1   ROI Level 3   Dynamic Region   Enable Face Tracking   ROI Level 3   Enable License Plate Tracking   ROI Level 3                                                                                                    | Str | eam Typ  | e       | Main Stream(No          | ormal)          |
| Fixed Region         Image: Enable         Region No.       1         ROI Level       3         Brancine Region       Image: Enable Face Tracking         ROI Level       3         Enable Face Tracking       Image: Enable License Plate Tracking         ROI Level       3         ROI Level       3         Image: Enable License Plate Tracking         ROI Level       3                                                                                                    | Fixed Region         Image: Section No.         Region No.         ROI Level         Section Name    Dynamic Region          Image: Section Name    Dynamic Region          Image: Section Name    Dynamic Region          Image: Section Name    Point Region          Image: Section Name    Point Region          Image: Section Name    Point Region          Image: Section Name    Point Region          Image: Section Name    Point Region          Image: Section Name    Point Region          Image: Section Name    Point Region          Image: Section Name    Point Region          Image: Section Name    Point Region          Image: Section Name    Point Region          Image: Section Name    Point Region          Image: Section Name    Point Region          Image: Section Name    Point Region          Image: Section Name    Point Region    Point Region Name <p< td=""><td></td><td></td><td></td><td></td><td></td></p<>                                                                                                    |     |          |         |                         |                 |
| ■ Enable         Region No.       1         ROI Level       3         Region Name       •         Dynamic Region       •         Enable Face Tracking       •         ROI Level       3       •         ROI Level       3       •         ROI Level       3       •         ROI Level       3       •         ROI Level       3       •                                                                                                    | <ul> <li>Enable</li> <li>Region No.</li> <li>1</li> <li>ROI Level</li> <li>3</li> <li>Region Name</li> </ul> Dynamic Region           Display   Dynamic Region           Image: Comparing the section of the section of the                                                                                        | Fix | ed Regi  | on      |                         |                 |
| Region No. 1   ROI Level 3   Region Name •     Dynamic Region     Brable Face Tracking   ROI Level 3   Enable License Plate Tracking   ROI Level 3                                                                                                    | Region No. 1   ROI Level 3   Region Name Image: State State Stat                                                                           | P   | Enable   |         |                         |                 |
| Rol Level 3   Region Name   Dynamic Region   Enable Face Tracking   ROI Level   Sol Level   ROI Level   3   ROI Level   3                                                                                                    | Rol Level 3   Region Name   Dynamic Region   Enable Face Tracking   ROI Level 3   Enable License Plate Tracking   ROI Level 3                                                                                                    | Re  | gion No. |         | 1                       | •               |
| Region Name Dynamic Region Enable Face Tracking ROI Level 3 C ROI Level 3 C C C C C C C C C C C C C C C C C C                                                                                                    | Region Name  Dynamic Region  Enable Face Tracking  ROI Level  SOI Level  ROI Level  3  Table License Plate Tracking  ROI Level  Contemport of the term of the term of the term of the term of the term of the term of the term of the term of the term of term of term | RC  | I Level  |         | 3                       |                 |
| Dynamic Region<br>Enable Face Tracking<br>ROI Level 3    Enable License Plate Tracking<br>ROI Level 3                                                                                                    | Dynamic Region         Enable Face Tracking         ROI Level       3         Enable License Plate Tracking         ROI Level       3                                                                                                    | Re  | gion Nan | ne      |                         |                 |
| Enable Face Tracking      ROI Level     S     Enable License Plate Tracking      ROI Level     3                                                                                                    | Enable Face Tracking   ROI Level   Benable License Plate Tracking   ROI Level   3                                                                                                    | Dy  | namic R  | egion   |                         |                 |
| ROI Level 3<br>Enable License Plate Tracking<br>ROI Level 3                                                                                                    | ROI Level   3     Enable License Plate Tracking     ROI Level     3                                                                                                    |     | Enable   | Face T  | racking                 |                 |
| Enable License Plate Tracking  ROI Level  3                                                                                                    | Enable License Plate Tracking     ROI Level     3                                                                                                    | RC  | Level    |         | 3                       | •               |
| ROI Level 3                                                                                                    | ROI Level 3                                                                                                    |     | Enable   | License | e Plate Tracking        |                 |
|                                                                                                    |                                                                                                    | RC  | I Level  |         | 3                       |                 |

Figure 6-31 Configuration de zone d'int ér êt

## **Configuration d'une ROI fixe :**

### Proc édure :

1. Ouvrez la fen être de configuration ROI :

Configuration>AdvancedConfiguration>Video/Audio>ROI(Configuration > Configuration avanc & > Vid & /Audio > ROI)

- 2. Cochez la case Activer sous Fixed Region (zone fixe).
- 3. S dectionnez le type de flux pour l'encodage ROI.
- S dectionnez la zone dans la liste d'éroulante des paramètres ROI. Quatre zones fixes peuvent être s dectionn ées.
- Cliquez sur **D** dimiter puis dessinez une zone d'int ét d dans la fen être d'affichage en direct avec la souris.
- S dectionnez le niveau d'am dioration de l'image de la zone d'int ér êt. La qualit é de l'image est proportionnelle à cette valeur.
- 7. Si vous le souhaitez, vous pouvez attribuer un nom àcette zone d'int ér êt.
- 8. Cliquez sur **Save** pour enregistrer la configuration.

## **Configuration d'une ROI dynamique :**

1. Ouvrez la fen être de configuration ROI :

Configuration>AdvancedConfiguration>Video/Audio>ROI(Configuration > Configuration avanc ée > Vid éo/Audio > ROI)

 Cochez la case Activer le suivi des visages pour d'éfinir l'image des visages comme zone d'int ér êt.

*Remarque* : Pour activer la fonction de suivi de visage, la fonction correspondante doit être prise en charge et activée.

 Cochez la case Activer le suivi des plaques min éralogiques pour d éfinir l'image des plaques min éralogiques comme zone d'int ér êt.

*Remarque* : Pour activer la fonction de suivi des plaques min éralogiques, la fonction de d élection des v éhicules doit être prise en charge et activ é.

- Définissez le niveau ROI correspondant. La qualité de l'image est proportionnelle àcette valeur.
- 5. S dectionnez le type de flux pour l'encodage ROI.
- 6. Cliquez sur **Save** pour enregistrer la configuration.

## 6.4.18 Affichage des informations relatives au flux

Cochez l'option **Activer la fonction VCA**. Les informations relatives aux objets (présence humaine, v chicule, etc.) sont alors mises en évidence dans le flux vid éo. Vous pouvez alors d'éfinir des règles sur le p ériph érique connect é à la dorsale, afin de d'étecter les év énements tels que le franchissement de ligne, les intrusions, etc.

| /ideo Audio ROI Display Info. on Stream | Target Cropping |
|-----------------------------------------|-----------------|
|                                         |                 |
| Enable Dual-VCA                         |                 |
|                                         |                 |

Figure 6-32 Affichage d'infos sur les flux

## 6.4.19 Configuration du rognage de cible

#### Int ér êt :

Vous pouvez spécifier une zone cible sur la vidéo en direct pour l'afficher via le troisième flux dans une certaine résolution. Vous pouvez ainsi bénéficier d'une vue plus détaillée de la zone cible si nécessaire.

*Remarque :* La fonction de rognage de cible varie selon les mod des de cam éra.

#### Proc édure :

1. Ouvrez la fen être de configuration du rognage de cible.

Configuration>AdvancedConfiguration>Video/Audio>TargetCropping(Configuration > Configuration avanc & > Vid & /Audio > Rognage decible)

- 2. Cochez la case **Enable Target Cropping** (activer le rognage de cible) pour activer cette fonction.
- 3. Sp écifiez le troisi ème flux comme type de flux.
- 4. S dectionnez la r ésolution de rognage de la zone cible. Un rectangle rouge signale la zone cible dans la vidéo en direct. Vous pouvez cliquer dessus et le déplacer

avec la souris selon vos besoins.

 Cliquez sur Save pour enregistrer la configuration. Pour voir la vid éo de la zone cible, ouvrez la page d'affichage en direct puis cliquez sur l'onglet Third Stream (troisi ème flux).

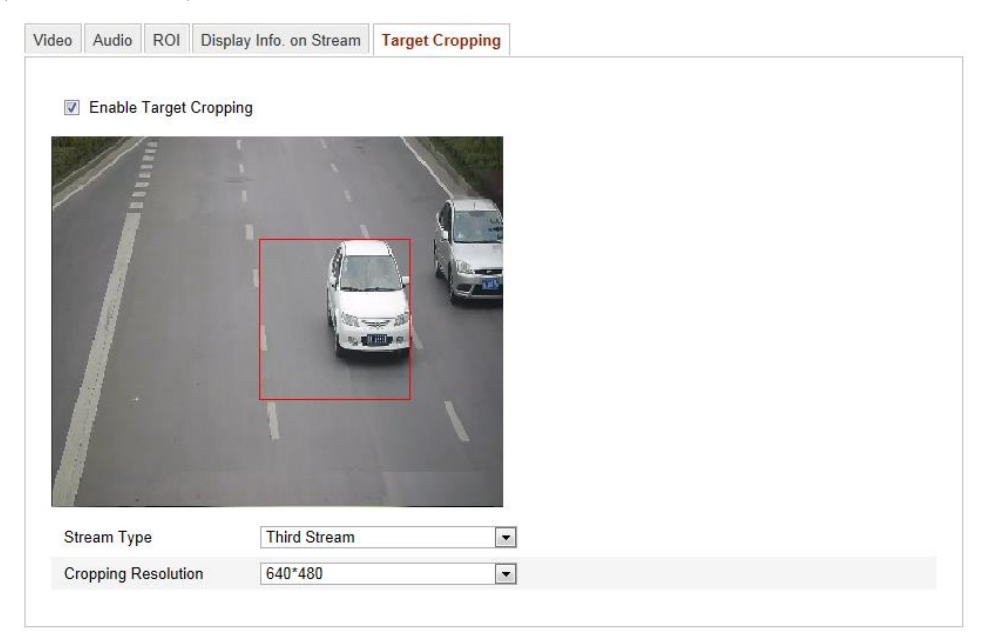

Figure 6-33 Rognage de la cible

## 6.5 Configuration de l'image

## 6.5.20 Configuration de l'affichage

## Int ér êt :

Il vous est possible de définir la qualité de l'image de la caméra, notamment la luminosité, le contraste, la saturation, la netteté, etc.

*Remarque* : Les param dres d'affichage varient selon le mod de de cam éra. Pour plus de précisions, reportez-vous à la fen êre concern ée.

## Proc édure :

1. Ouvrez la fen êre de configuration de l'affichage :

Configuration > Basic Configuration> Image> Display Settings (Configuration > Configuration standard > Image > Configuration de l'affichage)

#### Ou Configuration > Advanced Configuration> Image> Display Settings

(Configuration > Configuration avanc é> Image > Configuration de l'affichage)

2. D'éfinissez les param ètres de l'image de la cam éra.

*Remarque* : Pour garantir la qualité de l'image lorsque l'éclairage change, l'utilisateur dispose de deux jeux de paramètres à configurer.

#### Commutateur automatique jour/nuit

| Swi                                                                                                    |                                                                                                    |
|----------------------------------------------------------------------------------------------------|----------------------------------------------------------------------------------------------------|
| <ul> <li>Image: second second</li></ul> | vitch Day and Ni Auto-Switch variable variable variabl |

Figure 6-34 Configuration d'affichage du commutateur automatique jour/nuit

#### • Réglage de l'image

La luminosit é de l'image a une valeur comprise entre 1 et 100. La valeur par d'éfaut est de 50.

Le contraste de l'image a une valeur comprise entre 1 et 100. La valeur par d'éaut est de 50.

La saturation de l'image a une valeur comprise entre 1 et 100. La valeur par d'éaut est de 50.

La nettet é de l'image a une valeur comprise entre 1 et 100. La valeur par d éfaut est de 50.

#### ♦ Exposition

Si la caméra est équipée d'un objectif fixe, seul le mode manuel peut être

s dectionn é; le mode iris n'est pas configurable.

Si le mode **auto** est s dectionn é, vous pouvez r égler le mode automatique de l'iris entre 0 et 100.

Si la caméra reconna î les objectifs **P-Iris**, vous pouvez s dectionner ce type d'objectif, par exemple : Tamron 2,8-8 mm F1.2 (M13VP288-IR) ou, si vous utilisez un objectif DC, vous pouvez s dectionner les modes manuel et automatique.

La durée d'exposition désigne la durée d'ouverture de l'obturateur, qui va de 1 à 1/100 000 s. Vous pouvez la régler selon l'éclairage ambiant.

#### ♦ Mise au point

Si la cam éra prend en charge les objectifs dectroniques, vous pouvez choisir le mode de mise au point automatique, manuel ou semi-automatique. Si vous s dectionnez le mode automatique, la mise au point s'effectue automatiquement en fonction du mode de surveillance ; si vous s dectionnez le mode manuel, vous pouvez r égler le zoom, la mise au point, l'initialisation de l'objectif et la mise au point auxiliaire via l'interface de commande PTZ ; si vous s dectionnez le mode semi-automatique, la cam éra effectue la mise au point automatiquement lorsque vous r églez les param ètres de zoom.

#### Commutateur jour/nuit

S dectionnez le mode jour/nuit puis configurez les réglages IR intelligents.

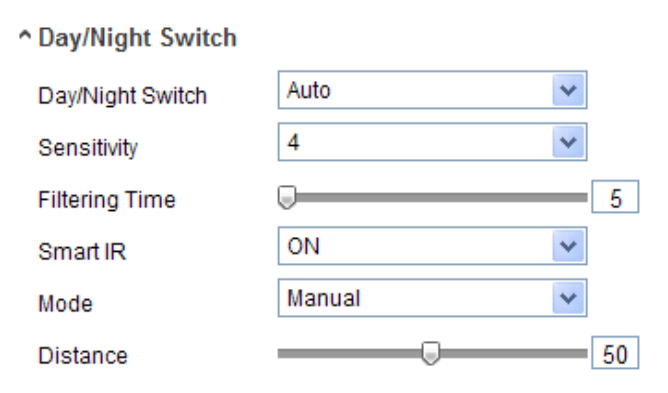

Figure 6-35 Commutateur jour/nuit

Ce commutateur propose les options jour, nuit, automatique, planifiéet déclenchépar alarme.

Jour : la cam éra reste en mode jour.

Nuit : la cam éra reste en mode nuit.

**Auto :** la cam éra bascule entre les modes jour et nuit selon l'éclairage ambiant. La sensibilit é va de 0 à 7. Plus cette valeur est dev ée, plus le basculement est effectu é rapidement. La dur ée de filtrage d'ésigne l'intervalle entre deux basculements entre les modes jour et nuit. Vous pouvez sp écifier une valeur comprise entre 5 et 120 s.

**Programmation :** Sp écifiez l'heure de d dout et l'heure de fin pour d finir la dur ée du mode jour/nuit.

**Dcclenché par entré d'alarme :** Le commutateur est d c lench é par l'entr é d'alarme. Vous pouvez alors sp c i fier le mode jour ou nuit.

**Smart IR** : La fonction Smart IR offre la possibilit é de régler la puissance de la diode IR et d'obtenir ainsi une image ni surexpos é ni sous-expos é. Pour l'activer, s dectionnez ON. Vous avez ensuite le choix entre le mode automatique et le mode manuel.

S dectionnez AUTO. La puissance de la diode IR s'adapte alors automatiquement à la luminance r éelle. Par exemple, si la sc ène est suffisamment éclair ée, la puissance de la diode IR diminue. Si la sc ène est trop sombre, la puissance de la diode IR augmente.

Si vous s dectionnez le mode manuel, vous pouvez r égler manuellement la distance entre la cam éra IR et le sujet, ce qui a pour effet d'adapter la puissance de la diode IR. Une distance faible indique que le sujet est proche de la cam éra IR. La puissance de la diode IR diminue alors pour éviter la surexposition. Si la distance est plus grande, la puissance de la diode IR augmente afin d'éviter que l'image ne soit sous-expos ée.

#### • Compensation du contrejour

**BLC** : Par fort contrejour, le sujet peut être trop sombre pour être vu clairement. La compensation du contrejour (BLC) éclaire le sujet par le devant. Vous pouvez la désactiver (OFF) ou la régler sur haut, bas, gauche, droite, centre et personnalis é.

**WDR** : L'option WDR (Wide Dynamic Range) est utile lorsque le contraste entre les hautes lumi ères et les parties sombres d'une sc ène est dev é

HLC : La fonction de compression des hautes lumières (HLC) est utile lorsque les

80

hautes lumi ères de la sc ène nuisent à la qualit é de l'image.

#### • Balance des blancs

La balance des blancs permet à la cam éra d'adapter automatiquement la temp érature de couleur à l'environnement.

| AWB2              | ~ |
|-------------------|---|
| MWB               |   |
| AWB1              |   |
| AWB2              |   |
| Locked WB         |   |
| Fluorescent Lamp  |   |
| Incandescent Lamp |   |
| Warm Light Lamp   |   |
| Natural Light     |   |

Figure 6-36 Balance des blancs

#### • Am dioration de l'image

Att énuation du bruit num érique : La fonction DNR (digital noise reduction, att énuation du bruit num érique) sert à r éduire le bruit du signal vid éo. Vous avez le choix entre les modes OFF, normal et expert. En mode normal, attribuez à la DNR une valeur de 0 à 100, la valeur par d éfaut étant de 50. En mode expert, attribuez à la DNR une valeur de 0 à 100 pour l'espace et pour le temps.

**Mode d ésembuage** : Cette fonction est utile par temps de brouillard, lorsque l'image est brumeuse. Elle rehausse les d étails afin de rendre l'image plus nette.

**Stabilisateur d'image dectrique** : Le stabilisateur att énue l'effet des vibrations dans la vid éo.

**Échelle de gris** : Vous pouvez r égler l'échelle des nuances de gris de 0 à 255 ou de 16 à 235.

#### Réglage vid éo

**Mirror** (**miroir**) : Cette fonction inverse l'image comme dans un miroir. Les options disponibles sont gauche/droite, haut/bas, au centre et OFF.

**Rotation** : Pour profiter pleinement du rapport largeur-hauteur de 16:9, vous pouvez activer la fonction de rotation si vous utilisez l'angle de vision de la cam éra est étroit. Lors de l'installation, faites pivoter la cam éra à 90 degr és ou faites tourner l'objectif 3 axes de 90 degr és puis activez le mode rotation. Vous obtenez alors une image normale de la scène, dans un rapport largeur-hauteur de 9:16. Vous évitez ainsi les étéments inutiles, tels qu'un mur, et vous avez une meilleure vue de la scène.

Mode sc ène : Selon l'environnement concern é, choisissez entre int érieur et ext érieur.

**Norme vid éo** : Vous avez le choix entre 50 Hz et 60 Hz. Vous avez le choix entre 50 Hz pour la norme PAL et 60 Hz pour la norme NTSC.

**Mode acquisition** : Il s'agit du mode d'entr é vid éo às dectionner pour r épondre aux diff érentes exigences en termes de champ de vision et de r ésolution.

**Correction de distorsion de l'objectif :** S dectionnez ON/OFF pour activer/d ésactiver la correction de distorsion de l'objectif. Cette fonction corrige la distorsion due àl'utilisation d'un objectif grand-angle.

♦ Autre

Certaines cam éras prennent en charge les interfaces de sortie CVBS, SDI ou HDMI. Pour plus de pr écisions, reportez-vous au mod de de cam éra concern é

#### Basculement jour/nuit programm é:

La fen être de configuration du basculement jour/nuit programm é vous permet de d'éfinir des param ètres diff érents pour le jour et la nuit, afin de b én éficier d'une qualit é d'image optimale.

| Display Settings | OSD Settings | Text Overlay | Privacy Mask | Picture Overlay                                                                                                    |                                                                                                    |    |
|------------------|--------------|--------------|--------------|----------------------------------------------------------------------------------------------------|----------------------------------------------------------------------------------------------------|----|
|                  |              |              |              | Switch Day<br>Start Time<br>End Time<br>Common C<br>A Image Adju<br>Saturation<br>Exposure S<br>Day/Night S<br>Video Adjus<br>Video Adjus | and Ni Scheduled-Switch<br>06:00:00<br>18:00:00<br>Day Night<br>stment<br>Settings<br>Switch<br>stment | 50 |

Figure 6-37 Fen être de configuration du basculement jour/nuit programm é

Proc édure :

- 1. Cliquez sur la ligne chronologique pour s dectionner l'heure de d deut et de fin.

*Remarque* : Pour plus de précisions sur chaque paramètre, reportez-vous à la section traitant du basculement automatique jour/nuit.

- 3. Cliquez sur l'onglet Day (jour) pour configurer les param ètres du mode jour.
- Cliquez sur l'onglet Night (nuit) pour configurer les param ètres du mode nuit.
   *Remarque*: La configuration est enregistr ée automatiquement si des param ètres sont modifi és.

## 6.5.21 Configuration des param ètres OSD

#### Int ér êt :

Le menu OSD vous permet d'attribuer un nom àla cam éra et de r égler l'heure.

#### Proc édure :

1. Ouvrez la fen être des param ètres OSD :

#### Configuration > Configuration avanc ée > R éseau > Configuration OSD

| Display Settings | OSD Settings   | Text Overlay | Privacy Mask | Picture Overlay                                                                                                    |                                                                    |                     |
|------------------|----------------|--------------|--------------|----------------------------------------------------------------------------------------------------|--------------------------------------------------------------------|---------------------|
|                  | 15 Thousaky 11 |              |              | <ul> <li>Display Name</li> <li>Display Date</li> <li>Display Week</li> <li>Camera Name</li> <li>Time Format</li> <li>Date Format</li> <li>Display Mode</li> <li>OSD Size</li> </ul> | Camera 01<br>24-hour<br>MM-DD-YYYY<br>Not transparent & No<br>Auto | ▼<br>▼<br>t flash ▼ |
|                  |                |              | IPCamera 01  | Font Color                                                                                                    | Black&White Self-ad                                                | aptive 💌            |

Figure 6-38 Configuration OSD

- Cochez la case correspondante pour s dectionner l'affichage du nom de la cam éra, de la date ou de la semaine.
- Renommez renommez la caméra dans la zone de texte Camera Name (nom de la caméra).

- 4. Dans la liste d'éroulante, s dectionnez le format de l'heure, le format de la date et la taille de la police de caractères OSD.
- Définissez la couleur de la police du menu OSD en cliquant sur la flèche. Vous avez le choix entre les modes monochrome, auto-adaptatif et personnalis é

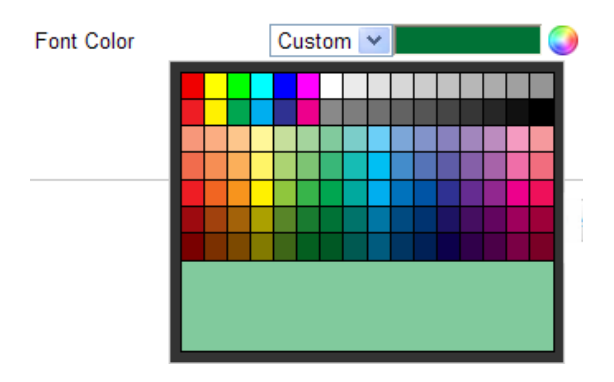

Figure 6-39 Couleur de police personnalis é

6. Pour d'éplacer le menu OSD, il vous suffit de cliquer et de faire glisser
 IPCamera 01 dans la fen être d'aper çu.

| Display Settings | OSD Settings                   | Text Overlay | Privacy Mask | Picture Overlay                                                                                                    |                                                                                           |                                 |
|------------------|--------------------------------|--------------|--------------|----------------------------------------------------------------------------------------------------|-------------------------------------------------------------------------------------------|---------------------------------|
| Pot+o            | - 15 Turn solar<br>'anner a OI |              |              | <ul> <li>Display Name</li> <li>Display Date</li> <li>Display Week</li> <li>Camera Name</li> <li>Time Format</li> <li>Date Format</li> <li>Display Mode</li> <li>OSD Size</li> <li>Font Color</li> </ul> | Camera 01<br>24-hour<br>MM-DD-YYYY<br>Not transparent & No<br>Auto<br>Black&White Self-ad | v<br>t flash v<br>v<br>aptive v |

Figure 6-40 D éplacer le menu OSD

7. Cliquez sur Save pour activer la configuration ci-dessus.

## 6.5.22 Configuration de la superposition de texte

#### Int ér êt :

Cette option permet de personnaliser la superposition de texte.

#### Proc édure :

1. Ouvrez la fen êre de configuration de la superposition de texte :

## Configuration > Advanced Configuration > Image > Text Overlay (Configuration > Configuration avanc & > Image > Superposition de texte)

|   |        |          |                | 1   | Test |  |
|---|--------|----------|----------------|-----|------|--|
|   | Test   |          |                | 2   |      |  |
|   |        |          | A              | 🗆 з |      |  |
| ž |        |          |                | 4   |      |  |
|   |        |          | Laure Laure La | 5   |      |  |
|   | ration | The Ball |                | 6   |      |  |
| 1 |        |          |                | 7   |      |  |
|   |        |          |                | 8 🗆 |      |  |
|   |        | -        |                |     |      |  |
|   |        |          |                |     |      |  |
|   |        |          |                |     |      |  |
|   |        |          |                |     |      |  |

Figure 6-41 Superposition de texte

- 2. Cochez la case en regard de la zone de texte pour activer l'affichage.
- 3. Saisissez les caractères dans la zone de texte.
- 4. (Facultatif) Pour déplacer le texte superposé, il vous suffit de cliquer et de faire

glisser la zone de texte **Test** de la fen être d'aper qu.

5. Cliquez sur Save pour enregistrer la configuration.

*Remarque* : Il est possible de configurer jusqu'à8 zones de texte superpos é

## 6.5.23 Configuration du masque de confidentialit é

#### Int ér êt :

Le masque de confidentialit é vous permet de couvrir certaines zones de la vid éo en direct. Cela emp êche d'afficher en direct et d'enregistrer certaines parties de la zone de surveillance.

#### Proc édure :

1. Ouvrez la fen êre de configuration du masque de confidentialit é:

## Configuration > Configuration avanc ée > Image > Masque de confidentialit é

2. Cochez la case **Enable Privacy Mask** (Activer le masque de confidentialit é) pour activer cette fonction.

3. Cliquez sur **Draw Area** (d dimiter une zone).

| Display Settings | OSD Settings | Text Overlay | Privacy Mask | Picture Overlay                               |
|------------------|--------------|--------------|--------------|-----------------------------------------------|
| 10-31-2          | 913 Thu 10:5 | i6 : 10<br>  | Camera 01    | Enable Privacy Mask   Draw Area     Clear All |
|                  |              |              |              |                                               |

Figure 6-42 Param ètres du masque de confidentialit é

4. Maintenez le bouton de la souris enfonc é dans la zone d'affichage en direct pour tracer le masque.

*Remarque* : Vous pouvez dessiner jusqu'à4 masques sur la mêne image.

5. Cliquez sur **Stop Drawing** (terminer) pour valider ou sur **Clear All** (tout effacer) pour effacer tous les masques sans les enregistrer.

6. Cliquez sur **Save** pour enregistrer la configuration.

## 6.5.24 Configuration de la superposition d'image

#### Int ér êt :

La superposition d'image vous permet de placer une image au-dessus d'une autre. Cette fonction permet aux entreprises ou aux utilisateurs de superposer leur logo.

*Remarque* : L'image doit être au format BMP RVB24 et avoir une taille maximale de 128x128 pixels.

Proc édure :

1. Ouvrez la fen être de configuration de la superposition d'image :

Configuration > Advanced Configuration> Image > Picture Overlay (Configuration > Configuration avanc & > Image > Superposition d'image)

|                                                                                                    |    |                       | Upload Picture<br>C:\Documents and | Settings\ Browse Upload |
|----------------------------------------------------------------------------------------------------|----|-----------------------|------------------------------------|-------------------------|
| sk                                                                                                    |    |                       | Configure Overlay                  | Parameters              |
|                                                                                                    |    | mr                    | X Coordinate                       | 413                     |
| A STATE OF THE OWNER OF THE OWNER OF THE OWNER OF THE OWNER OF THE OWNER OF THE OWNER OF THE OWNER OF THE OWNER | -P | and the second second | Y Coordinate                       | 454                     |
| Charles The State                                                                                               |    | <br>-                 | Picture Width                      | 124                     |
|                                                                                                    |    |                       | Picture Height                     | 124                     |

Figure 6-43 Superposition d'image

- 2. Cliquez sur Parcourir pour s dectionner une image.
- 3. Cliquez sur **T d écharger**.
- 4. Cochez la case d'activation de la superposition d'image.

Les coordonn és X et Y indiquent l'emplacement de l'image superpos é. Quant à la largeur et à la hauteur, elles indiquent la taille de l'image.

## 6.6 Configuration et gestion des alarmes

Cette section traite de la mani àre de configurer la cam éra r éseau afin qu'elle r éponde aux év énements d'alarme tels que la d étection de mouvement, le sabotage vid éo, l'entr ée d'alarme, la sortie d'alarme, les exceptions, la d étection faciale, la d étection de perte de mise au point et de changement de sc ène, etc. Ces év énements peuvent d éclencher les m éthodes de liaisons telles que Notifier le centre de surveillance, Envoyer un e-mail, D éclencher une sortie d'alarme, etc.

#### **Remarques** :

 Cochez la case de notification du centre de surveillance si vous souhaitez que l'alarme soit affichée sur un PC ou dans logiciel client mobile dès qu'elle se déclenche. Cliquez sur pour configurer plus facilement les fonctions intelligentes, telles que la d étection faciale, des exceptions audio, des intrusions, de la perte de mise au point, de changement de sc ène, etc. Un document vous aidera au long de la configuration.

## 6.6.25 Configuration de la d étection de mouvement

#### Int ér êt :

Cette fonction d'étecte les objets en mouvement dans la zone de surveillance configur é. Il est alors possible de prendre une s'érie de mesures lorsque l'alarme se d'étenche.

Pour d'électer avec précision le d'éplacement des objets et réduire le taux de fausses alertes, vous avez le choix entre une configuration normale et de niveau expert selon l'environnement.

## Configuration normale

La configuration normale repose sur un jeu de param dres de d dection de mouvement unique pour le jour et la nuit.

#### Tâches :

1. Définissez la zone de détection de mouvement.

#### Proc édure :

(1)Ouvrez la fen être de configuration de la d étection de mouvement.

Configuration > Advanced Configuration > Basic Event > Motion Detection (Configuration > Configuration avanc & > Év enements > D frection de mouvement)

- (2)Cochez la case **Enable Motion Detection** (Activer la d étection de mouvement).
- (3)Cochez la case **Enable Dynamic Analysis for Motion** (activer l'analyse dynamique du mouvement) si vous souhaitez marquer les objets d étect és au moyen de rectangles verts.

Remarque : S dectionnez Disable for rules (d ésactiver pour les règles) si vousne souhaitez pas que l'objet d étect é soit affich é avec les rectangles. DansConfiguration-LocalConfiguration-LiveViewParameters-rules(Configuration > Configuration locale > Paramètres d'affichage en direct >Règles), s dectionnez Disable (d ésactiver).

| Configuration | Normal       |  |
|---------------|--------------|--|
| 10-31-2013    | Thu 10:27:57 |  |
|               |              |  |
|               |              |  |
|               |              |  |
|               |              |  |
|               |              |  |
|               |              |  |
|               |              |  |
|               | Camera 01    |  |

Figure 6-44 Activer la d étection de mouvement

- (4)Cliquez sur Draw Area (d dimiter une zone). Cliquez et faites glisser le curseur sur la vid éo en direct pour dessiner une zone de d dection de mouvement.
- (5)Cliquez sur **Stop Drawing** (terminer le trac é) quand vous avez fini de d'élimiter une zone.
- (6)(Facultatif) Vous pouvez cliquer sur **Clear All** (tout effacer) pour supprimer toutes les zones.
- (7)(Facultatif) D éplacez le curseur pour r égler la sensibilit é de la d étection.
- 2. Programmez l'armement de la d étection de mouvement.
- Proc édure :

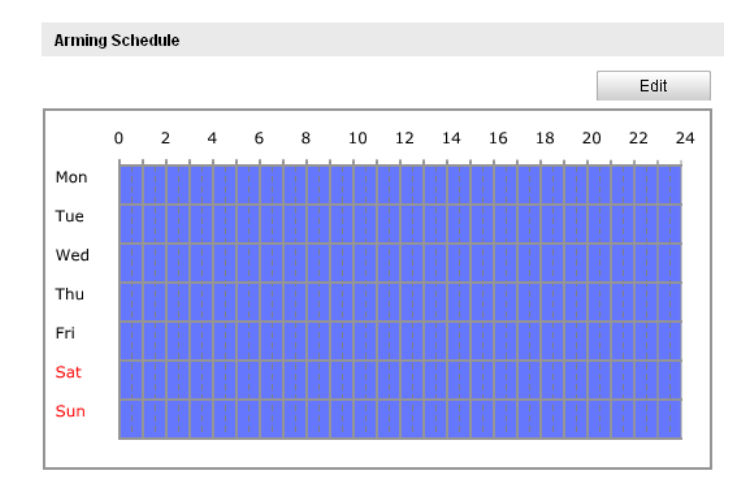

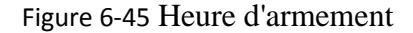

- (1)Cliquez sur **Edit** pour modifier la programmation d'armement. La figure 6-34 montre la fen <del>tre</del> de modification de la programmation de l'armement.
- (2)Choisissez le jour pour lequel vous souhaitez programmer l'armement.
- (3)Cliquez sur 🔢 pour d'éfinir la p'ériode de programmation de l'armement.
- (4)(Facultatif) Apr & avoir programm él'armement, vous pouvez copier la programmation sur d'autres jours.
- (5)Cliquez sur **OK** pour enregistrer la configuration.

*Remarque* : Les périodes ne doivent pas se chevaucher. Il est possible de configurer jusqu'à8 périodes par jour.

| Period | Start Time | End Time |
|--------|------------|----------|
| 1      | 00: 00     | 10: 00   |
| 2      | 10: 00     | 14:00    |
| 3      | 14: 00     | 20:00    |
| 4      | 20: 00     | 24:00    |
| 5      | 00: 00     | 00: 00   |
| 6      | 00: 00     | 00: 00   |
| 7      | 00: 00     | 00: 00   |
| 8      | 00: 00     | 00:00    |

Figure 6-46 Programmation de l'heure d'armement

3. Programmez les alertes en cas de d élection de mouvement.

Cochez la case pour s dectionner la méthode de communication. Les options disponibles sont les suivantes : notifier le centre de surveillance, envoyer un e-mail, t d écharger sur le serveur FTP, d éclencher l'enregistrement d'un canal et d éclencher une sortie d'alarme. Il vous est possible de sp écifier la méthode de notification à appliquer en cas d'év ènement.

| Linkage Method             |                                   |
|----------------------------|-----------------------------------|
| Normal Linkage             | Other Linkage                     |
| Audible Warning            | Trigger Alarm Output 🔲 Select All |
| Notify Surveillance Center |                                   |
| Send Email                 |                                   |
| Upload to FTP              |                                   |
| Trigger Channel            |                                   |

#### Figure 6-47 M éthode d'alerte

#### • Avertissement sonore

D & clencher l'avertissement sonore localement. La sortie audio n'est possible que si elle est prise en charge.

#### • Notifier le centre de surveillance

Un signal d'exception ou d'alarme est envoy é au logiciel de gestion à distance en cas d'évènement.

#### • Envoyer un e-mail

Lorsqu'un évènement se produit, cette option permet d'envoyer un e-mail d'information àun ou plusieurs utilisateurs.

**Remarque**: Pour envoyer un e-mail lorsqu'un év ènement se produit,

reportez-vous àla section 6.3.10 Email Sending Triggered by Alarm (envoi

d'e-mail d éclench é par alarme) pour d éfinir les param ètres correspondants.

#### • T d écharger sur serveur FTP

Cette option permet de faire l'acquisition de l'image lorsqu'une alarme se d éclenche et de la t d écharger sur un serveur FTP.

#### **Remarques** :

- Vous devez d'abord d'éfinir l'adresse du serveur FTP distant. Pour plus de précisions, reportez-vous àla section 6.3.12, Configuration FTP.
- Rendez-vous sur Advanced Configuration > Storage > Snapshot (Configuration avanc ée > Stockage > Instantan é), activez l'instantan ésur év énement puis d éfinissez l'intervalle et le num éro d'acquisition.
- L'image obtenue peut également être t ét écharg ée sur une carte SD ou un disque r éseau.

#### • Canal d éclencheur

La vidéo est enregistrée lorsqu'un mouvement est détecté. Pour utiliser cette fonction, vous devez d'abord programmer l'enregistrement. Pour plus de précisions, reportez-vous àla section 7.2.

#### • D éclencher la sortie d'alarme

Cette option permet de déclencher une ou plusieurs sorties d'alarme en cas d'évènement.

*Remarque*: Pour déclencher une sortie d'alarme lorsqu'un évènement se produit, reportez-vous à la *section 6.6.4*, *Configuration de sortie d'alarme* afin de définir les paramètres correspondants.

#### Configuration expert :

Le mode expert sert principalement à configurer la sensibilité et la proportion de l'objet par rapport à la zone, pour chaque zone et pour chaque commutateur jour/nuit.

| Motion Detection    | Video Tampering     | Alarm Input  | Alarm Output       | Exception     | Face Detection | Audio Exception Detection |
|---------------------|---------------------|--------------|--------------------|---------------|----------------|---------------------------|
| Intrusion Detection | n Defocus Detectio  | n Scene Ch   | ange Detection     |               |                |                           |
|                     |                     |              |                    |               |                |                           |
| 🗹 Enable M          | otion Detection 🛛 🗹 | Enable Dynam | nic Analysis for M | lotion        |                |                           |
| Configuration       | Expert              | *            |                    |               |                |                           |
| 10-31-201           | 13 Thu 10:36:09     |              | 9                  | Switch Day a  | nd Night OFF   | ×                         |
|                     |                     |              | β                  | lrea          | 1              | *                         |
| Г                   |                     |              | s                  | Sensitivity   |                | 59                        |
|                     |                     |              | F                  | proportion of |                | 39                        |
|                     |                     |              |                    |               |                |                           |
|                     |                     |              |                    |               |                |                           |
| L                   |                     |              |                    |               |                |                           |
|                     |                     | Cam          | era 01             |               |                |                           |
| Draw Area           | Clear All           |              |                    |               |                |                           |

Figure 6-48 Mode expert de la d étection de mouvement

• Commutateur jour/nuit d ésactiv é(OFF)

#### Proc édure :

(1)D dimitez la zone de d tection comme dans le mode configuration normale.

Jusqu'à8 zones sont prises en charge.

#### (2)S dectionnez OFF pour l'option Basculer entre les param àres jour et nuit.

- (3)S dectionnez la zone en cliquant sur son num éro.
- (4)Faites glisser le curseur pour r égler la sensibilit éet la proportion de la zone s dectionn ée occup ée par l'objet.
- (5)D finissez la programmation d'armement et la m éhode de liaison comme dans le mode configuration normale.
- (6)Cliquez sur Save pour enregistrer la configuration.
- Commutateur automatique jour/nuit

#### Proc édure :

(1)D dimitez la zone de d élection comme dans le mode configuration normale.

Jusqu'à8 zones sont prises en charge.

(2)S dectionnez Auto-Switch (commutation automatique) pour basculer entre les param ètres jour et nuit.

| Motion Detection    | Video Tampering  | Alarm Input  | Alarm Output       | Exception     | Face Detection | Audio Exception De | etection |
|---------------------|------------------|--------------|--------------------|---------------|----------------|--------------------|----------|
| Intrusion Detection | Defocus Detectio | n Scene Ch   | ange Detection     |               |                |                    |          |
| Configuration       | tion Detection   | Enable Dynam | nic Analysis for N | lotion        |                |                    |          |
| 10-31-201           | 3 Thu 10:37:22   |              | 9<br>              | Switch Day a  | and Night Aut  | o-Switch           | *        |
|                     |                  |              | 4                  | Area          | 1              |                    | *        |
|                     |                  |              |                    | )ay           |                |                    |          |
|                     |                  |              |                    | Sensitivity   |                | 50                 |          |
|                     |                  |              |                    | Proportion of |                | 22                 |          |
|                     |                  |              | ١                  | light         |                |                    |          |
| L                   |                  |              |                    | Sensitivity   |                | 50                 |          |
|                     |                  | Cam          | era 01             | Proportion of |                | 46                 |          |
| Draw Area           | Clear All        |              |                    |               |                |                    |          |

Figure 6-49 Commutateur automatique jour/nuit

- (3)S dectionnez la zone en cliquant sur son num éro.
- (4)Faites glisser le curseur pour r égler la sensibilit é et la proportion de la zone s dectionn é occup é par l'objet dans la journ é.
- (5)Faites glisser le curseur pour r égler la sensibilit éet la proportion de la zone s dectionn ée occup ée par l'objet pendant la nuit.
- (6)D ffinissez la programmation d'armement et la m thode de liaison comme dans le mode configuration normale.
- (7)Cliquez sur Save pour enregistrer la configuration.
- Basculement jour/nuit programm é:
  - (1)D dimitez la zone de d dection comme dans le mode configuration normale.Jusqu'à8 zones sont prises en charge.
  - (2)S dectionnez Scheduled Switch (commutation programm ée) pour basculer entre les param ètres jour et nuit.

| Switch Day and Night | Scheduled- Switch | ~ |
|----------------------|-------------------|---|
|                      |                   |   |
| Start Time           | 06:00:00          |   |
|                      | 40-00-00          |   |
| End Time             | 18:00:00          |   |

Figure 6-50 Basculement jour/nuit programm é:

- (3)S dectionnez l'heure de d dout et l'heure de fin pour le basculement.
- (4)S dectionnez la zone en cliquant sur son num éro.
- (5)Faites glisser le curseur pour r égler la sensibilit éet la proportion de la zone s dectionn ée occup ée par l'objet dans la journ ée.
- (6)Faites glisser le curseur pour r égler la sensibilit éet la proportion de la zone s dectionn ée occup ée par l'objet pendant la nuit.
- (7)D ffinissez la programmation d'armement et la m thode de liaison comme dans le mode configuration normale.
- (8)Cliquez sur Save pour enregistrer la configuration.

## 6.6.26 Configuration de l'alarme de sabotage vid éo

#### Int ér êt :

Vous pouvez configurer la cam éra afin qu'elle d éclenche l'alarme lorsque l'objectif est masqu éet y r épondre.

#### Proc édure :

1. Ouvrez la fen être de configuration des alarmes de sabotage vid éo :

Configuration > Advanced Configuration> Basic Event > Video Tampering(Configuration > Configuration avancée > Événement standard > Sabotage vidéo)

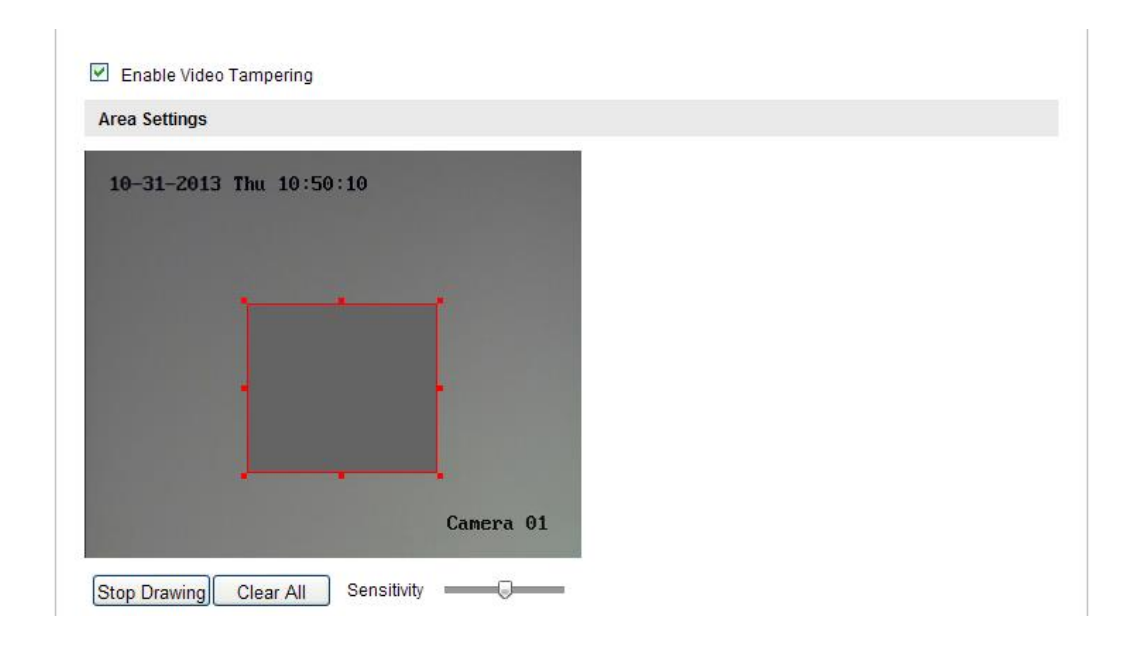

Figure 6-51 Alarme de sabotage vid éo

- 2. Cochez la case de **d étection de sabotage vid éo** pour activer cette fonction.
- Définissez la zone de sabotage vidéo. Reportez-vous à la tâche 1, Définir la zone de déection de mouvement de la section 6.6.1.
- 4. Cliquez sur Edit pour modifier la programmation d'armement de la détection de sabotage vidéo. La configuration est identique à celle de l'armement de la détection de mouvement. Reportez-vous à la tâche 2, Programmer l'armement pour la détection de mouvement de la section 6.6.1.
- 5. Cochez la case pour s dectionner la méthode d'alerte en cas de sabotage vidéo. Les options disponibles sont les suivantes : avertissement sonore, notifier le centre de surveillance, envoyer un e-mail et déclencher une sortie d'alarme. Reportez-vous à l'étape 3, *Programmer les alertes en cas de détection de mouvement* de la *section 6.6.1*.
- 6. Cliquez sur Save pour enregistrer la configuration.

## 6.6.27 Configuration de l'entr ée d'alarme

#### Proc édure :

1. Ouvrez la fen être de configuration d'entr ét d'alarme externe :

**Configuration > Advanced Configuration> Basic Event > Alarm Input** 

# (Configuration > Configuration avanc & > Év énement standard > Entr & d'alarme)

 S dectionnez le n° d'entr é d'alarme et son type. L'alarme peut être de type NO (normalement ouvert) ou NC (normalement ferm é). Renommez l'entr é d'alarme (facultatif).

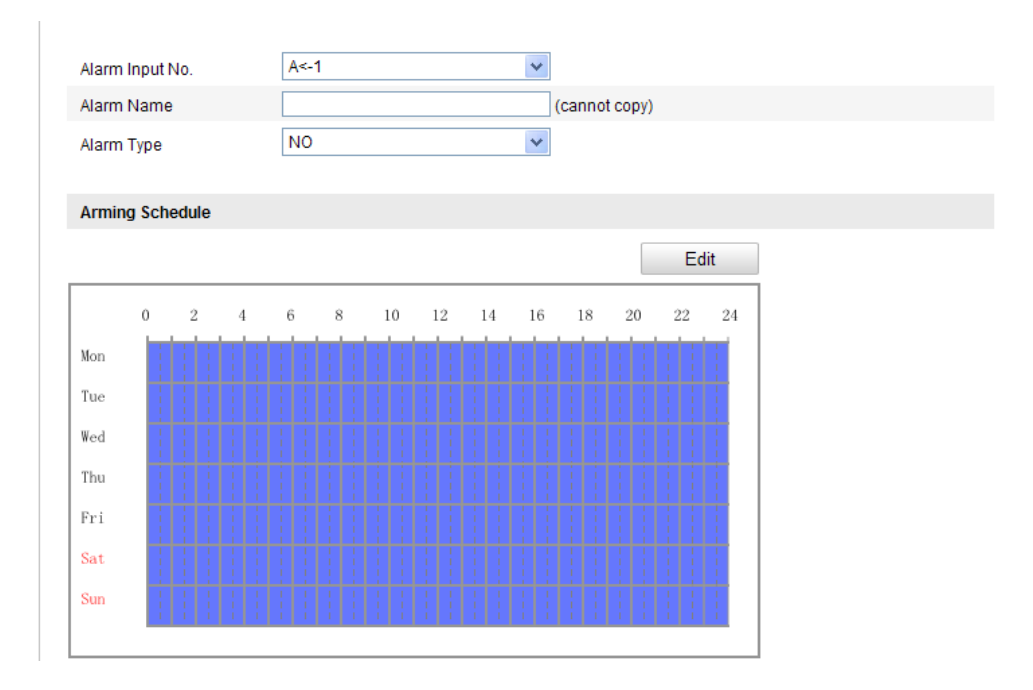

Figure 6-52 Configuration d'entr é d'alarme

- Cliquez sur Edit pour programmer l'armement de l'entrée d'alarme. Reportez-vous à la tâche 2, Programmer l'armement pour la détection de mouvement de la section 6.6.1.
- Cochez la case pour s dectionner la méhode d'alerte de l'entrée d'alarme. Reportez-vous à l'étape 3, Programmer les alertes en cas de déection de mouvement de la section 6.6.1.
- 5. Vous pouvez également choisir une alerte PTZ pour l'entr ée d'alarme si la cam éra est équip ée d'un module panoramique/inclinaison. Cochez la case correspondante et s dectionnez le num éro pour activer l'appel de pr ér églage, l'appel de ronde ou l'appel de s équence.
- 6. Il vous est possible de copier les paramètres sur d'autres entrés d'alarme.
- 7. Cliquez sur **Save** pour enregistrer la configuration.

## 6.6.28 Configuration de sortie d'alarme

#### Proc édure :

1. Ouvrez la fen êre de configuration de sortie d'alarme :

Configuration>Advanced Configuration> Basic Event > Alarm Output (Configuration > Configuration avanc ée > Év énement standard > Sortie d'alarme)

- S dectionnez un canal de sortie d'alarme dans la liste d éroulante Sortie d'alarme.
   Vous pouvez également attribuer un nom àla sortie d'alarme (facultatif).
- 3. Le d dai peut âre de 5 s, 10 s, 30 s, 1 mn, 2 mn, 5 mn, 10 mn ou manuel. Il s'agit de la dur ée pendant laquelle la sortie d'alarme reste active apr ès une alarme.
- 4. Cliquez sur Edit pour ouvrir la fenêre Edit Schedule Time (modifier la programmation). La configuration est identique à celle de l'armement de la délection de mouvement. Reportez-vous àl'*éape 2*, *Programmation d'armement de la délection de mouvement*, dans la *section 6.6.1*.
- 5. Il vous est possible de copier les param àres sur d'autres sorties d'alarme.
- 6. Cliquez sur **Save** pour enregistrer la configuration.

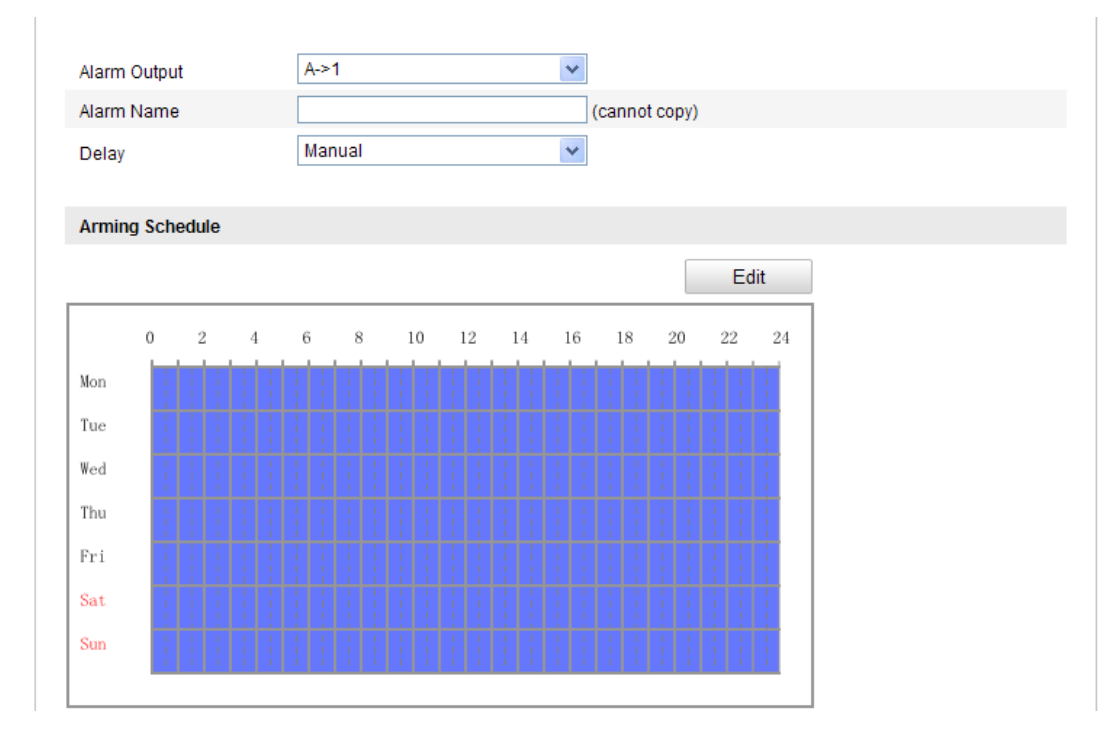

Figure 6-53 Configuration de sortie d'alarme

## 6.6.29 Gestion des exceptions

Les exceptions possibles sont les suivantes : disque dur plein, erreur sur disque dur, r éseau d éconnect é, conflit d'adresses IP et connexion ill égale aux cam éras.

#### Proc édure :

1. Ouvrez la fen êre de configuration des exceptions :

```
Configuration > Advanced Configuration> Basic Event > Exception
(Configuration > Configuration avanc ée > Év énement standard > Exception)
```

 Cochez la case pour s dectionner la méthode d'alerte en cas d'exception. Reportez-vous à l'étape 3, Programmer les alertes en cas de déection de mouvement de la section 6.6.1.

| Normal Linkage             | Other Linkage                     |  |
|----------------------------|-----------------------------------|--|
| Notify Surveillance Center | Trigger Alarm Output 🗌 Select All |  |
| Send Email                 | A->1                              |  |

Figure 6-54 Configuration d'exception

3. Cliquez sur Save pour enregistrer la configuration.

#### 6.6.30 Configuration d'autres alarmes

*Remarque :* Certaines cam éras prennent en charge les alarmes sans fil, PIR (capteur infrarouge passif) ou d'urgence.

#### • Alarme sans fil

#### Int ér êt :

Lorsqu'un signal d'alarme sans fil est envoy é àla cam éra par le d éecteur, par exemple le contact de porte sans fil, l'alarme sans fil est d éclench ée et il est possible de prendre une s érie de mesures.

#### Proc édure :

1. Ouvrez la fen êre de configuration de l'alarme sans fil :

Configuration > Advanced Configuration> Basic Event> Other Alarm (Configuration > Configuration avancée > Événement standard > Autre alarme)

2. S dectionnez le num éro de l'alarme sans fil.

Jusqu'à8 entr és d'alarme sans fil externes sont prises en charge.

- Cochez la case Enable Wireless Alarm (Activer l'alarme sans fil) pour activer l'alarme sans fil.
- 4. Si vous le souhaitez, attribuez un nom àl'alarme dans la zone de texte.
- 5. Cochez la case pour s dectionner la méhode de liaison de l'alarme sans fil.
- 6. Cliquez sur **Save** pour enregistrer la configuration.
- 7. Repérez le périphérique sans fil externe à côté de la caméra puis sélectionnez Configuration > Advanced Configuration> System> Remote Control (Configuration > Configuration avanc ée > Système > Télécommande) pour armer la caméra et examiner l'alarme sans fil.

| Other Linkage                     |
|-----------------------------------|
| Trigger Alarm Output 🥅 Select All |
| A->1                              |
| Trigger Wireless Alarm            |
| Wireless audible and visual alarm |
|                                   |
|                                   |

Figure 6-55 Configuration d'alarme sans fil

## • Alarme PIR

#### Int ér êt :

Une alarme PIR (Passive Infrared, infrarouge passif) se d éclenche lorsqu'un intrus passe dans le champ de vision du d étecteur. La chaleur dissip ét par une personne ou par toute autre cr éature àsang chaud, telle qu'un chien, un chat, etc., peut être d étect ét.

Proc édure :

1. Ouvrez la fen être de configuration d'alarme PIR :

Configuration > Advanced Configuration> Basic Event> Other Alarm (Configuration > Configuration avancée > Événement standard > Autre alarme)

- 2. Cochez la case **Enable PIR Alarm** (Activer l'alarme PIR) pour activer la fonction PIR.
- 3. Si vous le souhaitez, attribuez un nom àl'alarme dans la zone de texte.
- 4. Cochez la case pour s dectionner les m éhodes de transmission de l'alarme PIR.
- 5. Cliquez sur **Edit** pour programmer l'armement.
- 6. Cliquez sur **Save** pour enregistrer la configuration.
- 7. S dectionnez Configuration > Advanced Configuration> System> Remote
   Control (Configuration > Configuration avanc ée > Système > T d écommande)

pour armer la cam éra.

| PIR AI  | arm     |         |        |      |   |      |          |         |         |          |       |    |     |
|---------|---------|---------|--------|------|---|------|----------|---------|---------|----------|-------|----|-----|
| 🔽 Ena   | ible Pl | R Aları | m      |      |   |      |          |         |         |          |       |    |     |
| Alarm I | Name    |         |        |      |   |      |          |         |         |          |       |    |     |
| Normal  | Linkag  | je      |        |      |   | Othe | er Linka | age     |         |          |       |    |     |
| V Aud   | lible W | arning  |        |      |   | Trig | ger Ala  | rm Out  | tput 📄  | Select   | All   |    |     |
| Noti    | ify Sun | veillan | ce Cer | nter |   | P    | \->1     |         |         |          |       |    |     |
| Sen Sen | d Ema   | il      |        |      |   | Trig | ger Wi   | eless / | Alarm   |          |       |    |     |
| Uplo    | oad to  | FTP     |        |      |   |      | Wireles  | s audil | ble and | l visual | alarm |    |     |
| Trig    | ger Ch  | annel   |        |      |   |      |          |         |         |          |       |    |     |
|         |         |         |        |      |   |      |          |         |         |          |       |    |     |
| Armin   | g Sche  | edule   |        |      |   |      |          |         |         |          |       |    |     |
|         |         |         |        |      |   |      |          |         |         |          |       | Ed | lit |
|         | 0       | 2       | 4      | 6    | 8 | 10   | 12       | 14      | 16      | 18       | 20    | 22 | 24  |
| Mon     |         |         |        |      |   |      |          |         |         |          |       |    |     |
| Tue     |         |         |        |      |   |      |          |         |         |          |       |    |     |
| Wed     | Ť       |         |        |      |   |      |          |         |         |          |       |    |     |
| Thu     | Ť       |         |        |      |   |      |          |         |         |          |       |    |     |
| Fri     |         |         |        |      |   |      |          |         |         |          |       |    |     |
| Sat     |         |         |        |      |   |      |          |         |         |          |       |    |     |
|         |         |         |        |      |   |      |          |         |         |          |       |    |     |
| Sun     |         |         |        |      |   |      |          |         |         |          |       |    | 1.1 |
| Sun     |         |         |        |      |   |      |          |         |         |          |       |    |     |
| Sun     |         |         |        |      |   |      |          |         |         |          |       |    |     |

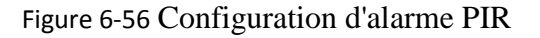

• Alarme d'urgence

#### Int ér êt :

Pour d éclencher l'alarme d'urgence, appuyez sur la touche correspondante de la t d écommande.

*Remarque* : Pour d & lencher l'alarme d'urgence, vous devez imp érativement disposer

de la t d écommande. S dectionnez Configuration > Advanced Configuration>

System> Remote Control (Configuration > Configuration avanc ée > Syst ème >

T d ccommande) pour examiner d'abord la t d ccommande.

#### Proc édure :

1. Ouvrez la fen être de configuration d'alarme d'urgence :.

Configuration > Advanced Configuration> Basic Event> Other Alarm (Configuration > Configuration avancée > Événement standard > Autre alarme)

- Cochez la case pour s dectionner les m éthodes d'alerte associ ées à l'alarme d'urgence.
- 3. Cliquez sur Save pour enregistrer la configuration.

| Emergency Alarm            |                                       |
|----------------------------|---------------------------------------|
| Normal Linkage             | Other Linkage                         |
| V Audible Warning          | Trigger Alarm Output 📄 Select All     |
| Votify Surveillance Center | A->1                                  |
| V Send Email               | Trigger Wireless Alarm                |
| Upload to FTP              | Wireless audible and visual alarm     |
| Trigger Channel            |                                       |
|                            | · · · · · · · · · · · · · · · · · · · |

Figure 6-57 Configuration d'alarme d'urgence

## 6.6.31 Configuration des paramètres de détection d'exception audio

#### Int ér êt :

Cette fonction d tecte les exceptions audio, c'est-à dire les sons inhabituels dans la sc ène sous surveillance, tels qu'une augmentation/diminution soudaine de l'intensit é

acoustique. Certaines mesures peuvent alors être prises lorsque l'alarme est délenché.

*Remarque :* La fonction de d étection d'exception audio varie selon les mod des de cam éra.

#### Proc édure :

1. Ouvrez la fen êre de configuration de la d élection d'exception audio :

Configuration > Advanced Configuration > Smart Event > Audio Exception Detection (Configuration > Configuration avanc & > Év mement intelligent > D frection d'exception audio)

- 2. Cochez la case **Audio Loss Exception** (exception perte audio) pour activer cette fonction.
- 3. Cochez la case D étection d'augmentation soudaine d'intensit é sonore pour activer cette fonction dans la sc ène sous surveillance. Vous pouvez d éfinir la sensibilit éet le seuil de d étection d'augmentation soudaine de l'intensit édu son.
- 4. Cochez la case D étection de baisse soudaine d'intensit é sonore pour activer cette fonction dans la sc ène sous surveillance. Vous pouvez d éfinir la sensibilit é et le seuil de d étection de baisse soudaine de l'intensit é du son.

#### **Remarques** :

- Sensibilit é : Comprise entre 1 et 100. Plus cette valeur est basse, plus la gravit édu changement a de chances de d éclencher la d étection.
- Seuil d'intensit é sonore : Compris entre 1 et 100. Ce seuil filtre le son dans l'environnement ; plus il est fort, plus cette valeur doit être élevée. Vous pouvez le régler selon les conditions ambiantes.
- 5. Vous pouvez afficher le volume sonore en temps r él.
- 6. Cliquez sur Edit pour programmer l'armement.
- 7. S dectionnez la méhode d'alerte de la déection d'exception audio : notifier le centre de surveillance, envoyer un e-mail, télécharger sur serveur FTP, canal déelencheur pour enregistrement et déelencher une sortie d'alarme.
- 8. Cliquez sur Save pour enregistrer la configuration.

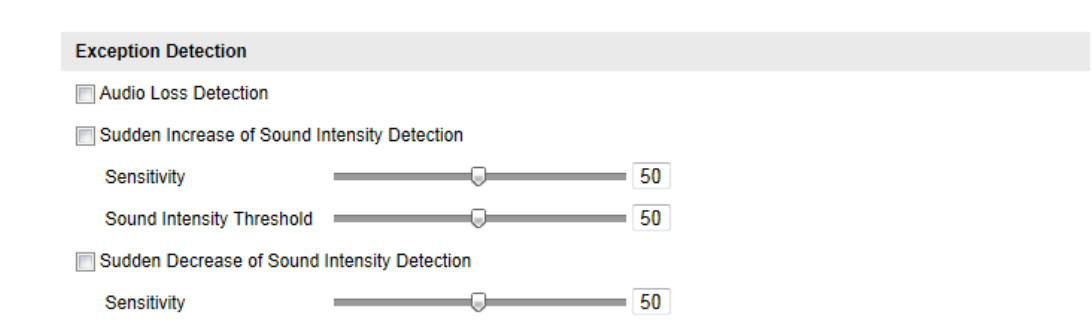

Figure 6-58 Configuration des param àres de d élection d'exception audio

# 6.6.32 Configuration de la détection de dérèglement de mise au point

#### Int ér êt :

Cette fonction d decte le flou d û au d ér èglement de la mise au point de l'objectif.

Certaines mesures peuvent être prises lorsque l'alarme est d & lench &.

*Remarque* : La fonction de d étection de d ét èglement de mise au point varie selon les mod des de cam éra.

#### Proc édure :

 Ouvrez la fen être de configuration de la d étection de d ét èglement de mise au point :

Configuration> Advanced Configuration> Smart Event> Defocus Detection (Configuration > Configuration avanc & > Év énement intelligent > D étection de d ér èglement de mise au point)

- Cochez la case Enable Defocus Detection (activer la détection de dérèglement de mise au point) pour activer cette fonction.
- 3. Déplacer le curseur avec la souris pour régler la sensibilité de la détection. La sensibilité est réglable de 1 à 100. Plus cette valeur est élevée, plus le dérèglement de la mise au point déclenche l'alarme facilement.
- S dectionnez la méhode d'alerte de la détection de dérèglement de mise au point : notifier le centre de surveillance, envoyer un e-mail et déclencher une sortie d'alarme.

5. Cliquez sur **Save** pour enregistrer la configuration.

| I Ellable Delocus Delection |                                   |
|-----------------------------|-----------------------------------|
| Normal Linkage              | Other Linkage                     |
| Notify Surveillance Center  | Trigger Alarm Output 🔲 Select All |
| Send Email                  | A->1                              |

Figure 6-59 Configuration de la d étection de d ét èglement de mise au point

## 6.6.33 Configuration de la d étection de changement de sc ène.

#### Int ér êt :

Cette fonction d étecte les changements de sc ène dus àdes facteurs ext érieurs, tels que la rotation intentionnelle de la cam éra ; certaines mesures peuvent être prises lorsque l'alarme est d éclench ée.

*Remarque* : La fonction de d élection de changement de sc ène varie selon les mod èles de cam éra.

#### Proc édure :

1. Ouvrez la fen âre de configuration de la d dection de changement de sc ène :

Configuration> Advanced Configuration> Smart Event> Scene Change Detection (Configuration > Configuration avanc ée > Év énement intelligent > D étection de changement de sc ène)

- 2. Cochez la case **Enable Scene Change Detection** (activer la détection de changement de sc ène) pour activer cette fonction.
- 3. Déplacer le curseur avec la souris pour régler la sensibilité de la détection. La sensibilité est réglable de 1 à 100. Plus cette valeur est élevée, plus le changement de scène déclenche l'alarme facilement.
- 4. Cliquez sur **Edit** pour programmer l'armement.
- 5. S dectionnez la m éhode d'alerte de la d étection de changement de sc ène : notifier le centre de surveillance, envoyer un e-mail, t étécharger sur serveur FTP, canal d éclencheur et d éclencher une sortie d'alarme.
- 6. Cliquez sur **Save** pour enregistrer la configuration.

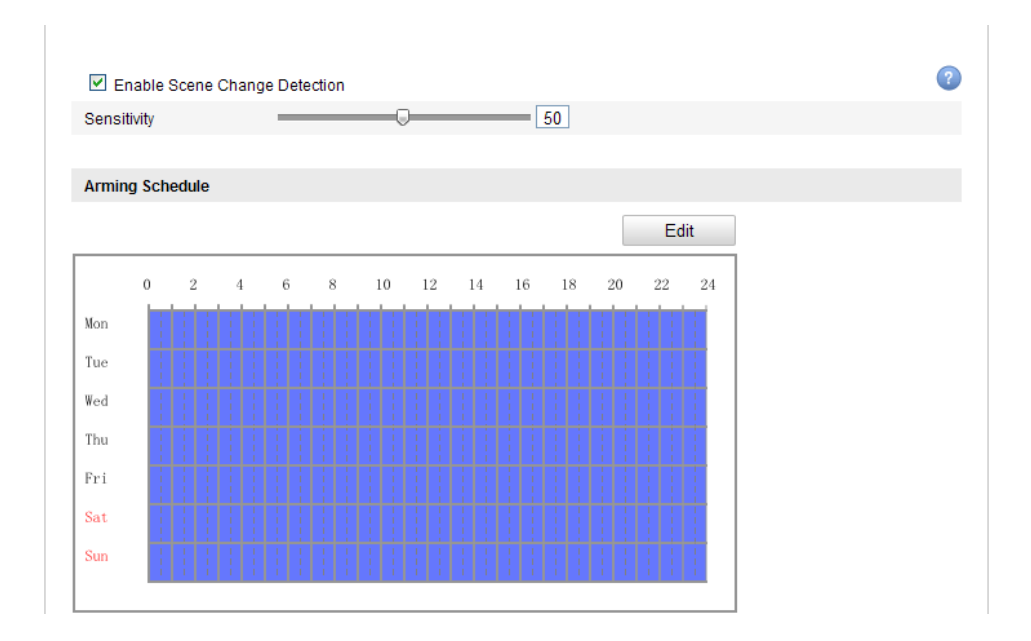

Figure 6-60 Configuration de la d élection de changement de sc ène.

## 6.6.34 Configuration de la d étection de visage

#### Int ér êt :

Cette fonction d étecte les visages dans la sc ène sous surveillance et peut effectuer certaines op érations lorsque l'alarme est d éclench ée.

*Remarque :* La fonction de d étection des visages varie selon les mod ètes de cam éra. *Proc édure :* 

1. Ouvrez la fen êre de configuration de la d élection des visages :

Configuration> Advanced Configuration> Smart Event> Face Detection (Configuration > Configuration avanc ée > Év énement intelligent > D étection des visages)

- Cochez la case Enable Face Detection (activer la détection des visages) pour activer cette fonction.
- 3. (Facultatif) Cochez la case Enable Dynamic Analysis for Face Detection (activer l'analyse dynamique pour détection des visages) si vous souhaitez marquer les visages détect és au moyen de rectangles verts sur la vidéo en direct. *Remarque :* Pour marquer les visages détect és sur la vidéo en direct, s dectionnez Local Configuration > Live View Parameters (Configuration locale > Paramètres

d'affichage en direct) puis activez les règles.

- D éplacer le curseur avec la souris pour r égler la sensibilit é de la d étection.
   Sensibilit é: Entre [1-5] Plus cette valeur est élev ée, plus les visages sont d étect és facilement.
- 5. Cliquez sur Edit pour programmer l'armement.
- 6. S dectionnez la m éhode d'alerte de la d étection des visages : notifier le centre de surveillance, envoyer un e-mail, t él écharger sur serveur FTP, canal d éclencheur et d éclencher une sortie d'alarme.
- 7. Cliquez sur Save pour enregistrer la configuration.

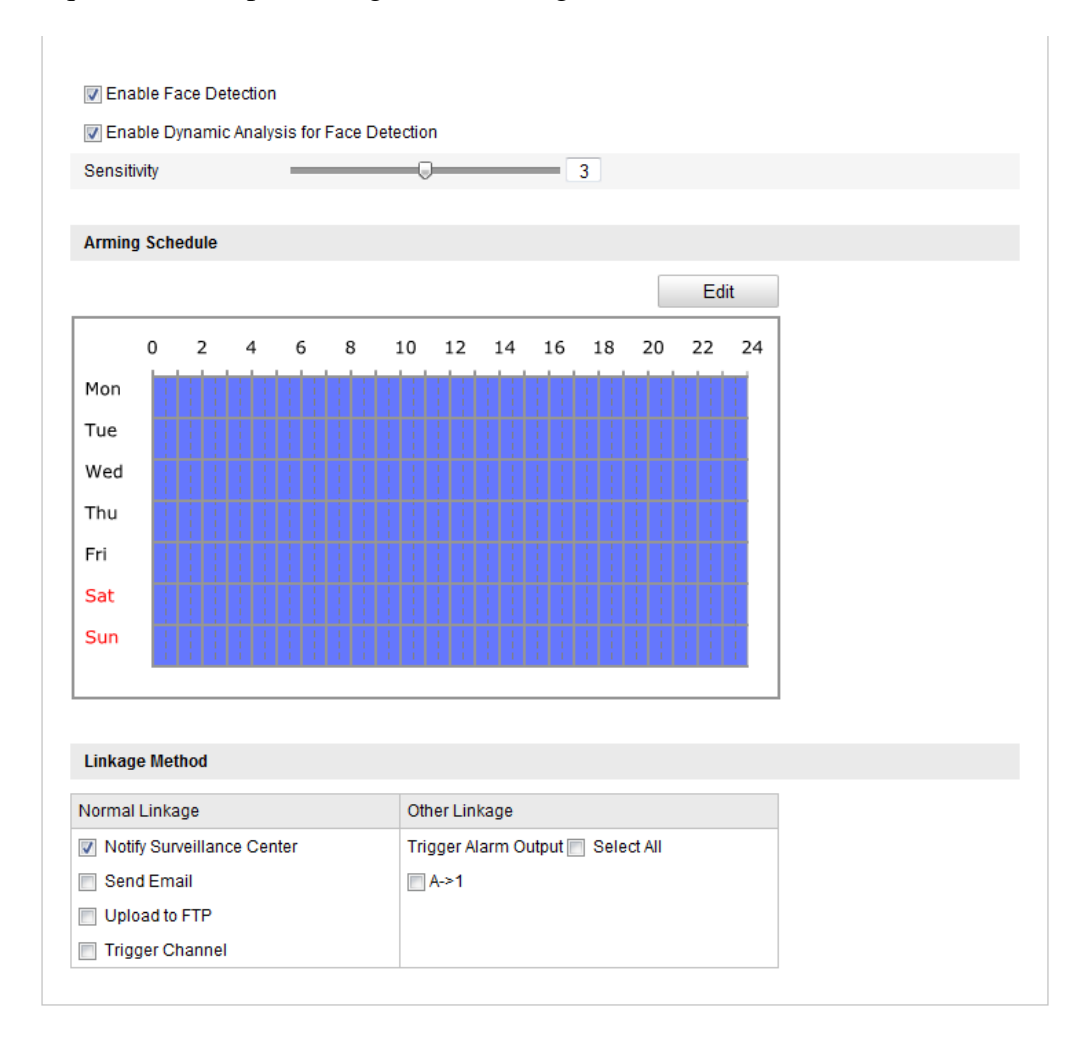

Figure 6-61 Configuration de la d élection de visage

## 6.6.35 Configuration de la d étection de franchissement de ligne

Int ér êt :

Cette fonction d decte les individus, les v dhicules et autres objets qui franchissent une ligne virtuelle pr d dfinie. Certaines mesures peuvent dre prises lorsque l'alarme est d delench de.

*Remarque :* La fonction de d étection de franchissement de ligne varie selon les mod des de cam éra.

#### Proc édure :

1. Ouvrez la fen être de configuration de la d étection de franchissement de ligne :

Configuration> Advanced Configuration> Smart Event> Line Crossing Detection (Configuration > Configuration avanc & > Év enement intelligent > D etection de franchissement de ligne)

- 2. Cochez la case **Enable Line Crossing Detection** (activer la détection de franchissement de ligne) pour activer cette fonction.
- Dans la liste d'éroulante, s dectionnez la ligne virtuelle pour configurer la d'étection.
- 4. Cliquez sur **Draw Area** (d dimiter une zone) puis dessinez une ligne virtuelle dans la fen âre d'affichage en direct.
- 5. Cliquez sur la ligne et maintenez le bouton de la souris enfonc é pour la placer à l'emplacement souhait é Lorsque vous cliquez sur la ligne, deux carr és rouges apparaissent à chaque extr énit é. Vous pouvez cliquer sur un carr é et le d éplacer à votre guise pour d éfinir la forme et la longueur de la ligne.
- S dectionnez le sens de d étection de franchissement de ligne. Vous avez le choix entre A<->B, A ->B et B->A.

A <-> B: Seule la flèche du côtéB appara î; lorsqu'un objet franchissant le plan dans les deux sens est détect é, les alarmes se déclenchent.

A->B : Seul l'objet franchissant la ligne configur ée de A vers B peut être d étect é
B->A : Seul l'objet franchissant la ligne configur ée de B vers A peut être d étect é

- Déplacer le curseur avec la souris pour régler la sensibilit é de la détection.
   Sensibilit é: Entre [1-100]. Plus cette valeur est dev é, plus le franchissement de ligne est détect é facilement.
- 8. R ép étez les étapes ci-dessus pour configurer d'autres lignes. Vous pouvez d éfinir 108
jusqu'à 4 lignes. Vous pouvez cliquer sur **Clear** pour effacer toutes les lignes prédéfinies.

- 9. Cliquez sur **Edit** pour programmer l'armement.
- 10. S dectionnez la méhode d'alerte de la détection de franchissement de ligne : notifier le centre de surveillance, envoyer un e-mail, t d écharger sur serveur FTP, canal d éclencheur et d éclencher une sortie d'alarme.
- 11. Cliquez sur Save pour enregistrer la configuration.

| Enable Line   | Crossing Detection |           |
|---------------|--------------------|-----------|
| Area Settings |                    |           |
| 05-16-201     | 4 15:00:54         |           |
|               | <u></u>            | #4#       |
|               | B                  | Camera 01 |
| Draw Area     | Clear              |           |
| Virtual Plane | 4                  |           |
| Direction     | A co D             |           |
| Direction     | A<->B              |           |

Figure 6-62 Trac é de ligne de franchissement

# 6.6.36 Configuration de la d tection d'intrusion

#### Int ér êt :

Cette fonction d'étecte les individus, les v éhicules et autres objets qui vagabondent dans une r égion virtuelle pr éd éfinie en provenance d'une r égion virtuelle pr éd éfinie.

*Remarque* : La fonction de d élection d'intrusion varie selon les mod èles de cam éra.

#### Proc édure :

1. Ouvrez la fen être de configuration de la d étection d'intrusion :

Configuration> Advanced Configuration> Smart Event> Intrusion Detection (Configuration > Configuration avanc & > Év énement intelligent > D étection d'intrusion)

- 2. Cochez la case **Enable Intrusion Detection** (activer la d dection d'intrusion) pour activer cette fonction.
- 3. Dans la liste d éroulante, s dectionnez la r égion pour configurer la d élection.
- 4. Cliquez sur **Draw Area** pour d élimiter la r égion.
- Cliquez sur la vidéo en direct pour placer les quatre angles de la région de détection puis faites un clic droit pour terminer.
- Définissez le seuil temporel, la sensibilité de détection et le pourcentage de l'image occup épar l'objet pour la détection d'intrusion.

**Seuil :** Compris entre 0 et 10 s, il s'applique à la dur é pendant laquelle l'objet est pr ésent dans la région. Si vous sp écifiez une valeur de 0, l'alarme se d éclenche imm édiatement lorsque l'objet entre dans la zone.

**Sensibilit é :** Entre [1-100]. La valeur de la sensibilit é d'éfinit la taille de l'objet qui peut d'éclencher l'alarme. Si la sensibilit é est élevée, l'alarme peut être d'éclench ét par un objet de très petite taille.

**Pourcentage :** Entre 1 et 100. Le pourcentage d'éfinit le ratio, à l'int érieur de la zone, de la partie de l'objet pouvant d'éclencher l'alarme. Par exemple, si le pourcentage est fix é à 50 % et qu'un objet entre dans la région en occupe la moiti é, l'alarme se d'éclenche.

- R ép étez les étapes ci-dessus pour configurer d'autres r égions. Vous pouvez d éfinir jusqu'à 4 r égions. Vous pouvez cliquer sur Clear pour effacer toutes les r égions pr ét éfinies.
- 8. Cliquez sur **Edit** pour programmer l'armement.
- 9. S dectionnez la méhode d'alerte de la détection d'intrusion : notifier le centre de surveillance, envoyer un e-mail, t d écharger sur serveur FTP, canal d éclencheur et d éclencher une sortie d'alarme.
- 10. Cliquez sur **Save** pour enregistrer la configuration.

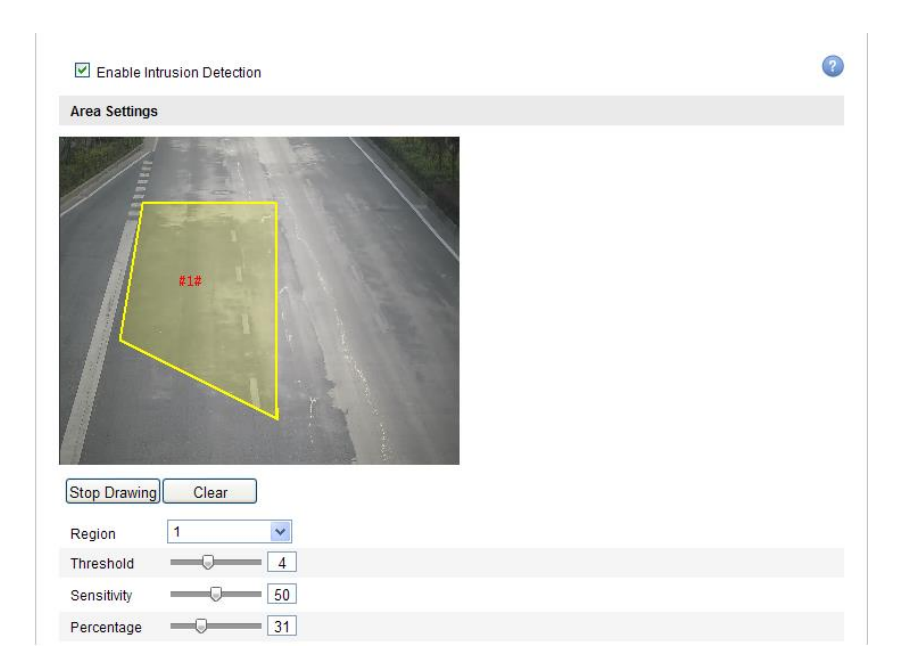

Figure 6-63 Configuration de la zone d'intrusion

### 6.6.37 Configuration de la d étection d'entr ée dans une r égion

#### Int ér êt :

Cette fonction d étecte les individus, les v éhicules et autres objets qui entrent dans une r égion virtuelle pr éd éfinie en provenance de l'ext érieur. Certaines mesures peuvent être prises lorsque l'alarme est d éclench ée.

*Remarque :* La fonction de d élection d'entr él dans une r égion varie selon les mod èles de cam éra.

#### Proc édure :

1. Ouvrez la fen être de configuration de la d étection d'entr ét dans une r égion.

Configuration> Advanced Configuration> Smart Event> Region Entrance Detection (Configuration > Configuration avanc & > Év enement intelligent > D etection d'entr & dans une r & dans une r

- Cochez la case Enable Region Entrance Detection (activer la d dection d'entr dection d'entr dection d'entr dection) pour activer cette fonction.
- 3. Dans la liste d éroulante, s dectionnez la r égion pour configurer la d étection.
- 4. Cliquez sur Draw Area pour d'élimiter la région.
- 5. Cliquez sur la vidéo en direct pour placer les quatre angles de la région de

d tection puis faites un clic droit pour terminer.

6. D'éplacer le curseur avec la souris pour r'égler la sensibilit é de la d'étection.

**Sensibilit é :** Entre [1-100]. La valeur de la sensibilit é d'éfinit la taille de l'objet qui peut d'éclencher l'alarme. Si la sensibilit é est élevée, l'alarme peut être d'éclench ée par un objet de très petite taille entrant dans la région.

- R ép étez les étapes ci-dessus pour configurer d'autres r égions. Vous pouvez d éfinir jusqu'à 4 r égions. Vous pouvez cliquer sur Clear pour effacer toutes les r égions pr ét éfinies.
- 8. Cliquez sur **Edit** pour programmer l'armement.
- 9. S dectionnez la méhode d'alerte de la détection d'entrée dans la région : notifier le centre de surveillance, envoyer un e-mail, télécharger sur serveur FTP, canal déclencheur et déclencher une sortie d'alarme.
- 10. Cliquez sur **Save** pour enregistrer la configuration.

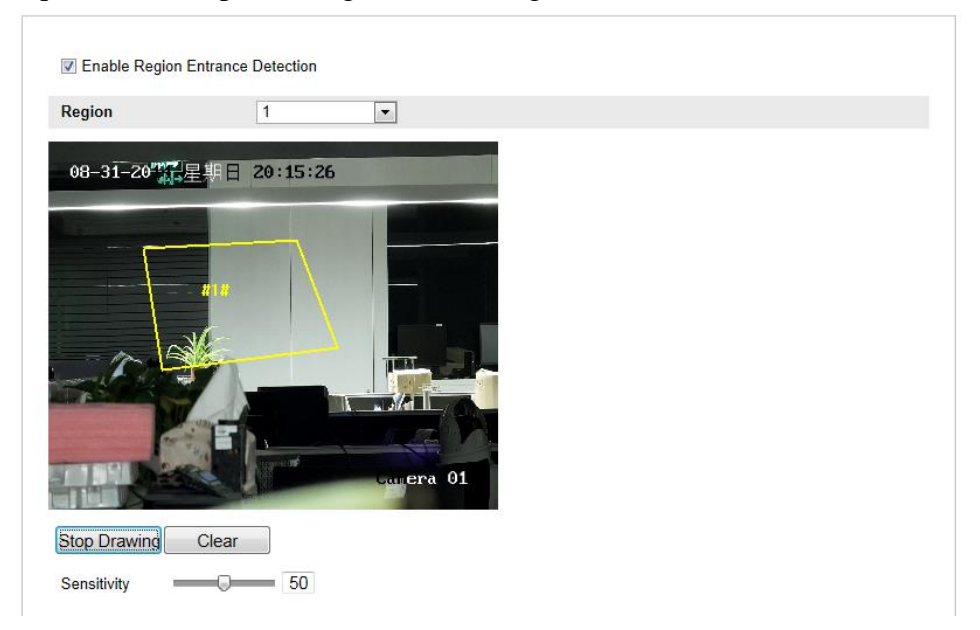

Figure 6-64 Configuration de la détection d'entrée dans une région

# 6.6.38Configuration des paramètres de détection de sortie de région

Int ér êt :

Cette fonction d'écete les individus, les v énicules et autres objets qui sortent d'une r égion virtuelle pr éd éfinie en provenance d'une r égion virtuelle pr éd éfinie. Certaines

mesures peuvent être prises lorsque l'alarme est d éclench ée.

*Remarque :* La fonction de d étection de sortie de r égion varie selon les mod des de cam éra.

#### Proc édure :

1. Ouvrez la fen être de configuration de la d étection de sortie d'une r égion :

Configuration> Advanced Configuration> Smart Event> Region Exiting Detection (Configuration > Configuration avanc & > Év enement intelligent > D etection de sortie d'une r égion)

- Cochez la case Enable Region Exiting Detection (activer la d étection de sortie d'une r égion) pour activer cette fonction.
- 3. Dans la liste d éroulante, s dectionnez la r égion pour configurer la d élection.
- 4. Cliquez sur **Draw Area** pour d élimiter la r égion.
- Cliquez sur la vidéo en direct pour placer les quatre angles de la région de détection puis faites un clic droit pour terminer.
- 6. D éplacer le curseur avec la souris pour r égler la sensibilit é de la d étection. Sensibilit é : Entre [1-100]. La valeur de la sensibilit é d éfinit la taille de l'objet qui peut d éclencher l'alarme. Si la sensibilit é est élev ée, l'alarme peut être d éclench ée lorsqu'un objet de tr ès petite taille sort de la r égion.
- R ép étez les étapes ci-dessus pour configurer d'autres r égions. Vous pouvez d éfinir jusqu'à 4 r égions. Vous pouvez cliquer sur Clear pour effacer toutes les r égions pr ét éfinies.
- 8. Cliquez sur Edit pour programmer l'armement.
- 9. S dectionnez la m éhode d'alerte de la d étection de sortie de la r égion : notifier le centre de surveillance, envoyer un e-mail, t d écharger sur serveur FTP, canal d éclencheur et d éclencher une sortie d'alarme.
- 10. Cliquez sur Save pour enregistrer la configuration.

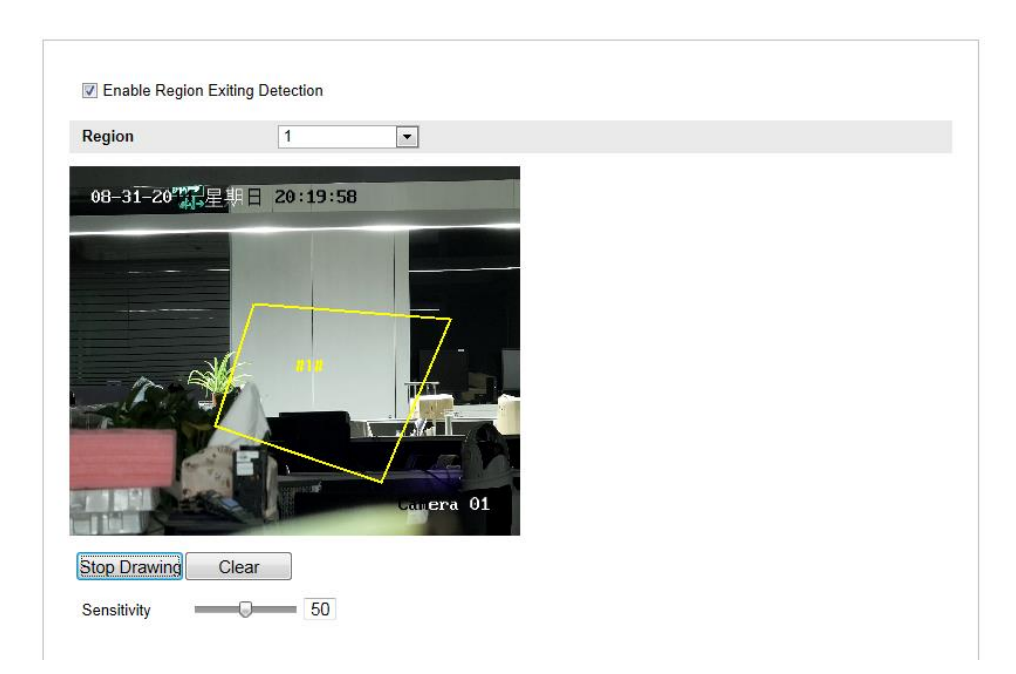

Figure 6-65 Configuration des param àres de d élection de sortie de r égion

# 6.6.39 Configuration de la détection de bagages laiss és sans surveillance

#### Int ér êt :

Cette fonction d'écete les objets laiss és sans surveillance dans la région prédéfinie, tels que des bagages, un sac àmain, des produits dangereux, etc.. Certaines mesures peuvent être prises lorsque l'alarme est d'éclench ée.

*Remarque :* La fonction de d élection des bagages laiss és sans surveillance varie selon les mod èles de cam éra.

#### Proc édure :

 Ouvrez la fen être de configuration de la détection des bagages laiss és sans surveillance :

Configuration> Advanced Configuration> Smart Event> Unattended Baggage Detection (Configuration > Configuration avanc ée > Év énement intelligent > D étection de bagages laiss és sans surveillance)

- 2. Cochez la case **Enable Unattended Baggage Detection** (activer la d dection de bagages laiss és sans surveillance) pour activer cette fonction.
- 3. Dans la liste d éroulante, s dectionnez la r égion pour configurer la d étection.

- 4. Cliquez sur Draw Area pour d'élimiter la région.
- Cliquez sur la vidéo en direct pour placer les quatre angles de la région de détection puis faites un clic droit pour terminer.
- Définissez le seuil temporel et la sensibilité de détection des bagages laiss és sans surveillance.

**Seuil :** Compris entre 5 et 20 s, il s'applique à la dur ée pendant laquelle des objets sont laiss és sans surveillance dans la région. Si vous spécifiez une valeur de 10, l'alarme se d'éclenche imm édiatement lorsque l'objet stationne dans la zone depuis plus de 10 s.

**Sensibilit é :** Entre [1-100]. La sensibilit é d'éfinit le degré de similitude de l'image d'arri ère-plan. Habituellement, si la sensibilit é est dev ée, l'alarme peut être d éclench ée par la présence dans la région d'un objet sans surveillance, m ême très petit.

- R ép étez les étapes ci-dessus pour configurer d'autres r égions. Vous pouvez d éfinir jusqu'à 4 r égions. Vous pouvez cliquer sur Clear pour effacer toutes les r égions pr ét éfinies.
- 8. Cliquez sur Edit pour programmer l'armement.
- 9. S dectionnez la méhode d'alerte de la détection de bagages laiss és sans surveillance : notifier le centre de surveillance, envoyer un e-mail, t d écharger sur serveur FTP, canal d éclencheur et d éclencher une sortie d'alarme.
- 10. Cliquez sur Save pour enregistrer la configuration.

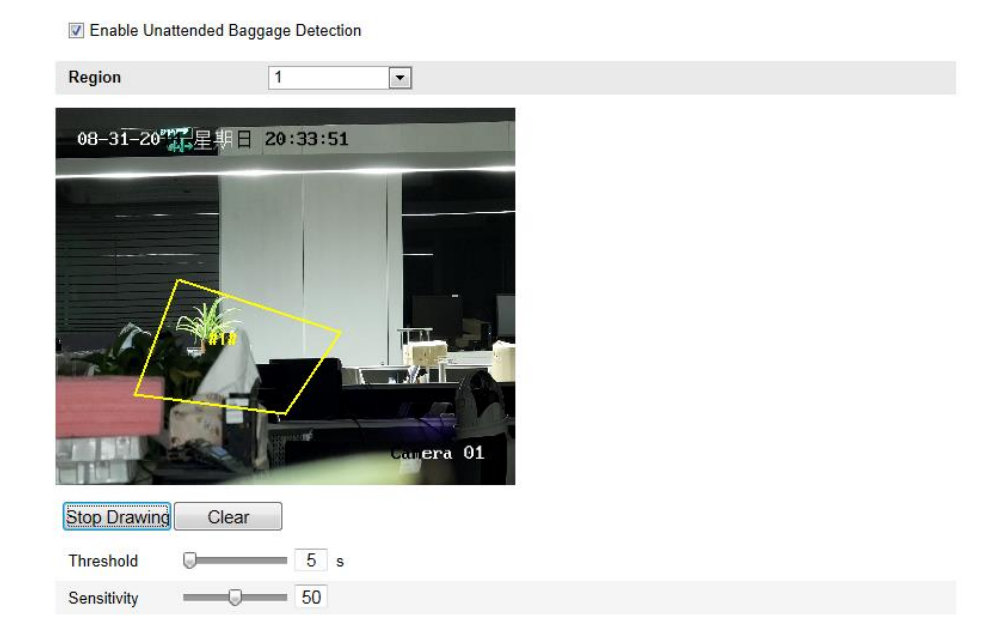

Figure 6-66 Configuration de la d élection de bagages laiss és sans surveillance

# 6.6.40 Configuration de la d étection de disparition d'objets

#### Int ér êt :

Cette fonction d decte les objets qui sont retir és de la r égion pr éd d'inie, tels que les pr ésentoirs. Certaines mesures peuvent alors dre prises lorsque l'alarme est d éclench ée.

*Remarque :* La fonction de d étection de disparition d'objets varie selon les mod des de cam éra.

#### Proc édure :

1. Ouvrez la fen âre de configuration de la d áection de disparition d'objets :

Configuration> Advanced Configuration> Smart Event> Object Removal Detection (Configuration > Configuration avanc & > Év énement intelligent > D étection de disparition d'objets)

- Cochez la case Enable Object Removal Detection (activer la détection de disparition d'objets) pour activer cette fonction.
- 3. Dans la liste d éroulante, s dectionnez la r égion pour configurer la d étection.
- 4. Cliquez sur Draw Area pour d'élimiter la région.

- Cliquez sur la vidéo en direct pour placer les quatre angles de la région de détection puis faites un clic droit pour terminer.
- 6. D finissez le seuil temporel et la sensibilit é de d fection de la disparition d'objets. Seuil : Compris entre 5 et 20 s, il s'applique à la dur ée pendant laquelle des objets disparaissent dans la région. Si vous sp écifiez une valeur de 10, l'alarme se d éclenche imm édiatement lorsque l'objet dispara î de la zone pendant 10 s. Sensibilit é: Entre [1-100]. La sensibilit é d finit le degr é de similitude de l'image d'arri ère-plan. Habituellement, si la sensibilit é est élev ée, l'alarme peut être d éclench ée par la disparition d'un objet de la région.
- R ép étez les étapes ci-dessus pour configurer d'autres r égions. Vous pouvez d éfinir jusqu'à 4 r égions. Vous pouvez cliquer sur Clear pour effacer toutes les r égions pr ét éfinies.
- 8. Cliquez sur Edit pour programmer l'armement.
- 9. S dectionnez la m éhode d'alerte de la d étection de disparition d'objets : notifier le centre de surveillance, envoyer un e-mail, t étécharger sur serveur FTP, canal d éclencheur et d éclencher une sortie d'alarme.
- 10. Cliquez sur Save pour enregistrer la configuration.

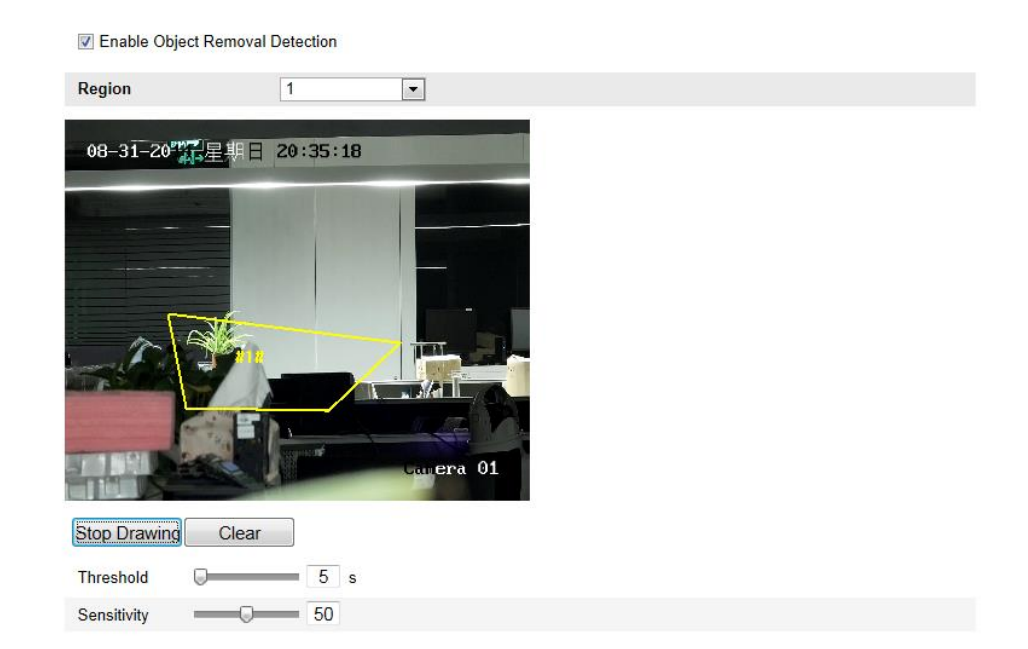

Figure 6-67 Configuration de la d élection de disparition d'objets

# 6.7 Configuration VCA

### 6.7.41 Analyse de comportement

L'analyse comportementale d'écete une s'érie de comportements suspects. Certaines méthodes de liaison sont alors activées si l'alarme est d'éclenchée.

| 🕼 Local Configuration 🔺  | VCA Info.               |                     |   |      |
|--------------------------|-------------------------|---------------------|---|------|
| Local Configuration      |                         |                     |   |      |
| Basic Configuration      | Behavior Analysis Versi | V3.3.5build20141225 |   |      |
| Advanced Configuration • |                         |                     |   |      |
| © MCA C C                | Display Information     |                     |   |      |
| w VCA Configuration      | Display on Picture      |                     |   |      |
| VCA Info.                | Display Target Info. o  | on Alarm Picture    |   |      |
| Camera Calibration       | Display Rule Info. on   | Alarm Picture       |   |      |
| Shield Region            | Diaplay on Stream       |                     |   |      |
| Rule                     | Display on Stream       |                     |   |      |
| Advanced Configuration   | Display VCA Info. on    | Stream              |   |      |
|                          | Snapshot Settings       |                     |   |      |
|                          | Upload JPEG Image       | to Center           |   |      |
|                          | Picture Quality         | High                | T |      |
|                          | Picture Resolution      | 1080P(1920*1080)    | T |      |
| L                        |                         |                     |   | Save |

Figure 6-68 Analyse de comportement

#### Informations VCA

Version de l'analyse comportementale : Indique la version de la bibliothèque d'algorithmes.

Les informations sont affich és sur l'image et dans les flux.

**Display Target info. on Alarm Picture** (Afficher les informations de cible sur l'image d'alarme) : Si cette case est coch é, un cadre appara î sur la cible dans l'image d'alarme t é écharg éc.

**Display Rule info. on Alarm Picture** (Afficher les informations de règle sur l'image de l'alarme) : La cible et la zone configur és sont affich és dans un cadre sur l'image de l'alarme.

**Display VCA info. on Stream** (Afficher les informations VCA sur le flux) : Dans l'affichage en direct ou en diff ér é, les cadres verts sont affich és sur la cible.

*Remarque* : Veillez à ce que les règles soient activ és dans vos réglages locaux.

Pour les activer, s dectionnez Configuration > Local Configuration > Rules (Configuration > Configuration locale > R ègles).

Configuration d'instantan é: Vous pouvez d'éinir la qualit éet la r ésolution de la photo.

Upload JPEG Image to Center (Télécharger une image JPEG vers le centre) : Cochez cette case pour télécharger les informations d'alarme vers le centre de surveillance lorsqu'une alarme VCA se déclenche.

Qualit é de l'image : Les options possibles sont High, Medium et Low (dev é, moyenne et basse).

R ésolution d'image : Les modes disponibles sont CIF, 4CIF, 720P et 1080P.

#### Étalonnage de la cam éra

Pour mesurer et quantifier l'image de la cam éra en trois dimensions puis calculer la taille de chaque cible, proc édez comme suit. La d étection VCA sera plus précise si l'étalonnage de la cam éra est configur é

#### Proc édure :

- Pour activer cette fonction, cochez l'option Camera Calibration (étalonnage de caméra).
- 2. S dectionnez un mode d' dalonnage : Input Basic Data (saisir des donn és standard) ou Draw on Live View Video (àpartir de la vid éo en direct). Input Basic Data (saisir des donn és standard) : Sp écifiez la hauteur d'installation, l'angle de visualisation et la hauteur proportionnelle de l'horizon. Draw on Live View Video (Dessiner sur la vid éo en direct) : Cliquez sur Draw Verification Line (Horizontal) / (Vertical) pour tracer une ligne horizontale/verticale sur la vid éo en direct puis sp écifiez la longueur r éelle dans le champ Real Length. À partir des lignes de r éf érence et de leur longueur r éelle, la cam éra peut rep érer les autres objets qui apparaissent dans l'affichage en direct.
- 3. (Facultatif) Cochez la case Enable Verification of Camera Calibration (activer la v érification de l' étalonnage de la cam éra), cliquez sur Horizontal Verify / Vertical Verify (v érification horizontale/verticale) pour tracer une ligne horizontale/verticale sur la vid éo en direct puis cliquez sur le bouton Calibrate ( étalonner) pour calculer la longueur de la ligne. Comparez la longueur de la ligne calcul ée à la longueur r éelle pour v érifier les informations

d'étalonnage que vous avez spécifiées.

- 4. Cliquez sur **Delete** pour supprimer les lignes trac és.
- 5. Cliquez sur Save pour enregistrer la configuration.

*Remarque :* Si l'affichage en direct est arr êt é, l'étalonnage de la cam éra est

invalid é

| Camera Calib<br>Enable Verific<br>Calibration Mode | ration<br>ation of Camera Calibration<br>Draw on Live Video ▼                |
|----------------------------------------------------|------------------------------------------------------------------------------|
| Horizontal Line                                    |                                                                              |
| Vertical Line                                      | 1:11 <mark>5 m</mark>                                                        |
| Horizontal Verify                                  |                                                                              |
| Vertical Verify                                    |                                                                              |
| Calibrate                                          |                                                                              |
| Delete                                             | 412m                                                                         |
|                                                    |                                                                              |
| Stop                                               | 2:2m                                                                         |
| Stop                                               | 2:2m                                                                         |
| Stop                                               | eal Length [1-100m] 1 • 1.5                                                  |
| Stop<br>R<br>M                                     | eal Length [1-100m] 1 • 1.5<br>ounting Height Viewing Angle Horizontal Ratio |

Figure 6-69 Fen être Draw on Live View Video (Dessiner sur la vid éo en direct)

#### Shield region (R égion prot ég ée)

Cette option vous permet de d'éfinir une région particulière dans laquelle l'analyse comportementale sera inop érante. Jusqu'à4 zones protég és sont prises en charge.

#### Proc édure :

 Cliquez sur l'onglet Shield Region pour ouvrir la fen être de configuration de zone prot ég ée.  Cliquez sur Draw Area (d dimiter une zone). D dimitez la zone en cliquant sur les extr émit és dans la fen être d'affichage en direct puis faites un clic droit pour terminer.

#### **Remarques** :

- Il est possible de dessiner des polygones comprenant jusqu'à  $10 c \hat{\alpha} \epsilon$ .
- Cliquez sur **Delete** pour supprimer les zones d élimit és.
- Si l'affichage en direct est arr ê é, il n'est pas possible de d'élimiter les zones prot ég ées.
- 3. Cliquez sur Save pour enregistrer la configuration.

#### ✤ Règle

L'analyse comportementale reconna î un certain nombre de comportements, tels que la d'étection de franchissement de ligne, d'intrusion, d'entr ét et de sortie d'une r égion, etc.

*Remarque* : Pour plus de précisions sur les comportements, reportez-vous au chapitre correspondant.

| Single Rule | [         | 3       |                                                                                                    |               |                |      |   |
|-------------|-----------|---------|----------------------------------------------------------------------------------------------------|---------------|----------------|------|---|
| Enable      | No.       | Į.      | Rule Name                                                                                                    | 1             | Rule T         | /pe  |   |
| <b>v</b>    | 1         | 1       |                                                                                                    |               | Line Crossing  | •    | × |
|             | Filter by | Pixels  | *                                                                                                    | Line Crossin  | g A-to-E       | •    |   |
|             | Max. Size | 0       | * 0                                                                                                    | Detection Tar | get All        | •    |   |
|             | Min. Size | 0       | * 0                                                                                                    |               |                |      |   |
|             | 2         | Regio   | n entrance from east                                                                                                    |               | Region Entranc | e 🔻  |   |
|             | 3         | Regio   | n exiting from west                                                                                                    |               | Region Exiting | T    |   |
| Combined R  | ule       | Ð       |                                                                                                    |               |                |      |   |
| Enable      | No.       | 1       | Rule Name                                                                                                    | 1             | Rule T         | /pe  |   |
|             | 1         |         |                                                                                                    |               | Combined       | Rule |   |
|             | 2         |         |                                                                                                    |               | Combined       | Rule |   |
| Draw Line   |           | The     |                                                                                                    | - 1           |                |      |   |
| Draw Line   | -         |         |                                                                                                    |               |                |      |   |
|             |           |         | -                                                                                                    |               |                |      |   |
|             |           |         |                                                                                                    |               |                | +    |   |
|             |           |         |                                                                                                    |               |                | -    |   |
|             |           |         |                                                                                                    | / P           |                |      |   |
|             |           | 10      |                                                                                                    |               |                |      |   |
|             |           |         |                                                                                                    |               |                |      |   |
|             |           |         |                                                                                                    |               |                |      |   |
|             |           |         |                                                                                                    |               |                |      |   |
|             |           |         |                                                                                                    |               | 8              |      |   |
|             |           | 1. 19 8 | And and a second second s | 75            |                |      |   |
|             |           | ANT I   |                                                                                                    | V             |                |      |   |
|             |           | M       |                                                                                                    | •             |                |      |   |

#### Figure 6-70 Configuration de règle

#### Proc édure :

- 1. Cliquez sur l'onglet **Rule** pour ouvrir la fen être de configuration de règle.
- 2. Cochez la case de la règle concern é afin de l'activer pour l'analyse comportementale.
- 3. S dectionnez le type de règle, d'éfinissez le type de filtre puis tracez la ligne ou d'élimitez la zone associ ée sur la vid éo en direct.

**Type de filtre :** Vous avez le choix entre Pixels et Actual Size (taille r éelle). Si vous avez s dectionn éPixels, d dimitez une zone de taille maximale et de taille minimale sur la vid éo en direct pour chaque r ègle. Si vous avez s dectionn éActual Size (taille r éelle), sp écifiez la longueur et la largeur des dimensions maximales et minimales. Seules les cibles comprises entre les valeurs minimales et maximales d éclencheront l'alarme.

*Remarque* : Si vous optez pour la taille r éelle, veillez àce que l'étalonnage de la cam éra soit configur é.

**Cible de d étection :** S dectionnez Human ou Vehicle. Vous pouvez également s dectionner All (tous) pour d étecter tous les objets comme cibles.

**Tracez une ligne / d áimitez une zone :** Pour la d áection de franchissement de ligne, vous devez tracer une ligne puis s dectionner le sens de franchissement. Celui-ci est bidirectionnel : A vers B ou B vers A. Concernant les autres év énements, tels que l'intrusion, l'entr ée dans une r égion, la sortie d'une r égion, etc., vous devez cliquer sur la vid éo en direct pour d áimiter la zone puis faire un clic droit pour terminer.

*Remarque :* Si l'affichage en direct est arr êt é, il n'est pas possible de dessiner la zone/ligne de d étection et, en cons équence, de d éfinir les règles.

- Cochez la case de la règle combin é afin de l'activer pour l'analyse comportementale.
- S dectionnez deux règles d é à configur és, A et B, d éfinissez l'intervalle temporel minimum et maximum de chacune d'elles puis s dectionnez l'ordre de d éclenchement pour le filtrage des alarmes.

#### **Remarques** :

- Si vous s dectionnez None (n éant) comme type de r ègle, l'option r ègles est invalide et aucune analyse comportementale ne peut être configur ée.
- L'ordre de d éclenchement de chaque règle pour le filtrage des alarmes peut être d éfini comme croissant (In Ascending Order) ou altern é(In Ascending/Descending Order).
- Il est possible de configurer jusqu' à 8 r ègles individuelles et 2 r ègles combin és. En outre, la d étection de franchissement de ligne, d'intrusion, de sortie de r égion et d'entr ét dans une r égion est prise en charge dans les r ègles combin és.
- 6. Cliquez sur Save pour enregistrer la configuration.

- Cliquez sur l'onglet Arming Schedule (programmation d'armement), sur Edit pour d finir l'heure programm ée pour chaque règle puis sur Save pour enregistrer la configuration.
- Cliquez sur l'onglet Alarm Linkage (liaison d'alarme), cochez la case correspondant à la méhode de liaison de chaque règle puis cliquez sur Save pour enregistrer la configuration.

#### Configuration avanc ée

• Param ère

Pour affiner la configuration, sp écifiez les param ètres suivants.

| arameters  | global size filter |                |                |              |  |
|------------|--------------------|----------------|----------------|--------------|--|
|            |                    |                |                |              |  |
| Paramet    | ers                |                |                |              |  |
| Detection  | Parameters         |                |                |              |  |
| Detection  | Sensitivity[0-4]   |                | 9 4            |              |  |
| Backgrou   | nd Update Rate     |                | 1              |              |  |
| Single     | Alarm              |                |                |              |  |
| Leave      | Interference Supp  | ression        |                |              |  |
| Output typ | e                  | ○Target Center | OBottom Center | ⊙Top Centers |  |
| Restore [  | Default            | Restore        |                |              |  |
| Restart V  | CA                 | Restart        |                |              |  |
|            |                    |                |                |              |  |

Figure 6-71 Configuration avanc é

**Detection Sensitivity** [0~4] (sensibilit é de d dection) : Indique la sensibilit é avec laquelle la cam d d decte une cible. Plus cette valeur est importante, plus la cible est facile àidentifier, mais plus le risque d'informations erron des est dev é Il est conseill é d'utiliser la valeur par d d aut de 3.

**Background Update Rate** [0~4] (taux d'actualisation en arrière-plan) : Cette option indique la vitesse à laquelle la nouvelle scène remplace l'ancienne. Il est conseillé d'utiliser la valeur par d'éfaut de 3.

**Single Alarm** (alarme unique) : Si vous s dectionnez cette option, la cible qui se trouve dans la zone configur é d éclenche l'alarme une seule fois. Sinon, la même cible d éclenchera une alarme continue dans la même zone configur éc.

Leave Interference Suppression (Suppression de l'interf érence des feuilles) : Cochez cette case pour supprimer l'interf érence caus ét par la présence de feuilles dans la zone configur ét.

**Output Type** (Type de sortie) : S dectionnez la position du cadre. Vous avez le choix entre le centre de la cible, centr é en bas et centr é en haut. Par exemple : Si vous s dectionnez le centre de la cible, celle-ci sera au centre du cadre.

**Restore Default** (Restauration des paramètres par d'étaut) : Cliquez sur cette option pour restaurer la configuration par d'étaut.

**Restart VCA** (red émarrer VCA) : red émarre la biblioth èque d'algorithmes d'analyse comportementale.

• Filtre de taille globale

*Remarque* : Par rapport à la taille de filtre de règle, qui s'applique à chaque règle individuellement, le filtre global s'applique àtoutes.

#### Proc édure :

- 1. Cochez la case **Global Size Filter** (taille de filtre globale) pour activer cette fonction.
- Comme type de filtre (Filter Type), s dectionnez la taille r élle (Actual Size) ou Pixel.

Actual Size (taille r éelle) : Sp écifiez la longueur et la largeur des dimensions maximales et minimales. Seules les cibles comprises entre les valeurs minimales et maximales d éclencheront l'alarme.

#### **Remarques** :

- Si vous avez s dectionn é le filtre de taille r éelle, vous devez étalonner la cam éra.
- Les dimensions maximales, longueurs et largeurs, doivent être sup érieures au dimension minimales.

**Pixel** : Cliquez sur Minimum Size (taille minimale) pour dessiner un rectangle de la taille minimale de la vue en direct. Cliquez sur Maximum Size (taille maximale) pour dessiner un rectangle de la taille maximale de la vue en direct. La cible est filtr é si elle est plus petite que la taille minimale ou plus grande que la taille maximale.

#### **Remarques** :

• La zone dessin é sera convertie en pixels par l'algorithme d'arri ère-plan.

- Si l'affichage en direct est arr êt é, le filtre de taille globale ne peut pas être configur é
- Les dimensions maximales, longueurs et largeurs, doivent être sup érieures au dimension minimales.
- 3. Cliquez sur Save pour enregistrer la configuration.

# 6.7.42 Face Capture

La fonction Face Capture permet de photographier les visages qui apparaissent dans la zone configur é. Les informations associ és, telles que l'âge, le sexe et le fait que la personne porte ou non des lunettes, sont t é charg és en m ême temps que la photo.

| Live View                                   | Pla        | ayback          | Log                        | Configuration | 💄 admin   🖙 Logout |
|---------------------------------------------|------------|-----------------|----------------------------|---------------|--------------------|
| Local Configuration   O Local Configuration | n 🗸        | VCA Info        |                            |               |                    |
| Basic Configuration                         | 1 <b>^</b> | Face Capture    | Version V0.0.0build2000    | 00000         |                    |
| Advanced Configure                          | ation ^    | Display Inform  | nation                     |               |                    |
| VCA configuration                           | ~          | Display on Pie  | cture                      |               |                    |
| VCA Info                                    |            | 🔽 Display Ta    | rget Info on Alarm Picture |               |                    |
| Shield Region                               |            | Display on St   | ream                       |               |                    |
| Rule                                        |            | Display VC      | A Info on Stream           |               |                    |
| Advanced Config                             | guration   |                 |                            |               |                    |
|                                             |            | Snapshot set    | ting                       |               |                    |
|                                             |            | Picture Quality | Good                       | *             |                    |
|                                             |            |                 |                            |               |                    |
|                                             |            |                 |                            |               | Save               |

Figure 6-72 Face Capture

#### ✤ Informations VCA

Version de Face Capture : Indique la version de la biblioth èque d'algorithmes.

Les informations sont affich és sur l'image et dans les flux.

**Display Target info. on Alarm Picture** (Afficher les informations de cible sur l'image d'alarme) : Si cette case est coch é, un cadre appara î sur la cible dans l'image d'alarme t é écharg éc.

**Display VCA info. on Stream** (Afficher les informations VCA sur le flux) : Dans l'affichage en direct ou en diff ér é les cadres verts sont affich és sur la cible.

Configuration d'instantan é: S dectionnez la qualit é de la photo. Vous avez le choix entre bonne, meilleure et optimale.

#### Shield region (R égion prot ég ée)

Cette option vous permet de d'éfinir une région particulière dans laquelle les visages ne seront pas photographiés. Jusqu'à4 zones protégées sont prises en charge.

#### Proc édure :

- Cliquez sur l'onglet Shield Region pour ouvrir la fen êre de configuration de zone prot ég ée.
- Cliquez sur Draw Area (d dimiter une zone). D dimitez la zone en cliquant sur les quatre angles de la fen être d'affichage en direct puis faites un clic droit pour terminer.

#### **Remarques** :

- Cliquez sur **Delete** pour supprimer les zones d dimit és.
- Si l'affichage en direct est arr êt é, il n'est pas possible de d'élimiter les zones prot ég ées.
- 3. Cliquez sur **Save** pour enregistrer la configuration.

#### ✤ Règle

#### Proc édure :

- Cochez la case **Rule** (règle) pour activer les règles de photographie des visages.
- 2. Cliquez sur **Minimize Pupil Distance** (r éduire la distance des pupilles) pour tracer la distance minimale des pupilles. La distance de la pupille s'affichera dans la case en dessous de l'affichage en direct.

Cette dimension, qui d ésigne la taille minimale du carr écompos épar la distance entre deux pupilles, est la r éférence d'identification d'une cible pour une cam éra.

Cliquez sur Draw Area pour d dimiter la zone de photographie des visages.
 D dimitez la zone en cliquant sur les extr émit és dans la fen êre d'affichage en direct puis faites un clic droit pour terminer.

#### **Remarques:**

- Il est possible de dessiner des polygones comprenant de 4 à 10 c  $\hat{\alpha}$  és.
- Si l'affichage en direct est arr êt é, il n'est pas possible de d'élimiter la zone configur ée.
- 4. Cliquez sur **Save** pour enregistrer la configuration.
- \* Configuration avanc é

Configurez les paramètres suivants selon votre environnement r él.

#### Param ètres de d étection :

**Generation Speed** [1~5] (vitesse de g én ération) : Vitesse d'identification d'une cible. Plus la valeur est élev ée, plus la cible est identifi ée rapidement. Si cette valeur est faible et qu'un visage se trouve d éj à dans la zone configur ée, il ne sera pas photographi é. Cela permet d'att énuer le risque d'erreur d û à la pr ésence de visages sur du papier peint ou des affiches. Il est conseill éd'utiliser la valeur par d éfaut de 3.

**Capture Times** [1~10] (nombre de photos) : Indique le nombre de photos faites d'un visage pendant son passage dans la zone configur é. La valeur par d éfaut est de 1.

**Sensitivity** [1~5] (sensibilit é) : Sensibilit é permettant d'identifier une cible. Plus cette valeur est dev é, plus le visage est facile à identifier, mais plus le risque d'informations erron és est dev é Il est conseill é d'utiliser la valeur par d'éaut de 3.

**Capture Interval** [1~255 images] (intervalle entre deux photos) : Intervalle entre deux photos. Si vous spécifiez 1, qui est la valeur par d'éaut, la caméra photographie le visage àchaque image.

**Capture Sensitivity** [0~20] (sensibilité) : Seuil à partir duquel la caméra traite la cible comme visage. Ce n'est que lorsque la note g én ér ée par l'algorithme est égale ou sup érieure à cette valeur que la cam éra traite la cible comme un visage. Il est conseill é d'utiliser la valeur par d éfaut de 2.

Param ètres avanc és de photographie de visage :

**Face Exposure** (exposition du visage) : Cochez cette case pour activer la fonction d'exposition du visage.

**Reference Brightness** [0~100] (luminosit é de r d'érence) : D ésigne la luminosit é de r d'érence d'un visage dans son mode d'exposition. Si un visage est d étect é, la cam éra règle la luminosit é du visage selon la valeur que vous avez d'éfinie. Plus elle est dev ée, plus le visage est lumineux.

**Minimum Duration** [1~60 mn] (dur é minimale) : Dur é minimale d'exposition du visage sur la cam éra. La valeur par d éfaut est de 1 minute.

*Remarque :* Si la fonction d'exposition du visage est activée, assurez-vous que la fonction WDR est désactivée et que l'iris manuel est s dectionné.

**Enable Face ROI** (activer la ROI de visage) : Si la caméra capte un visage, la zone de celui-ci est trait é comme région d'int érêt et la qualit é de l'image est amétior é.

**Restore Default** (Restauration des param àres par d éfaut) : Cliquez sur **Restore** pour restaurer tous les param àres usine de la configuration avanc ée.

| Para | ameters                    |         |   |      |  |  |
|------|----------------------------|---------|---|------|--|--|
|      |                            |         |   |      |  |  |
|      | Parameters                 |         |   |      |  |  |
|      | Detection Parameters       |         |   |      |  |  |
|      | Generation Speed[1-5]      |         | 0 | 3    |  |  |
|      | Capture Times[1-10]        |         |   | = 1  |  |  |
|      | Sensitivity[1-5]           |         | 0 | 3    |  |  |
|      | Capture Interval[1-255 fra | . 🖓     |   | = 1  |  |  |
|      | Capture Sensitivity[0-20]  |         |   | = 4  |  |  |
|      | Face Capture Advanced      |         |   |      |  |  |
|      | Face Exposure              |         |   |      |  |  |
|      | Reference Brightness[0     |         | 0 | = 50 |  |  |
|      | minimum duration[1-60      | 0       |   | - 1  |  |  |
|      | Enable Face ROI            |         |   |      |  |  |
|      | Restore Default            | Restore |   |      |  |  |
|      |                            |         |   |      |  |  |

Figure 6-73 Configuration avanc é

# 6.7.43 Carte d'intensit é

La carte d'intensit é est une représentation graphique en couleur des donn és. Cette fonction de la cam éra sert habituellement à analyser les heures de visite et la dur é de s éjour des clients dans une zone configur é.

- Configuration de la carte d'intensit é *Proc édure :*
  - Ouvrez la fen êre de configuration de la carte d'intensit é Configuration > Advanced Configuration > Heat Map (Configuration > Configuration avanc ée > Carte d'intensit ê)

| Heat Map Configuration | Heat Map Statistics |                       |    |      |
|------------------------|---------------------|-----------------------|----|------|
| 🖌 Enable Heat Map      |                     |                       |    |      |
| Area Settings          |                     |                       |    |      |
| 05-22-2014 1           |                     | Detection Sensitivity |    | - 79 |
| 03-22-2011             |                     | Background Update     |    | 50   |
|                        |                     | Scene Change Level    |    | 60   |
| 15                     |                     | Minimum Target Size   |    | 50   |
|                        |                     | Target Tracking       | ON | *    |
|                        |                     |                       |    |      |
|                        | A YA                | X                     |    |      |
|                        | 1 dest              | 1                     |    |      |
|                        | Camera              | 01                    |    |      |
|                        | HT                  |                       |    |      |
| Area                   | 1 💌                 |                       |    |      |
| Draw Area Sele         | ect All Clear       |                       |    |      |

Figure 6-74 Configuration de la carte d'intensit é

- Cliquez sur l'onglet Heat Map Configuration (configuration de carte d'intensit é) pour d éfinir les param ètres requis.
- 3. Cochez la case **Enable Heat Map** (Activer la carte d'intensit é) pour activer cette fonction.
- 4. Cliquez sur Draw Area pour d dimiter la zone des statistiques d'intensit é D dimitez la zone en cliquant sur les quatre angles de la fen être d'affichage en direct puis faites un clic droit pour terminer. Jusqu' à8 zones sont configurables.

*Remarque* : Vous pouvez cliquer sur **Select All** (tout s dectionner) pour s dectionner l'ensemble de la fen âre d'affichage en direct comme zone configur é. Sinon, vous pouvez cliquer sur **Delete** pour supprimer la zone d dimit é.

5. Configurez les param àres de la zone d'élimit é.

**Detection Sensitivity** [0~100] (sensibilit éde d dection) : Indique la sensibilit é avec laquelle la cam éra identifie une cible. Si la sensibilit éest trop dev ée, les informations renvoy ées risquent d'êre erron ées. Il est recommand é de choisir la sensibilit é par d éfaut, qui est de 50.

**Background Update Rate** [0~100] (Taux d'actualisation en arri ère-plan) : Cette option indique la vitesse àlaquelle la nouvelle sc ène remplace l'ancienne. Par exemple : Les personnes qui se tiennent àc ôt éd'une armoire sont compt és deux fois si des marchandises sont sorties de celle-ci et que la cam éra la traite comme une nouvelle sc ène. La valeur par d éfaut conseill é est de 50.

Scene Change Level [0~100] (Niveau de changement de sc ène) : Il s'agit du niveau auquel la cam éra r éagit dans un environnement dynamique, par exemple, lorsqu'un rideau bouge. La cam éra doit traiter le rideau qui bouge comme une cible. Si le niveau est d éfini correctement, cela évite le renvoi d'informations incorrectes. Le niveau par d éfaut est de 50.

**Minimum Target Size** [0~100] (Taille de cible minimale) : Indique la taille que la cam éra identifie comme une cible. Vous pouvez la d éfinir en fonction de l'environnement de la cam éra. La taille par d éfaut est de 50.

**Target Track** (suivi de cible) : S dectionnez ON ou OFF pour activer ou d ésactiver le suivi de la cible.

- 6. Cliquez sur Edit pour programmer l'armement.
- S dectionnez la méhode de liaison en cochant la case de notification du centre de surveillance.
- 8. Cliquez sur Save pour enregistrer la configuration.

#### \* Statistiques de la carte d'intensit é

#### Proc édure :

- 1. Cliquez sur **Heat Map Statistics** (statistiques de carte d'intensit é) pour ouvrir la fen être correspondante.
- 2. S dectionnez le type de rapport dans le menu d éroulant. Vous avez le choix entre un rapport journalier, hebdomadaire, mensuel et annuel.
- 3. Cliquez sur Counting (comptabilisation) pour exporter les donn és.
- 4. Pour l'option Statistics Result (r ésultats des statistiques), s dectionnez Space Heat Map (carte d'intensit é spatiale) ou Time Heat Map (carte d'intensit é temporelle) pour afficher la carte d'intensit é correspondante. Si vous s dectionnez la carte d'intensit é temporelle pour afficher les statistiques, un bouton Export vous permet d'exporter les donn és dans un fichier Excel.

| Heat Map Configuration         | Heat Map Statistics        |               |
|--------------------------------|----------------------------|---------------|
| Report Type<br>Statistics Time | Daily Report<br>2014-12-01 | ▼ Counting    |
| Statistics Results             | Space Heat Map             | Time Heat Map |
| Color Schemes: High            |                            |               |

Figure 6-75 Carte d'intensit é spatiale

#### **Remarques** :

- Comme le montre la figure ci-dessus, le bloc rouge (255, 0, 0) indique la zone la plus fr équent ée et le bloc bleu (0, 0, 255) la moins fr équent ée.
- Il est conseillé de ne pas régler l'objectif dectronique après l'installation, car cela pourrait dégrader l ég èrement l'exactitude des données.

# 6.7.44 Comptage de personnes

Cette fonction permet de compter les personnes qui sont entrées dans une zone configurée ou qui en sont sorties. Elle est appliquée globalement aux entrées ou aux sorties.

#### **Remarques** :

- La fonction de comptage des personnes est prise en charge par certains mod des de cam éra iDS.
- Il est recommand é d'installer la cam éra à la verticale du sol, afin que le comptage soit plus pr écis.

- Configuration du comptage de personnes
  *Proc édure :*
  - 1. Ouvrez la fen être de configuration du comptage des personnes :

# Configuration > Advanced Configuration > People Counting(Configuration > Configuration avanc & > Comptage des personnes)

2. Cliquez sur l'onglet **People Counting Configuration** (configuration du comptage des personnes) pour d éfinir les param ètres requis.

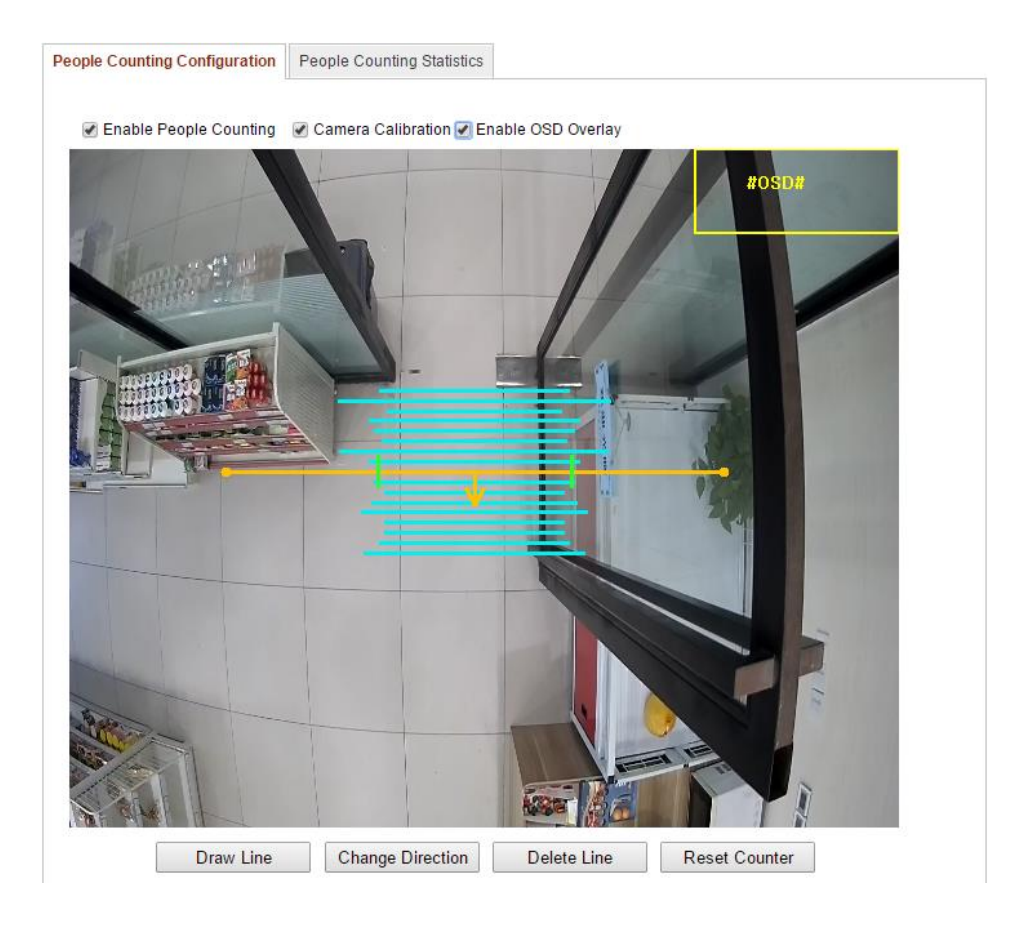

Figure 6-76 Configuration du comptage de personnes

- 3. Cochez la case **Enable People Counting** (Activer le comptage des personnes) pour activer cette fonction.
- (Facultatif) Cochez la case Enable OSD Overlay (Activer la superposition OSD) pour afficher en temps r éel le nombre de personnes entr ées et sorties sur la vid éo en direct.
- 5. Définissez la ligne de détection.

Une ligne orange, appel é ligne de d élection, peut être plac é sur la vid éo en direct. Les personnes franchissant la ligne pour entrer ou sortir sont alors

d étect éts et compt éts.

- Cliquez sur Draw Line (tracer une ligne). Une ligne de d étection orange appara î alors sur l'image.
- Cliquez sur la ligne de d étection puis faites glisser le curseur pour la positionner.
- Cliquez sur les extr émit és de la ligne de d étection puis faites glisser le curseur pour r égler la longueur.
- Pour supprimer la ligne de d étection, cliquez sur Delete Line (supprimer la ligne).

*Remarque* : La ligne de d étection doit couvrir les entr éts/sorties sur toute leur largeur.

- Une flèche indiquant le sens de passage des personnes s'affiche lorsque la ligne de d étection est s électionn é. Pour inverser le sens de passage, cliquez sur Change Direction (changer de sens).
- Pour activer cette fonction, cochez l'option Camera Calibration ( étalonnage de cam éra).
- 8. Cliquez sur **Reset Counter** (RAZ compteur) pour remettre àz éro le nombre de personnes entr és et sorties.
- 9. Cliquez sur Edit pour programmer l'armement.
- 10. Cochez la case de notification du centre de surveillance (Notify Surveillance Center) pour d éfinir la m éhode de liaison.
- 11. Cliquez sur Save pour enregistrer la configuration.

#### Statistiques du comptage de personnes

#### Proc édure :

- 1. Cliquez sur **People Counting Statistics** (statistiques de comptage des personnes) pour ouvrir la fen être correspondante.
- 2. S dectionnez le type de rapport dans le menu d éroulant. Vous avez le choix entre un rapport journalier, hebdomadaire, mensuel et annuel.
- 3. S dectionnez le type de statistiques (**Statistics Type**) People Entered (personnes entr és) ou People Exited (personnes sorties).
- 4. Sp écifiez la p ériode des statistiques (Statistics Time).
  *Remarque :* Le rapport journalier calcule les donn és pour la date s dectionn é; le rapport hebdomadaire les calcule pour la semaine dont fait

partie la date s dectionn é ; le rapport mensuel les calcule pour le mois dont fait partie la date s dectionn é ; enfin, le rapport annuel calcule l'ann é dont fait partie la date s dectionn é.

- 5. Cliquez sur **Counting** (comptabilisation) pour calculer les donn és.
- Choisissez d'exporter les r ésultats statistiques (Statistics Results sous forme de tableau (Table), d'histogramme (Bar Chart) ou de graphique àcourbes (Line Chart).

*Remarque* : Si vous s dectionnez le format tableau pour afficher les statistiques, un bouton **Export** vous permet d'exporter les donn és dans un fichier Excel.

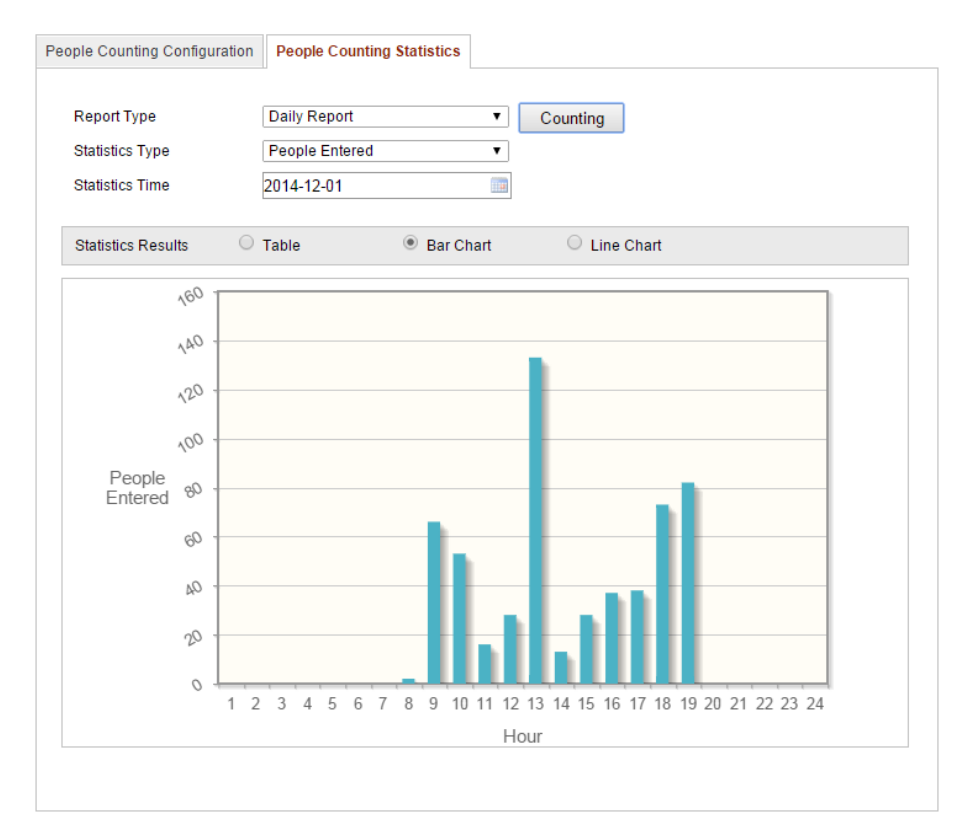

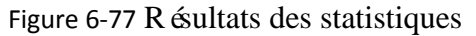

*Remarque :* Il est conseill é de ne pas r égler l'objectif dectronique apr ès l'installation, car cela pourrait d égrader l ég èrement l'exactitude des donn és.

# **Chapter 7 Param & tres de stockage**

#### Avant de commencer :

Pour configurer l'enregistrement, assurez-vous que le p ériph érique de stockage est connect é au r éseau ou que la carte SD est ins ér ée dans la cam éra.

# 7.1 Configuration de NAS

#### Avant de commencer :

Le disque réseau doit être accessible et configuré pour le stockage des enregistrements, des journaux, etc.

#### Proc édure :

- 1. Ajoutez le disque r éseau.
  - (1) Ouvrez la fen être de configuration du lecteur NAS (Network Attached Storage):

Configuration > Advanced Configuration > Storage > NAS ( Configuration > Configuration avanc ée > Stockage > NAS)

| HDD No.    | Туре              | Server Address | File Path   |  |
|------------|-------------------|----------------|-------------|--|
| 1          | NAS               | 172.6.21.99    | /dvr/test01 |  |
| Mounting 1 | Type NFS 💙<br>NFS | User Name      | Password    |  |
| 2          | NA SMB/CIFS       |                |             |  |
| 3          | NAS               |                |             |  |
| 4          | NAS               |                |             |  |
| 5          | NAS               |                |             |  |
| 6          | NAS               |                |             |  |
| 7          | NAS               |                |             |  |
| 8          | NAS               |                |             |  |
|            |                   |                |             |  |
|            |                   |                |             |  |
|            |                   |                |             |  |

Figure 7-1 Ajouter un disque r éseau

(2) Sp écifiez l'adresse IP du disque r éseau et le chemin d'acc ès au fichier.

(3) S dectionnez le type de montage. Les options disponibles sont NFS et

SMB/CIFS. Vous pouvez également d'éfinir le nom d'utilisateur et le mot de passe pour garantir la s écurit ési vous avez s dectionn é SMB/CIFS.

*Remarque* : Pour plus de précisions sur la définition du chemin, consultez le *manuel de l'utilisateur du syst ène NAS*.

- Pour préserver votre confidentialité et mieux protéger votre système, nous recommandons l'utilisation de mots de passe forts pour toutes les fonctions et tous les périphériques réseau. Le mot de passe doit être choisi par vous-mêne (8 caractères minimum, combinant majuscules et minuscules, chiffres et caractères spéciaux), afin de renforcer la sécurité de votre produit.
- La configuration de tous les mots de passe et autres paramètres de sécurit é rel ève de la responsabilit é de l'installateur et/ou de l'utilisateur final.
- (4) Cliquez sur **Save** pour ajouter le disque r éseau.
- 2. Initialisez le disque r éseau que vous avez ajout é
  - (1) Ouvrez la fen êre de configuration de disque dur (Advanced Configuration

> Storage > Storage Management [Configuration avancée > Stockage > Gestion du stockage]) pour conna îre la capacité, l'espace libre, l'état, le type et les propriétés du disque.

| Reco | ord Schedule    | Storage Mana | agement NA | S Snapshot    |      |          |          |
|------|-----------------|--------------|------------|---------------|------|----------|----------|
|      |                 |              |            |               |      |          |          |
|      | HDD Device Li   | st           |            |               |      |          | Format   |
| [    | HDD No.         | Capacity     | Free space | Status        | Туре | Property | Progress |
| [    | 9               | 20.00GB      | 0.00GB     | Uninitialized | NAS  | R/W      |          |
|      |                 |              |            |               |      |          |          |
|      | Quota           |              |            |               |      |          |          |
| 1    | Max.Picture Ca  | pacity 0.0   | 0GB        |               |      |          |          |
| 1    | Free Size for P | icture 0G    | B          |               |      |          |          |
|      | Max. Record C   | apacity 0.0  | 0GB        |               |      |          |          |
| 1    | Free Size for R | ecord 0G     | B          |               |      |          |          |
|      | Percentage of   | Picture 25   |            |               | %    |          |          |
|      | Percentage of   | Record 75    |            |               | %    |          |          |
|      |                 |              |            |               |      |          |          |

Figure 7-2 Interface de gestion du stockage

(2) Si le disque est dans l'état non initialisé (Uninitialized), cochez la case correspondante pour s dectionner le disque puis cliquez sur Format pour initialiser le disque.

Lorsque l'initialisation est termin é, le disque passe àl'état normal.

| HDD Device List |          |            |        |      |          |          |
|-----------------|----------|------------|--------|------|----------|----------|
| HDD No.         | Capacity | Free space | Status | Туре | Property | Progress |
| 9               | 20.00GB  | 19.75GB    | Normal | NAS  | R/W      |          |

Figure 7-3 Affichage de l'état d'un disque

- 3. D'éinissez le quota des enregistrements et des images.
  - (1) Sp écifiez le quota, en pourcentage, pour les images et les enregistrements.
  - (2) Cliquez sur **Save** et actualisez la page du navigateur pour activer la configuration.

| Quota                 |         |
|-----------------------|---------|
| Max.Picture Capacity  | 4.94GB  |
| Free Size for Picture | 4.94GB  |
| Max. Record Capacity  | 14.81GB |
| Free Size for Record  | 14.81GB |
| Percentage of Picture | 25 %    |
| Percentage of Record  | 75 %    |

Figure 7-4 D dinition de quota

#### **Remarques** :

- Il est possible de connecter jusqu'à 8 NAS à la cam éra.
- Pour initialiser et utiliser la carte SD après l'avoir ins ér ée dans la cam éra, reportez-vous àla proc édure d'initialisation de NAS.

# 7.2 Programmation d'enregistrement

#### Int ér êt :

Les cam éras offrent deux modes d'enregistrement : manuel et programm é Concernant

l'enregistrement manuel, reportez-vous à la *section 5.3, Enregistrement et acquisition d'images en mode manuel*. Suivez les instructions de cette section pour configurer l'enregistrement programm é Par d'éfaut, les fichiers des enregistrements programm és sont plac és sur la carte SD (si elle est prise en charge) ou sur un disque r éseau.

#### Proc édure :

1. Ouvrez la fen êre de programmation d'enregistrement :

Configuration > Advanced Configuration> Storage > Record Schedule (Configuration > Configuration avancée > Stockage > Programmation d'enregistrement)

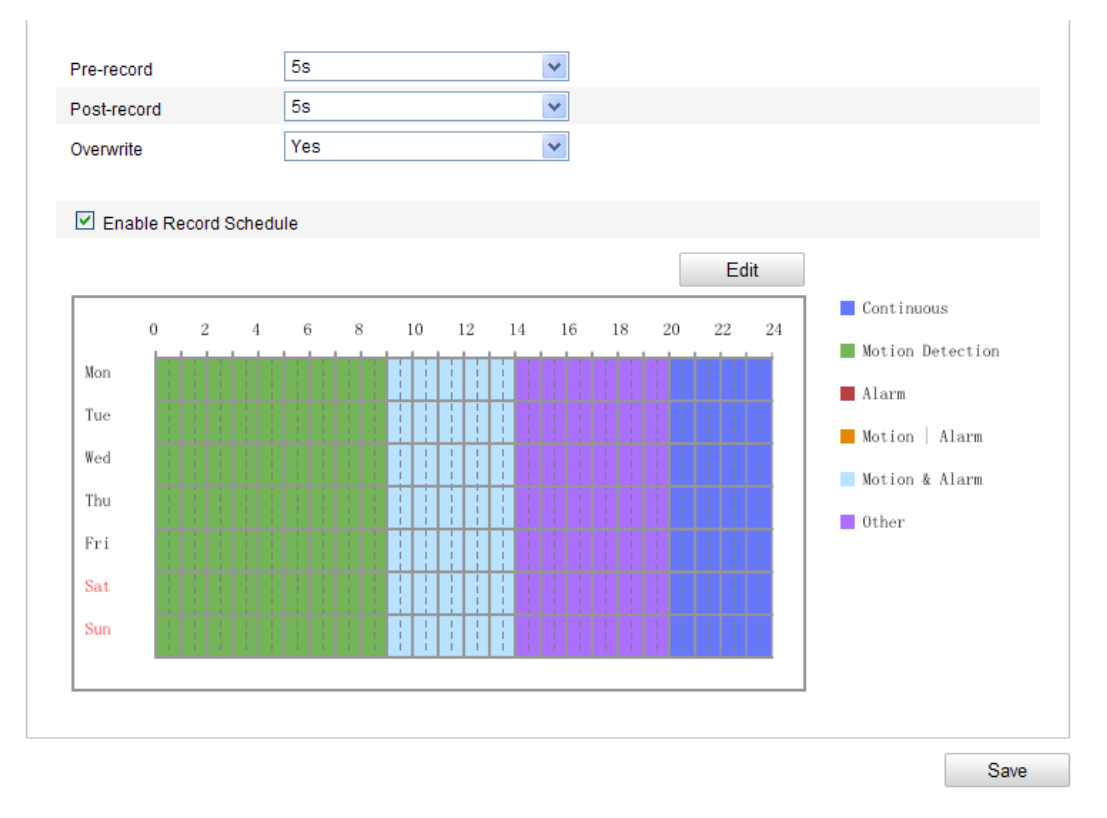

Figure 7-5 Fen être de programmation d'enregistrement

- Cochez la case Enable Record Schedule (Activer un enregistrement programm é) pour activer cette option.
- 3. Définissez les paramètres d'enregistrement de la caméra.

| Pre-record  | 5s  | ~ |
|-------------|-----|---|
| Post-record | 5s  | * |
| Overwrite   | Yes | ~ |

Figure 7-6 Param ètres d'enregistrement

 Avant enregistrement : D dai avant l'heure ou l'év ènement de l'enregistrement programm é Par exemple, si une alarme d éclenche l'enregistrement à 10 h 00 et que vous d éclarez un d dai avant enregistrement de 5 secondes, la cam éra commence l'enregistrement à 9 h 59 m 55 s.

Les délais avant l'enregistrement possibles sont les suivants : n éant, 5 s, 10 s, 15 s, 20 s, 25 s, 30 s ou illimit é

 Après enregistrement : Moment où l'enregistrement s'arr ête après l'heure ou l'év ènement programm é Par exemple, si l'enregistrement déclench é par une alarme s'arr ête à 11 h 00 et que vous déclarez un d étai après enregistrement de 5 secondes, la cam éra enregistre jusqu'à 11 h 00 m 05 s.

Le d dai apr ès enregistrement peut être de 5 s, 10 s, 30 s, 1 mn, 2 mn, 5 mn ou 10 mn.

*Remarque :* Les param *ètres d'enregistrement varient selon le mod ète de cam éra.* 

4. Cliquez sur **Edit** pour modifier la programmation de l'enregistrement.

| O All [<br>• Cus | Day Continuous V |              |              |
|------------------|------------------|--------------|--------------|
| Period           | Start Time       | End Time     | Record Type  |
| 1                | 00:00            | 00: 00       | Continuous 👻 |
| 2                | 00:00            | 00: 00       | Continuous 👻 |
| 3                | 00:00            | 00: 00       | Continuous 👻 |
| 4                | 00:00            | 00:00        | Continuous 👻 |
| 5                | 00:00            | 00: 00       | Continuous 👻 |
| 6                | 00:00            | 00:00        | Continuous 👻 |
| 7                | 00:00            | 00: 00       | Continuous 👻 |
| 8                | 00:00            | 00: 00       | Continuous 👻 |
| Copy to V        | Veek Select All  | Sat Sun Copy |              |

Figure 7-7 Programmation d'enregistrement

- 5. Choisissez le jour pour lequel vous souhaitez programmer l'enregistrement.
  - (1) Sp écifiez un enregistrement de la journ é entière ou segment é:

- Si vous souhaitez enregistrer toute la journ é, cochez la case All Day (Journ é entière).
- Si vous souhaitez enregistrer plusieurs périodes différentes, cochez la case
  Customize (personnaliser). Spécifiez l'heure de d ébut (Start Time) et l'heure
  de fin (End Time).

*Remarque* : Les segments ne doivent pas se chevaucher. Il est possible de configurer jusqu'à4 segments.

- (2) S dectionnez un type d'enregistrement (**Record Type**). Le type d'enregistrement peut être continu, d étection de mouvement, alarme, mouvement ou alarme, mouvement et alarme, alarme PIR, alarme sans fil, alarme d'urgence, ou mouvement | entr ét d'alarme | PIR | sans fil | urgence.
- ♦ Continu

Si vous s dectionnez **Continuous** (continu), la vid éo est enregistr ée automatiquement à l'heure programm ée.

#### Enregistrement d éclench é par la d étection de mouvement

Si vous s dectionnez **Motion Detection** (d dection de mouvement), la vid éo est enregistr ée lorsqu'un mouvement est d dect é

Outre la programmation de l'enregistrement, vous devez sp écifier la zone de d étection de mouvement et cocher la case **Trigger Channel** (canal d éclencheur) pour l'option **Linkage Method** (m éthode de notification) de la fen être de configuration de la d étection de mouvement. Pour plus de pr écisions, reportez-vous à l'étape 1, *D éfinir la zone de d étection de mouvement de la section 6.6.1*.

#### 

Si vous s dectionnez Alarm, la vid éo est enregistr é lorsqu'une alarme ext érieure est d éclench ée.

Outre la programmation de l'enregistrement, vous devez spécifier le type d'alarme (**Alarm Type**) et cocher la case **Trigger Channel** (canal déclencheur) pour l'option **Linkage Method** (méthode de notification) de la fen être **Alarm Input Settings** (configuration d'entrée d'alarme). Pour plus de précisions, reportez-vous à la section 6.6.3.

#### 

Si vous s dectionnez **Motion & Alarm** (mouvement et alarme), la vid éo est enregistr ée lorsqu'un mouvement est d étect é en m ême temps qu'une alarme se d éclenche.

Outre la programmation de l'enregistrement, vous devez configurer les paramètres dans les fen êtres **Motion Detection** et **Alarm Input Settings**. Pour plus de précisions, reportez-vous aux *sections* 6.6.1 et 6.6.3.

#### Enregistrement d éclench é par d étection de mouvement ou alarme

Si vous s dectionnez **Motion** | **Alarm** (mouvement ou alarme), la vid éo est enregistr ée lorsqu'un mouvement est d étect é ou qu'une alarme ext érieure est d éclench ée.

Outre la programmation de l'enregistrement, vous devez configurer les paramètres dans les fen êtres **Motion Detection** et **Alarm Input Settings**. Pour plus de précisions, reportez-vous aux *sections* 6.6.1 et 6.6.3.

| lit Schedu                  | Schedule                        |                |                    |  |  |
|-----------------------------|---------------------------------|----------------|--------------------|--|--|
| Mon Tue Wed Thu Fri Sat Sun |                                 |                |                    |  |  |
| ◯ All E<br>⊙ Cus            | All Day  Continuous  Continuous |                |                    |  |  |
| Period                      | Start Time                      | End Time       | Record Type        |  |  |
| 1                           | 00:00                           | 09: 00         | Motion Detection 💙 |  |  |
| 2                           | 09:00                           | 14:00          | Motion & Alarm 👻   |  |  |
| 3                           | 14:00                           | 20: 00         | Scene Change [ 🛩   |  |  |
| 4                           | 20:00                           | 24: 00         | Continuous 🗸       |  |  |
| 5                           | 00:00                           | 00: 00         | Continuous 🗸       |  |  |
| 6                           | 00:00                           | 00: 00         | Continuous 🗸       |  |  |
| 7                           | 00:00                           | 00: 00         | Continuous 🗸       |  |  |
| 8                           | 00:00                           | 00: 00         | Continuous 👻       |  |  |
| Copy to V                   | Copy to Week 🗹 Select All       |                |                    |  |  |
| Mon                         | 🗹 Tue 🗹 Wed 🗹 Thu 🗹 Fri         | Sat 🗹 Sun Copy |                    |  |  |
|                             |                                 |                |                    |  |  |
|                             |                                 |                | OK Cancel          |  |  |
|                             |                                 |                |                    |  |  |

Figure 7-8 Modifier la programmation d'enregistrement

(3) Cochez la case Select All (tout s dectionner) puis cliquez sur Copy pour copier la configuration du jour sur toute la semaine. Vous pouvez également cocher d'autres options avant la date puis cliquer sur Copy.

- (4) Cliquez sur OK pour enregistrer la configuration et fermer la fen être Edit Record Schedule (modifier la programmation d'enregistrement).
- 6. Cliquez sur Save pour enregistrer la configuration.

# 7.3 Configuration d'instantan é

#### Int ér êt :

Permet de configurer les instantan és programm és et d éclench és par des év ènements. Vous pouvez enregistrer l'image acquise sur une carte SD (si elle est prise en charge) ou sur le disque dur r éseau (pour plus de pr écisions sur les disques durs r éseau, reportez-vous à la *section 7.1, Configuration NAS*). Vous pouvez également t él écharger les images acquises sur un serveur FTP.

#### **Configuration standard**

#### Proc édure :

1. Ouvrez la fen êre de configuration d'instantan é:

# Configuration > Advanced Configuration > Storage > Snapshot( Configuration > Configuration avanc ée > Stockage > Instantan ê)

- Pour activer l'enregistrement continu d'instantanés, cochez la case Enable Timing Snapshot (Activer l'instantané). Pour activer l'enregistrement d'instantanés sur évènements, cochez la case Enable Event-triggered Snapshot (Activer l'instantan éd éclench épar évènement).
- 3. S dectionnez la qualit é de l'instantan é
- 4. Définissez l'intervalle s éparant deux instantan és.
- 5. Cliquez sur **Save** pour enregistrer la configuration.

#### T d échargement sur serveur FTP

Pour télécharger des instantanés sur le serveur FTP, suivez les instructions de configuration ci-dessous.

• T d écharger des instantan és en continu sur le serveur FTP

#### Proc édure :

- Configurez le serveur FTP puis cochez l'option Upload Picture (télécharger l'image) de la fenêtre de configuration FTP. Pour plus de précisions sur la configuration du serveur FTP, reportez-vous à la section 6.3.12, Configuration FTP.
- 2) Cochez la case Enable Timing Snapshot (Activer l'instantan é).
- T d écharger des instantan és d éclench és par év ènement sur le serveur FTP

#### Proc édure :

- Configurez le serveur FTP puis cochez l'option Upload Picture (télécharger l'image) de la fenêtre de configuration FTP. Pour plus de précisions sur la configuration du serveur FTP, reportez-vous à la section 6.3.12, Configuration FTP.
- 2) Dans la fen être de configuration de la d étection de mouvement ou des entrées d'alarme, cochez la case Upload Picture (t étéharger l'image). Reportez-vous à l'étape 3, Programmer les alertes en cas de détection de mouvement de la section 6.6.1 ou à l'étape 4, Configuration d'une entrée d'alarme externe dans la section 6.6.4.
- Cochez l'option Enable Event-triggered Snapshot (activer l'enregistrement d'instantan ésur év énement).

| Timing            |                |               |
|-------------------|----------------|---------------|
| Enable Timing Sr  | apshot         |               |
| Format            | JPEG           | ×             |
| Resolution        | 1920*1080      | ~             |
| Quality           | High           | ~             |
| Interval          | 0              | millisecond 💌 |
|                   |                |               |
| Event-Triggered   |                |               |
| Enable Event-Trig | gered Snapshot |               |
| Format            | JPEG           | ×             |
| Resolution        | 1920*1080      | ~             |
| Quality           | High           | ×             |
| Interval          | 0              | millisecond 💌 |
| Capture Number    | 4              |               |
|                   |                |               |
|                   |                |               |

Save
Figure 7-9 Configuration d'instantan é

# 7.4 Configuration de Lite Storage

### Int ér êt :

En l'absence de d'éplacement d'objet dans le sc énario de surveillance, la cadence d'image et le d'ébit binaire du flux vid éo peuvent être r éduits, afin d'allonger la dur ée de stockage de la carte SD.

### **Remarques** :

- La fonction Lite Storage varie selon les mod des de cam éra.
- Les fichiers vid éo enregistr és en mode Lite Storage sont lu à la cadence normale (24 ips/30 ips); la lecture peut ainsi appara îre acc él ér ée.
- Ouvrez la fen être Lite Storage : Configuration > Advanced Configuration > Storage > Lite Storage ( Configuration > Configuration avanc ée > Stockage > Lite Storage)
- 2. Cochez la case Enable pour activer la fonction Lite Storage.
- Sp écifiez la dur éc de stockage dans la zone de texte. L'espace disponible sur la carte SD est affich é
- 4. Cliquez sur Save pour enregistrer la configuration.

|              | 10.1000 |            |  |
|--------------|---------|------------|--|
| Storage Time | 7       | Day (1-30) |  |

Figure 7-10 Configuration de Lite Storage

# 7.5 Configuration de Cloud Storage

#### Int ér êt :

Il est possible d'enregistrer les images sur un NVR fonctionnant en mode Cloud

Storage (stockage dans le nuage).

*Remarque* : La fonction Cloud Storage varie selon les mod des de cam éra.

#### Avant de commencer :

Assurez-vous que le NVR est en mode Cloud Storage ; pour plus de précisions, reportez-vous au manuel de l'utilisateur du NVR.

#### Proc édure :

- Ouvrez la fen être Cloud Storage : Configuration > Advanced Configuration > Storage > Cloud Storage ( Configuration > Configuration avanc ée > Stockage > Cloud Storage)
- 2. Cochez la case Enable Cloud Storage (activer le stockage dans le nuage).
- 3. Saisissez l'adresse IP et le port du serveur de stockage.
- 4. Sp écifiez le nom de l'utilisateur, le mot de passe puis confirmez le mot de passe pour l'authentification sur le serveur de stockage.

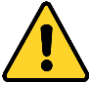

- Pour pr éserver votre confidentialit é et mieux prot éger votre syst ène, nous recommandons l'utilisation de mots de passe forts pour toutes les fonctions et tous les p ériph ériques r éseau. Le mot de passe doit êre choisi par vous-m êne (8 caract ères minimum, combinant majuscules et minuscules, chiffres et caract ères sp éciaux), afin de renforcer la s écurit é de votre produit.
- La configuration de tous les mots de passe et autres paramètres de sécurit é rel ève de la responsabilit é de l'installateur et/ou de l'utilisateur final.
- 5. Sp écifiez l'ID du groupe de stockage d'images du serveur.
- (Facultatif) Vous pouvez cliquer sur **Test** pour tester la configuration de Cloud Storage.
- 7. Cliquez sur **Save** pour enregistrer la configuration.

| Server IP Address       | 0.0.0.0   |
|-------------------------|-----------|
| Server Port             | 6001      |
| User Name               |           |
| Password                |           |
| Confirm                 |           |
| Picture Storage Pool ID | 1<br>Test |

Figure 7-11 Configuration de Cloud Storage

# **Chapter 8** Statistiques

# Int ér êt :

Cette fonction permet de calculer le nombre d'objets qui sont entrés dans une zone configurée ou qui en sont sortis. Elle est appliquée globalement aux entrées ou aux sorties.

## **Remarques** :

- La fonction de comptage des personnes est prise en charge par certains mod des de cam éra non-iDS.
- Par rapport à la fonction de comptage des personnes de la cam éra iDS, celle des cam éras non-iDS ne n écessite pas de param ètres d'étalonnage.
- Il est recommand é d'installer la cam éra à la verticale du sol, afin que le comptage soit plus pr écis.

## Proc édure :

- **\*** Configuration du comptage
  - 1. Ouvrez la fen êre de configuration du comptage :

**Configuration** > **Advanced Configuration** > **Counting** (Configuration > Configuration avanc é > Comptage)

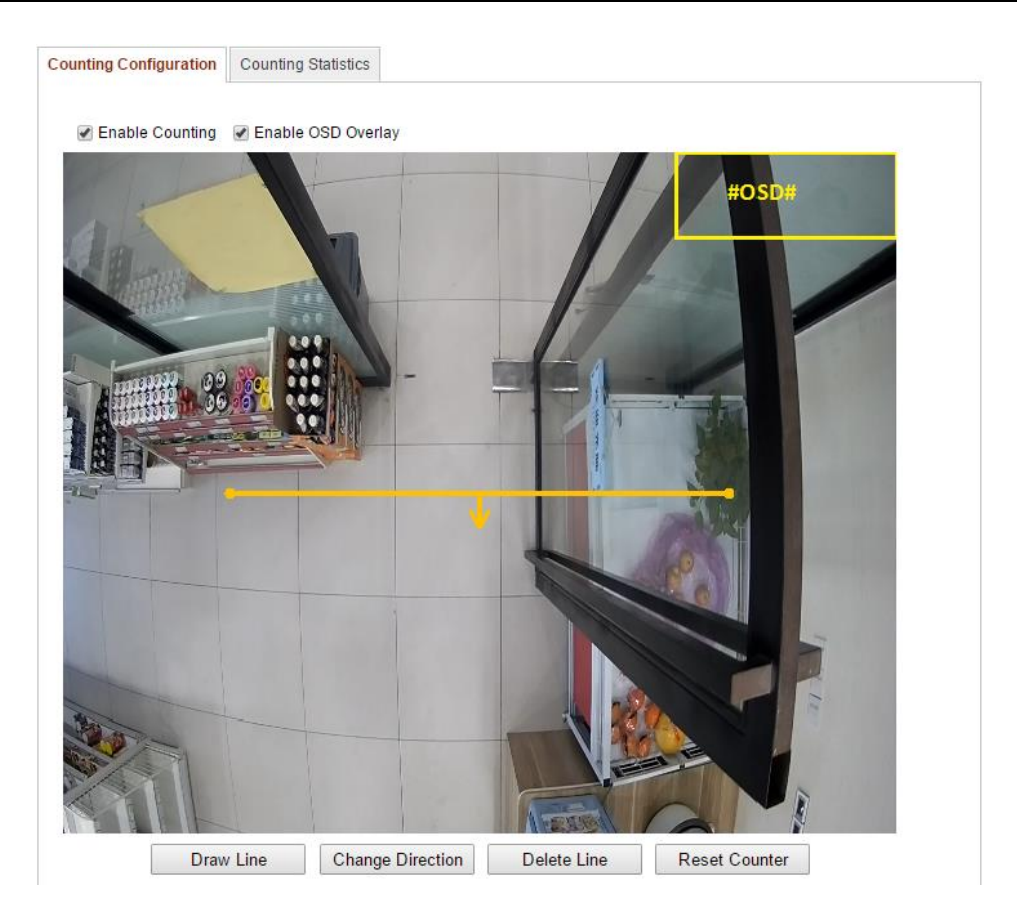

Figure 8-1 Configuration du comptage

- Cliquez sur l'onglet Counting Configuration (configuration du comptage) pour d'éfinir les param ètres requis.
- 3. Cochez la case **Enable Counting** (Activer le comptage) pour activer cette fonction.
- (Facultatif) Cochez la case Enable OSD Overlay (Activer la superposition OSD) pour afficher en temps r éel le nombre d'objets entr és et sortis sur la vid éo en direct.

Vous pouvez également r égler la position de la fen êre OSD selon vos besoins.

5. Définissez la ligne de détection.

Une ligne orange, appel é ligne de d élection, peut être plac é sur la vid éo en direct. Les objets franchissant la ligne pour entrer ou sortir sont alors d élect és et compt és.

- Cliquez sur Draw Line (tracer une ligne). Une ligne de d dection orange appara î alors sur l'image.
- Cliquez sur la ligne de d étection puis faites glisser le curseur pour la positionner.
- 3) Cliquez sur les extr émit és de la ligne de d élection puis faites glisser le

curseur pour r égler la longueur.

 Pour supprimer la ligne de d étection, cliquez sur Delete Line (supprimer la ligne).

*Remarque :* La ligne de d étection doit couvrir les entr és/sorties sur toute leur largeur.

- Cliquez sur Reset Counter (RAZ compteur) pour remettre àz éro le nombre de personnes entr és et sorties.
- 7. Cliquez sur Edit pour programmer l'armement.
- Cochez la case de notification du centre de surveillance (Notify Surveillance Center) pour d éfinir la m éhode de liaison.
- 9. Cliquez sur Save pour enregistrer la configuration.

#### Statistiques du comptage

#### Proc édure :

- Cliquez sur Counting Statistics (statistiques de comptage) pour ouvrir la fen être correspondante.
- 2. S dectionnez le type de rapport dans le menu d éroulant. Vous avez le choix entre un rapport journalier, hebdomadaire, mensuel et annuel.
- 3. S dectionnez le type de statistiques (Statistics Type) People Entered (personnes entr és) ou People Exited (personnes sorties).

*Remarque :* Le rapport journalier calcule les donn és pour la date s dectionn é ; le rapport hebdomadaire les calcule pour la semaine dont fait partie la date s dectionn é ; le rapport mensuel les calcule pour le mois dont fait partie la date s dectionn é ; enfin, le rapport annuel calcule l'ann é dont fait partie la date s dectionn é.

- 4. Sp écifiez la p ériode des statistiques (Statistics Time).
- 5. Cliquez sur **Counting** (comptabilisation) pour calculer les donn és.
- Choisissez d'exporter les r ésultats statistiques (Statistics Results sous forme de tableau (Table), d'histogramme (Bar Chart) ou de graphique àcourbes (Line Chart).

*Remarque :* Si vous s dectionnez le format tableau pour afficher les statistiques, un bouton **Export** vous permet d'exporter les donn és dans un fichier Excel.

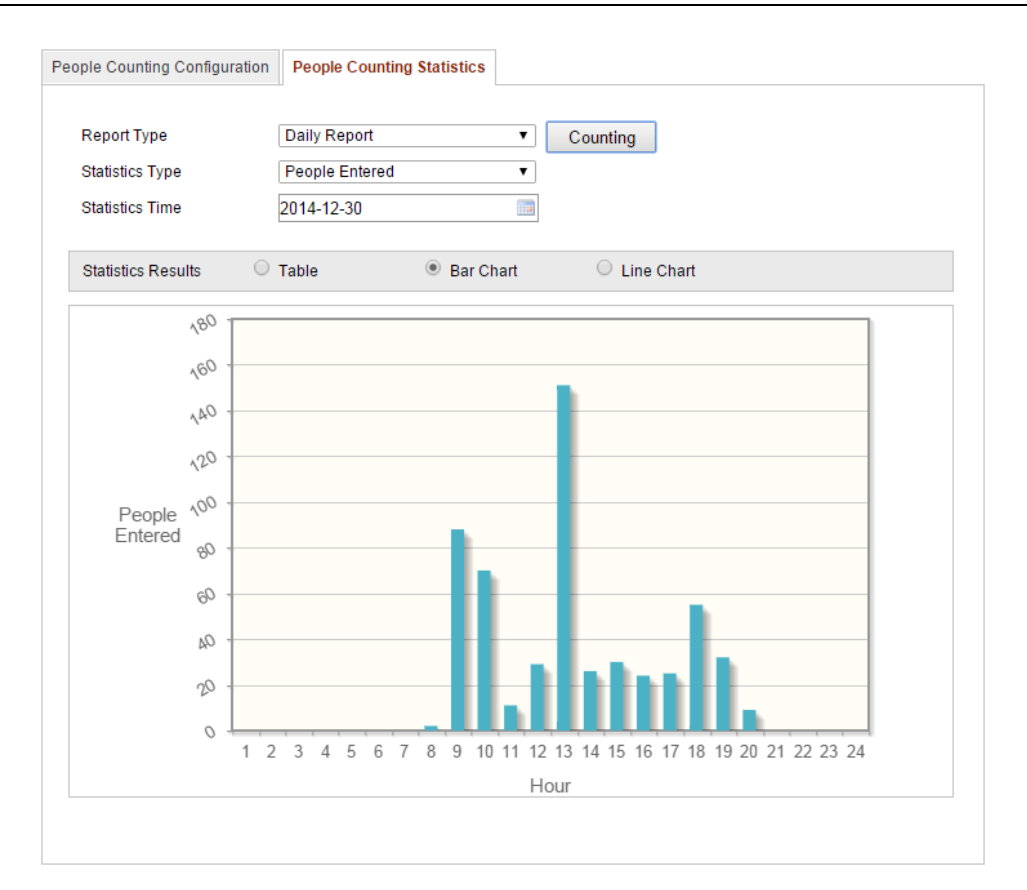

Manuel de l'utilisateur de la caméra réseau

Figure 8-2 R ésultats des statistiques

# **Chapter 9** Circulation routi ère

#### Int ér êt :

Deux options sont disponibles pour la surveillance de la circulation routi àre : Vehicle Detection (d dection des v dhicules) et Mixed Traffic Detection (d dection des v dhicules et des personnes). En mode d dection des v dhicules, le syst àme d decte leur passage et peut photographier leur plaque min dralogique ; en outre, leur couleur, leur logo et d'autres d denents peuvent dre reconnus automatiquement. En mode d dection des v dhicules et des personnes, il est possible de d decter les pi dons, les v dhicules à moteur et sans moteur ; en outre, il est possible de photographier l'objet (pi don, v dhicule sans moteur, v dhicule à moteur sans plaque min dralogique) ou la plaque min dralogique (v dhicule à moteur avec plaque min dralogique). Vous pouvez envoyer un signal d'alarme pour notifier le centre de surveillance et t d écharger les photos sur un serveur FTP.

*Remarque* : La fonction de surveillance de la circulation routière varie selon les mod des de cam éra.

#### Proc édure :

#### Configuration des param ètres de d étection

 S dectionnez le type de d dection dans la liste. Deux options sont disponibles : Vehicle Detection (d dection des v dhicules) et Mixed Traffic Detection (d dection des v dhicules et des personnes).

*Remarque* : Red émarrez le p ériph érique pour activer la nouvelle configuration si s dectionnez la surveillance de la circulation routi ère comme type de d étection.

- 2. Cochez la case Activer pour activer la fonction de d élection s électionn é.
- Choisissez le numéro de voie dans la liste d'éroulante. Vous pouvez s dectionner jusqu'à4 voies.
- 4. Cliquez sur une extrémité et faites glisser le curseur jusqu'à l'emplacement souhaitépour régler la longueur et l'angle de la ligne de la voie.
- r églez le taux de zoom de la cam éra afin que la taille du v énicule sur l'image soit proche de celle du cadre rouge. Seule la position du cadre rouge est r églable.

*Remarque* : Une seule plaque min éralogique peut être photographi ée à la fois sur chaque voie.

- S dectionnez une abréviation de province ou d'état dans la liste déroulante si la plaque min étalogique ne peut pas être reconnue.
- 7. Programmez l'armement de la d tection de v chicule.
  - 1) Cliquez sur **Edit** pour modifier la programmation d'armement.
  - 2) Choisissez le jour pour lequel vous souhaitez programmer l'armement.
  - 3) Cliquez sur 🔛 pour d'éfinir la période de programmation de l'armement.
  - 4) (Facultatif) Après avoir programm é l'armement, vous pouvez cliquer sur
     Copy pour copier la programmation sur d'autres jours.
  - 5) Cliquez sur **OK** pour enregistrer la configuration.

*Remarque* : Les horaires de chaque p ériode ne doivent pas se chevaucher.

8. Cochez la case pour s dectionner la méhode de communication. Vous pouvez s dectionner la notification du centre de surveillance et l'envoi au serveur FTP.

**Notifier le centre de surveillance :** Un signal d'exception ou d'alarme est envoy é au logiciel de gestion àdistance en cas d'évènement.

**T d écharger sur FTP :** Cette option permet de faire l'acquisition de l'image lorsqu'une alarme se d éclenche et de la t d écharger sur un serveur FTP. Enregistrez l'image sur la carte SD locale ou sur un NAS connect é.

9. Cliquez sur **Save** pour enregistrer la configuration.

| Detection Type                                                                                                    | Vehicle Detection                                                                                                    |
|----------------------------------------------------------------------------------------------------|----------------------------------------------------------------------------------------------------|
| 🕑 Enable                                                                                                    |                                                                                                    |
| Area Settings                                                                                                    |                                                                                                    |
| Note: Adjust the zoom ratio<br>ed frame. The position of ru<br>Total Number of Lanes<br>Province/State Abbreviati. | of the camera so that the size of the vehicle in the image is close to that of the reat frame is adjustable.         1 |

Figure 9-1 Configuration de d'écction de v éhicule

#### 

1. Définissez la qualit é de l'image.

Pour les options Picture Quality (qualité de l'image) et Picture Size (taille de l'image), vous pouvez spécifier une qualité de 2.

- 2. (Facultatif) Activez et modifiez le texte superpos éde l'image àt d écharger.
  Vous pouvez d éfinir la couleur de police et de fond en cliquant sur l'ic ône 
  puis sur la couleur souhait ée dans la palette contextuelle.
- 3. S dectionnez les informations du texte superpos é, telles que le num éro de cam éra, les informations concernant la cam éra, le num éro de p ériph érique, l'heure de capture, le num éro de plaque min éralogique, la couleur du v énicule, etc. Vous pouvez également cliquer sur les touches haut et bas pour r égler l'ordre du texte.
- 4. Cliquez sur le bouton **Save** pour activer la configuration.

| Picture Size/64-20         | 10j           |                           | ου       |            |  |
|----------------------------|---------------|---------------------------|----------|------------|--|
| Enable Text Overl          | 1024          |                           |          |            |  |
| Enable Text Over           | ay            |                           |          |            |  |
|                            |               |                           | •        |            |  |
| Background Color           |               |                           | <b>)</b> |            |  |
| Text Overlay               |               |                           |          |            |  |
| ✓Camera No. ✓Vehicle Color | ✓Camera Info. | ✓Device No. ✓Vehicle Logo |          | ✓Plate No. |  |
|                            | Туре          |                           |          |            |  |
|                            | Camera No.    |                           |          | ↑ ↓        |  |
|                            | Camera Info.  |                           |          |            |  |
|                            | Device No.    |                           |          |            |  |
|                            | Capture Time  |                           |          |            |  |
|                            | Plate No.     |                           |          |            |  |
|                            | Vehicle Color |                           |          |            |  |
|                            | lype          |                           |          |            |  |
|                            |               |                           |          | 1          |  |

Figure 9-2 T d échargement des param ètres de l'image

# \* Configuration du contenu superpos é

- Spécifiez le numéro de caméra, les informations concernant la caméra et le périphérique dans la zone de texte correspondante.
- 2. (Facultatif) Activez et modifiez le texte superpos é de l'image àt d'écharger.
- 3. Cliquez sur le bouton Save pour activer la configuration.

| Device No.   | Camera U1 |  |
|--------------|-----------|--|
| Camera No.   |           |  |
| Camera Info. |           |  |
|              |           |  |
|              |           |  |

Figure 9-3 Configuration du contenu superpos é

# **Chapter 10** Lecture

## Int ér êt :

Cette section traite de l'affichage des fichiers vid éo enregistr és à distance et stock és sur des disques r éseau ou des cartes SD.

# Proc édure :

1. Dans la barre de menus, cliquez sur **Playback** pour ouvrir la fen être de lecture.

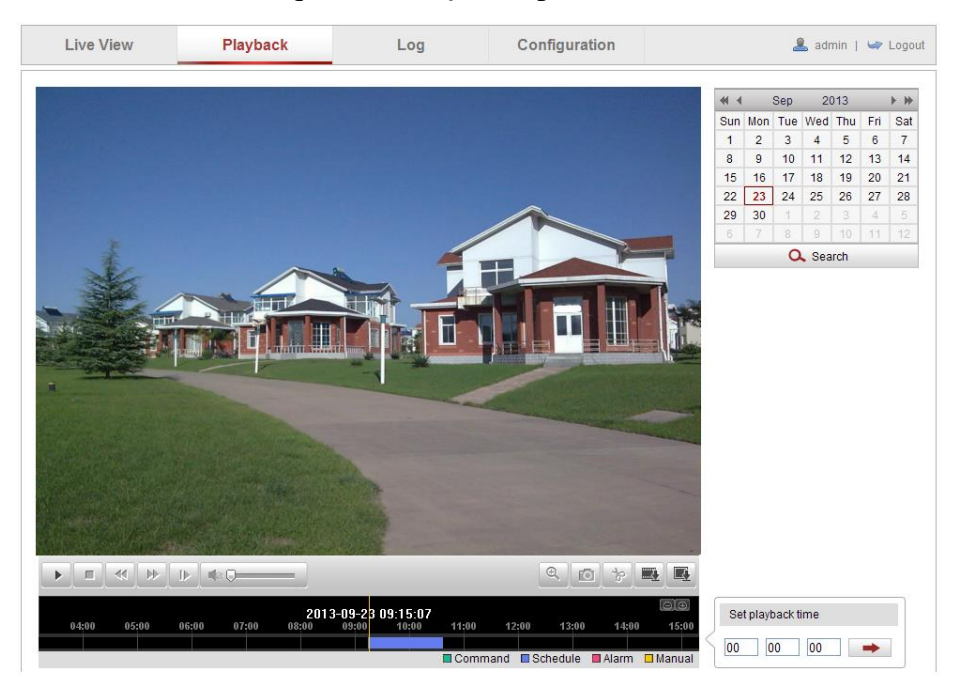

Figure 10-1 Fen être de lecture

2. S dectionnez la date puis cliquez sur Search (rechercher).

| -   |     | Sep | 20  | 013 |     |     |  |
|-----|-----|-----|-----|-----|-----|-----|--|
| Sun | Mon | Tue | Wed | Thu | Fri | Sat |  |
| 1   | 2   | 3   | 4   | 5   | 6   | 7   |  |
| 8   | 9   | 10  | 11  | 12  | 13  | 14  |  |
| 15  | 16  | 17  | 18  | 19  | 20  | 21  |  |
| 22  | 23  | 24  | 25  | 26  | 27  | 28  |  |
| 29  | 30  | 1   | 2   | 3   | 4   | 5   |  |
| 6   | 7   | 8   | 9   | 10  | 11  | 12  |  |
|     |     | 0   | Sea | rch |     |     |  |

Figure 10-2 Recherche de vid éo

3. Cliquez sur 🔛 pour lire les fichiers vid éo correspondant à la date sp écifi é.

La barre d'outils au bas de la fen êre de lecture permet de suivre l'avancement de la lecture.

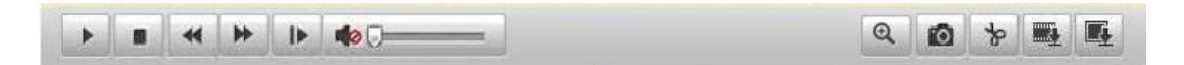

Figure 10-3 Barre de lecture

Table 10-1 Description des touches

| Touche | Fonctionnement                    | Touche | Fonctionnement                                             |
|--------|-----------------------------------|--------|------------------------------------------------------------|
| ×      | Lire                              |        | Acqu <del>é</del> rir une image                            |
| н      | Pause                             | क व    | D émarrer/arr êter le<br>d écoupage des fichiers<br>vid éo |
|        | Arr <del>â</del> er               |        | Son activ éet r églage du<br>volume/son coup é             |
| *      | Ralentir                          |        | T d ccharger des fichiers<br>vid co                        |
| *      | D <del>cf</del> ilement<br>rapide |        | T d ccharger les images<br>acquises                        |
| ►      | Lecture<br>image par<br>image     | €      | Activer/d ésactiver le<br>zoom num érique                  |

*Remarque :* La fen être de configuration locale vous permet de s dectionner le chemin des fichiers vid éo et des images t d écharg és. Pour plus de pr écisions, reportez-vous à la *section 6.1*.

Pour s dectionner le point de démarrage de la lecture, faites glisser la barre de progression avec la souris. Vous pouvez également spécifier l'heure et cliquer sur

pour rep érer le point de lecture dans le champ **Set playback time** (d éfinir l'heure de lecture). Vous pouvez également cliquer sur **Diff** pour faire un zoom avant ou arri ère sur la barre de progression.

| Set pl | layback t | ime |   |
|--------|-----------|-----|---|
| 00     | 00        | 00  | - |

Figure 10-4 D éfinir l'heure de lecture

|       | 2     | 013-09-23 | 06:17:11 | 201   | 3-09-23 | 109-15-07 |       |          |        |       | $\Theta \oplus$ |
|-------|-------|-----------|----------|-------|---------|-----------|-------|----------|--------|-------|-----------------|
| 04:00 | 05:00 | 06:00     | 07:00    | 08:00 | 09:00   | 10:00     | 11:00 | 12:00    | 13:00  | 14:00 | 15:00           |
|       |       |           |          |       |         |           |       |          |        |       |                 |
|       |       |           |          |       |         |           | Comm  | and 🔲 Sc | hedule | Alarm | Manual          |

Figure 10-5 Barre de progression

Les couleurs de la barre de progression représentent les différents types de vidéo.

Command Schedule Alarm Manual

Figure 10-6 Type de vid éo

# Chapter 11 Recherche dans le journal

# Int ér êt :

Il est possible d'enregistrer les donn és sur le fonctionnement, les alarmes, les exceptions et diverses informations sur la cam éra dans des journaux. Vous pouvez également exporter les journaux enregistr és à la demande.

## Avant de commencer :

Configurez le système de stockage r éseau de la caméra, ou insérez une carte SD dans celle-ci.

### Proc édure :

 Dans la barre de menus, cliquez sur Log pour ouvrir la fen être de consultation des journaux.

| Live View | Playb      | ack        | Log         | Configu           | uration  |                                                                                                    | 💄 admin   🖙 Logout                               |
|-----------|------------|------------|-------------|-------------------|----------|----------------------------------------------------------------------------------------------------|--------------------------------------------------|
| Time      | Major Type | Minor Type | Channel No. | Local/Remote User | Remote H | Nost IP Search Lo<br>Major Type<br>All Types<br>Minor Type<br>All Types<br>Start Time<br>2013-09-2<br>End Time<br>2013-09-2 | og<br>3 00:00:00<br>3 23:59:59<br>Q Search<br>og |

Figure 11-1 Fen être de recherche dans le journal

- Pour affiner votre recherche, d'éinissez des conditions telles que le type principal et le type secondaire, l'heure de d ébut et l'heure de fin.
- 3. Pour consulter les journaux, cliquez sur **Search**. Les fichiers trouv és apparaissent dans la liste **Log** (journaux).

| Search Log          |   |
|---------------------|---|
| Major Type          |   |
| All Types           | ~ |
| Minor Type          |   |
| All Types           | ~ |
| Start Time          |   |
| 2013-09-23 00:00:00 |   |
| End Time            |   |
| 2013-09-23 23:59:59 |   |
| 🔍 Search            |   |
| 🖶 Save Log          |   |

Figure 11-2 Recherche dans le journal

4. Pour exporter les journaux, cliquez sur **Save log** afin de les enregistrer sur votre ordinateur.

# **Chapter 12** Autres

# 12.1 Gestion des comptes utilisateur

Ouvrez la fen êre de gestion des utilisateurs :

```
      Configuration >Basic Configuration> Security > User (Configuration >

      Configuration standard > S écurit é > Utilisateur)

      Ou Configuration > Advanced Configuration> Security > User (Configuration >
```

Configuration avanc ée > S écurit é> Utilisateur)

| User | Authenticatio | n Anonymous Visit | IP Address Filter | Security Service |                   |
|------|---------------|-------------------|-------------------|------------------|-------------------|
|      |               |                   |                   |                  |                   |
|      |               |                   |                   |                  | Add Modify Delete |
| N    | o. User       | Name              |                   | Level            |                   |
| 1    | admi          | ı                 |                   | Administrator    |                   |
| 2    | Test          |                   |                   | Operator         |                   |

## Figure 12-1 Informations utilisateur

## • Ajout d'un utilisateur

L'utilisateur *admin* dispose par d'éfaut de tous les droits pour créer, modifier et supprimer d'autres comptes.

L'utilisateur *admin* ne peut pas être supprimé; vous pouvez uniquement changer le mot de passe *admin*.

## Proc édure :

- 1. Pour ajouter un utilisateur, cliquez sur Add.
- Saisissez le nom d'utilisateur (User Name), le niveau (Level) et le mot de passe (Password).

## **Remarques** :

- Il est possible de cr ér jusqu'à 31 utilisateurs.
- Les droits varient selon le niveau des utilisateurs. Vous avez le choix entre les niveaux op érateur et utilisateur.

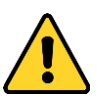

Pour préserver votre vie privée et mieux protéger votre système, nous recommandons l'utilisation de mots de passe forts pour toutes les fonctions et

tous les p ériph ériques r éseau. Le mot de passe doit être choisi par vous-m êne (8 caractères minimum, combinant majuscules et minuscules, chiffres et caractères sp éciaux), afin de renforcer la s écurit é de votre produit.

- La configuration de tous les mots de passe et autres paramètres de sécurit é rel ève de la responsabilit é de l'installateur et/ou de l'utilisateur final.
- Dans les champs Basic Permission (droits standard) et Camera Configuration (configuration de la cam éra), vous pouvez cocher ou d écocher les droits accord és au nouvel utilisateur.
- 4. Cliquez sur **OK** pour terminer l'ajout d'utilisateur.

| Add user                |                                                                                                    |               |                       |  |
|-------------------------|----------------------------------------------------------------------------------------------------|---------------|-----------------------|--|
| User Name               | user1                                                                                                    |               |                       |  |
| Level                   | Operator 💌                                                                                                    |               |                       |  |
| Password                | ••••••                                                                                                    | 0             |                       |  |
| Confirm                 | Strong<br>Valid password range [8-<br>16]. You can use a combination of nu<br>mbers, lowercase, uppercase and sp<br>ecial character for your password with<br>at least two kinds of them contained. |               |                       |  |
| Basic Permission        |                                                                                                    | Camera Config | guration              |  |
| Remote: Parameters S    | Settings                                                                                                    | 🗷 Remote: Li  | ve View               |  |
| Remote: Log Search /    | Interrogate Working Status                                                                                                    | Remote: P     | Z Control             |  |
| Remote: Upgrade / Fo    | rmat                                                                                                    | 🗹 Remote: M   | Remote: Manual Record |  |
| Remote: Two-way Aud     | io                                                                                                    | Remote: PI    | ayback                |  |
| Remote: Shutdown / R    | leboot                                                                                                    |               |                       |  |
| Remote: Notify Surveill | lance Center / Trigger Alarm Output                                                                                                    |               |                       |  |
| Remote: Video Output    | Control                                                                                                    |               |                       |  |
| Remote: Serial Port Co  | ontrol                                                                                                    |               |                       |  |
|                         |                                                                                                    |               |                       |  |

Figure 12-2 Ajouter un utilisateur

• Modification d'un utilisateur

#### Proc édure :

- 1. Cliquez sur le nom de l'utilisateur dans la liste puis sur Modify.
- Changez le nom d'utilisateur (User Name), le niveau (Level) ou le mot de passe (Password).
- 3. Dans les champs Basic Permission et Camera Configuration, vous pouvez

cocher ou d écocher les droits de l'utilisateur.

4. Cliquez sur OK pour terminer la modification d'utilisateur.

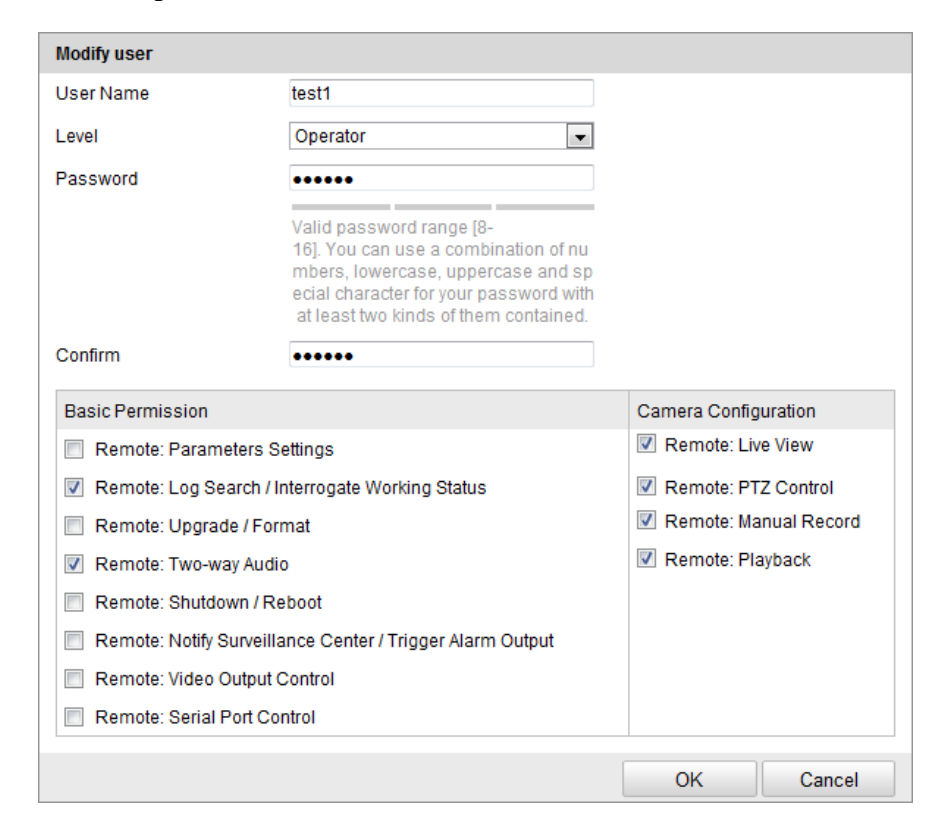

Figure 12-3 Modifier un utilisateur

• Suppression d'un utilisateur

#### Proc édure :

- 1. Cliquez sur le nom de l'utilisateur que vous souhaitez supprimer puis sur Delete.
- 2. Dans la bo fe de dialogue de suppression de l'utilisateur, cliquez sur OK.

# 12.2 Authentification

#### Int ér êt :

Cette option permet de s œuriser les donn œs de l'affichage en direct.

#### Proc édure :

 Ouvrez la fen êre d'authentification : Configuration> Advanced Configuration> Security > Authentication (Configuration > Configuration avanc ée > S écurit é > Authenfication)

| User | Authentication     | Anonymous Visit | IP Address Filter | Security Service |      |
|------|--------------------|-----------------|-------------------|------------------|------|
| R    | TSP Authentication | basic           |                   | •                |      |
|      |                    |                 |                   |                  |      |
|      |                    |                 |                   |                  | Save |

Figure 12-4 Authentification RTSP

 S dectionnez l'authentification RTSP de type basic (standard) ou disable (d ésactiv ée) dans la liste pour l'activer ou la d ésactiver.

*Remarque :* Si vous d ésactivez l'authentification RTSP, n'importe qui peut acc éder au flux vid éo via l'adresse IP en utilisant ce protocole.

3. Cliquez sur Save pour enregistrer la configuration.

# 12.3 Visite anonyme

Cette fonction autorise la visite de personnes qui ne disposent pas du nom d'utilisateur ni du mot de passe du p ériph érique.

*Remarque* : Seul le mode affichage en direct est accessible aux utilisateurs anonymes.

#### Proc édure :

1. Ouvrez la fen être de visite anonyme :

Configuration> Advanced Configuration> Security > Anonymous Visit (Configuration > Configuration avanc ée > S écurit é> Visite anonyme)

| User | Authentication | Anonymous Visit | IP Address Filter | Security Service |  |
|------|----------------|-----------------|-------------------|------------------|--|
| 4.0  | eevmous Visit  | Epoblo          |                   |                  |  |
| An   | onymous visit  | Enable          |                   | v                |  |

Figure 12-5 Visite anonyme

- S dectionnez l'autorisation de visite anonyme ( Anonymous Visit) de type activ é (Enable) ou d ésactiv é (Disable) dans la liste pour l'activer ou la d ésactiver.
- 3. Cliquez sur Save pour enregistrer la configuration.

À la prochaine connexion, vous verrez une case àcocher Anonymous.

| User Name |           |
|-----------|-----------|
| Password  |           |
|           | Login     |
|           | Anonymous |

Figure 12-6 Fen être de connexion avec case àcocher Anonymous

4. Cochez la case Anonymous puis cliquez sur Login (se connecter).

En activant l'affichage en direct anonyme, vous pouvez permettre à d'autres d'acc éder àvotre cam éra et de voir les images en direct sans devoir s'authentifier. Dans ce cas, il est donc essentiel de vous assurer que le champ de vision de votre cam éra n'empi ète pas sur la vie priv ét d'individus pouvant être film és ou photographi és àleur insu. Compte tenu de son caract ère fortement intrusif, la vid éosurveillance est inappropri ét dans les lieux o ù les personnes exigent une certaine confidentialit é

# 12.4 Filtre d'adresse IP

#### Int ér êt :

Cette fonction permet le contrôle d'acc ès.

#### Proc édure :

1. Ouvrez la fen être IP Address Filter (filtre d'adresse IP) :

Configuration> Advanced Configuration> Security > IP Address Filter (Configuration > Configuration avanc ée > S écurit é> Filtre d'adresse IP)

| User     | Authentication    | Anonymous Visit | IP Address Filter | Security Service |        |        |       |
|----------|-------------------|-----------------|-------------------|------------------|--------|--------|-------|
|          |                   |                 |                   |                  |        |        |       |
| <b>~</b> | Enable IP Addre   | ss Filter       |                   |                  |        |        |       |
| IF       | Address Filter Ty | pe Forbidden    |                   | *                |        |        |       |
|          |                   |                 |                   |                  |        |        |       |
| IP       | Address Filter    |                 |                   |                  |        |        |       |
|          |                   |                 |                   | Add              | Modify | Delete | Clear |
| No       |                   | IP              |                   |                  |        |        |       |
| 1        |                   | 172.6.23.2      |                   |                  |        |        |       |

Figure 12-7 Fenêtre Filtre d'adresse IP

2. Cochez la case **Enable IP Address** (activer le filtre d'adresse IP).

- Dans la liste d'éroulante des filtres d'adresse IP, s dectionnez Forbidden (interdit) et Allowed.
- 4. Définissez la liste des filtres d'adresse IP.
  - Ajouter une adresse IP

#### Proc édure :

- (1) Cliquez sur Add pour ajouter une adresse IP.
- (2) Saisissez l'adresse IP.

| Add IP Address |            |    |        |
|----------------|------------|----|--------|
| IP Address     | 172.6.23.2 |    |        |
|                |            | OK | Cancel |

Figure 12-8 Ajouter une adresse IP

- (3) Cliquez sur **OK** pour terminer.
- Modifier une adresse IP

#### Proc édure :

- (1) Cliquez sur une adresse IP dans la liste des filtres puis sur Modify.
- (2) Changez l'adresse IP dans la zone de texte.

| Modify IP Address |             |    |        |
|-------------------|-------------|----|--------|
|                   |             |    | _      |
| IP Address        | 172.6.23.22 |    |        |
|                   |             | OK | Cancel |

Figure 12-9 Modifier une adresse IP

- (3) Cliquez sur OK pour terminer.
- Supprimer une adresse IP

Cliquez sur une adresse IP dans la liste des filtres puis sur Delete.

• Supprimer toutes les adresses IP

Cliquez sur Clear (effacer) pour supprimer toutes les adresses IP.

5. Cliquez sur Save pour enregistrer la configuration.

# 12.5 Service de s écurit é

Pour activer la connexion à distance et renforcer la sécurité de la communication de donn és, la cam éra fournit un service qui am diore l'expérience utilisateur.

#### Proc édure :

S dectionnez Configuration > Advanced configuration > Security >Security
 Service (Configuration > Configuration avanc & > S & curit & Service de s & curit & pour ouvrir la fen être de configuration du service de s & curit &

Enable SSH
 ✓ Enable Illegal Login Lock
 Save

Figure 12-10 Service de s écurit é

- Cochez la cas Enable SSH (activer SSH) pour activer la communication s écuris ée des donn ées ; d écochez la cas pour d ésactiver SSH.
- Cochez la case Enable Illgal Login Lock (activer le blocage des connexions illicites). Le périphérique se bloque alors si vous saisissez un nom d'utilisateur ou un mot de passe incorrect 5 fois consécutives.

*Remarque* : Si le périphérique est verrouillé, vous pouvez tenter de vous reconnecter au bout de 30 minutes ou le redémarrer avant de refaire un essai.

# 12.6 Affichage des informations sur l'appareil

Ouvrez la fen être d'information sur l'appareil : **Configuration** > **Basic Configuration**> **System** > **Device Information or** Configuration > **Advanced Configuration**> System > **Device Information**. (Configuration > Configuration standard > Système > Informations sur le périphérique, ou Configuration > Configuration avanc ée > Système > Informations sur le périphérique)

Dans cette fen être **Device Information**, vous pouvez changer le nom du p ériph érique. D'autres informations sur la cam éra sont affich ées, telles que le mod de, le num éro de s érie, la version du micrologiciel, la version d'encodage, le nombre de canaux, le nombre de disques durs, le nombre d'entr és d'alarme et le nombre de sorties d'alarme. Ce menu ne permet pas de modifier ces informations. Elles sont fournies uniquement àtitre de r éf érence pour la maintenance ou des modifications futures.

| evice Information | Time Settings Maintenance RS232 RS485 DST Service |
|-------------------|---------------------------------------------------|
|                   |                                                   |
| Basic Information |                                                   |
| Device Name       | IP CAMERA                                         |
| Device No.        | 88                                                |
| Model             | XX-XXXXXXX                                        |
| Serial No.        | XXXXXXXXXXXXXXXXXXX                               |
| Firmware Version  | V5.1.0 build 131104                               |
| Encoding Version  | V5.5 build 131104                                 |
| Number of Chann   | els 1                                             |
| Number of HDDs    | 1                                                 |
| Number of Alarm   | nput 1                                            |
| Number of Alarm   | Output 1                                          |
|                   |                                                   |

Figure 12-11 Informations sur le mat ériel

# 12.7 Maintenance

# 12.7.1 Red émarrage de la cam éra

#### Proc édure :

1. Ouvrez la fen êre de maintenance :

```
Configuration > Basic Configuration > System > Maintenance (Configuration >
```

#### **Configuration standard > Syst ème > Maintenance)**

Ou Configuration > Advanced Configuration> System > Maintenance

 $(Configuration > Configuration \ avanc \ \acute{e} > Syst \ \grave{e}me > Maintenance)$ 

2. Cliquez sur **Reboot** (*red émarrer*) pour red émarrer la cam éra r éseau.

| Reboot |                    |
|--------|--------------------|
| Reboot | Reboot the device. |

Figure 12-12 Red émarrer l'appareil

# 12.7.2 Restauration des param ètres par d éfaut

### Proc édure :

1. Ouvrez la fen êre de maintenance :

Configuration > Basic Configuration > System > Maintenance (Configuration > Configuration standard > Système > Maintenance) Ou Configuration > Advanced Configuration > System > Maintenance

(Configuration > Configuration avanc ée > Syst ème > Maintenance)

2. Cliquez sur **Restore** ou sur **Default** pour restaurer la configuration par d éfaut.

| Default |                                                                                                   |
|---------|---------------------------------------------------------------------------------------------------|
| Restore | Reset all the parameters, except the IP parameters and user information, to the default settings. |
| Default | Restore all parameters to default settings.                                                       |

Figure 12-13 Restaurer la configuration par défaut

*Remarque :* La restauration de la configuration par d'éaut a également pour effet de restaurer l'adresse IP par d'éaut. Aussi devez-vous effectuer cette op ération avec pr écaution.

# 12.7.3 Exportation/importation de fichier de configuration

## Int ér êt :

Ce fichier permet la configuration par lots des caméras. Cela simplifie la configuration lorsque vous devez configurer de nombreuses caméras.

## Proc édure :

- Ouvrez la fen êre de maintenance : Configuration > Basic Configuration > System
   Maintenance ou Configuration > Advanced Configuration > System >
   Maintenance (Configuration > Configuration standard > Système > Maintenance ou Configuration > Configuration avanc ée > Système > Maintenance )
- Cliquez sur Export pour exporter le fichier de configuration et l'enregistrer à l'emplacement sp écifi é
- 3. Cliquez sur **Parcouri** pour s dectionner le fichier de configuration enregistr é puis

sur Import pour l'importer.

*Remarque* : Une fois le fichier import é, vous devez red émarrer la cam éra.

4. Cliquez sur **Export** et d'éfinissez le chemin d'enregistrement pour enregistrer le fichier localement.

| Import Config. File |       |               |
|---------------------|-------|---------------|
| Config File         | F:\12 | Browse Import |
| Status              |       |               |
| Export Config. File |       |               |
| Export              |       |               |

Figure 12-14 Importer/exporter un fichier de configuration

# 12.7.4 Mise à niveau du syst ème

#### Proc édure :

Ouvrez la fen êre de maintenance : Configuration > Basic Configuration > System
 > Maintenance ou Configuration > Advanced Configuration > System > Maintenance
 (Configuration > Configuration standard > Système > Maintenance ou Configuration
 > Configuration avanc é > Système > Maintenance )

2. S dectionnez le micrologiciel ou le r épertoire du micrologiciel pour trouver le fichier de mise àniveau.

Micrologiciel : Trouvez le chemin exact du fichier de mise àniveau.

R épertoire du micrologiciel : Seul le r épertoire du fichier de mise à niveau est requis.

Cliquez sur Parcourir pour s dectionner le fichier de mise àniveau local puis sur Upgrade pour lancer la mise àniveau àdistance.

| Remote Upgrade     |        |         |
|--------------------|--------|---------|
| Firmware 💌         | Browse | Upgrade |
| Firmware           | <br>   |         |
| Firmware Directory |        |         |

Figure 12-15 Mise àniveau àdistance

*Remarque :* La mise àniveau prend de 1 à 10 minutes. Pendant cette op ération, ne coupez pas l'alimentation de la cam éra. Elle red émarre automatiquement apr ès la

mise àniveau.

# 12.8 Param ètres RS-232

Le port RS-232 peut s'utiliser de deux mani ères :

- Param étrage : Raccordez un ordinateur à la cam éra via le port série. Les param ètres du p ériph érique peuvent être configur és au moyen d'un logiciel tel qu'HyperTerminal. Les param ètres du port série doit être les m êmes que ceux de la cam éra.
- Canal transparent Connectez un périphérique série directement à la caméra. Le périphérique série sera télécommandépar l'ordinateur via le réseau.

#### Proc édure :

1. Ouvrez la fen êre de configuration du port RS-232 :

| <b>Configuration</b> | > Configuration | avanc ée > Syst ème >                 | <b>RS232</b> |
|----------------------|-----------------|---------------------------------------|--------------|
| 0                    | 0               | e e e e e e e e e e e e e e e e e e e |              |

| Device Information | Time Settings | Maintenance | RS232 | RS485 | DST | Service |  |  |
|--------------------|---------------|-------------|-------|-------|-----|---------|--|--|
|                    |               |             |       |       |     |         |  |  |
| Baud Rate          | 1152          | 00 bps      |       | ~     |     |         |  |  |
| Data Bit           | 8             |             |       | *     |     |         |  |  |
| Stop Bit           | 1             |             |       | *     |     |         |  |  |
| Parity             | None          | )           |       | ~     |     |         |  |  |
| Flow Ctrl          | None          | )           |       | ~     |     |         |  |  |
| Usage              | Cons          | ole         | [     | ~     |     |         |  |  |
|                    |               |             |       |       |     |         |  |  |

Figure 12-16 Param ètres RS-232

*Remarque :* Si vous souhaitez connecter la cam éra sur le port RS-232, les param ètres de celui-ci doivent être exactement identiques àceux que vous configurez ici.

2. Cliquez sur Save pour enregistrer la configuration.

# 12.9 Param ètres RS-485

#### Int ér êt :

Le port série RS-485 permet de commander les fonctions PTZ de la caméra. La configuration doit être effectu ée avant de prendre les commandes d'une caméra PTZ.

## Proc édure :

1. Ouvrez la fen êre de configuration du port RS-485 :

#### Device Information Time Settings Maintenance RS232 RS485 DST Service 9600 bps \* Baud Rate \* 8 Data Bit ~ 1 Stop Bit ~ Parity None ~ Flow Ctrl None PELCO-D ~ PTZ Protocol PTZ Address 0

## Configuration > Configuration avanc ée > Système > RS485

Figure 12-17 Param etres RS-485

2. D'éfinissez les paramètres RS-485 puis cliquez sur Save pour les enregistrer.

Par d'étaut, il est configur é comme suit : d'ébit en bauds de 9600 bps, 8 bits de donn ées, 1 bit d'arr êt, parit é et pas de contrôle de flux.

*Remarque* : Le débit en bauds, le protocole PTZ et l'adresse PTZ doivent concorder exactement avec ceux de la caméra PTZ.

# **12.10** Configuration des services

S dectionnez Configuration> Advanced Configuration> System > Service (Configuration > Configuration avanc & > Syst me > Service) pour ouvrir la fen êre de configuration des services.

La configuration des services désigne les services matériels pris en charge par la caméra. Ils varient selon les mod des de caméra.

Pour les caméras prenant en charge les fonctions diodes IR, ABF (Auto Back Focus), le désembuage automatique ou les diodes d'état, vous pouvez accéder au service du matériel puis activer ou désactiver le service correspondant selon les besoins.

# **Annexe** Annexe 1 Pr ésentation du logiciel SADP

# • Description de SADP

SADP (Search Active Devices Protocol) est un outil de recherche de périphérique en ligne convivial, qui ne nécessite pas d'installation. Il recherche les périphériques en ligne actifs sur votre sous-réseau et affiche les informations les concernant. Il vous permet également de modifier les informations réseau standard sur ces périphériques.

# • Recherche de p ériph ériques actifs en ligne

# • Recherche automatique de p ériph ériques en ligne

À son lancement, puis toutes les 15 secondes, SADP recherche automatiquement les p ériph ériques connect és sur le sous-r éseau de votre ordinateur. Il affiche le nombre total de p ériph ériques et les informations les concernant dans la fen être P ériph ériques en ligne. Ces informations comprennent le type de p ériph érique, l'adresse IP et le num éro de port, etc.

|          |                     |               |          |      | SA                 | DP           |               |                      | ×                    |
|----------|---------------------|---------------|----------|------|--------------------|--------------|---------------|----------------------|----------------------|
| <b>.</b> | Online Devices      | 🕡 Help        |          |      |                    |              |               |                      |                      |
| т 🦚      | otal number of onli | ne devices: 3 |          |      |                    | Save as Ex   | cel 🗬 Refresh | Modify Network Para  | imeters              |
|          | Device Type         | IPv4 Address  | Security | Port | Software Version   | IPv4 Gateway | HTTP Port     | IP Address:<br>Port: | 192.168.1.64<br>8000 |
| 002      | XX-XXXXXXXXXX       | 192.168.1.64  | Inactive | 8000 | Vx.x.xbuild xxxxxx | 192.168.1.1  | 80            | Subnet Mask:         | 255.255.255.0        |
| 003      | XX-XXXXXXXXXXXX     | 192.168.1.64  | Active   | 8000 | Vx.x.xbuild xxxxxx | 192.168.1.1  | 80            | IPv4 Gateway:        | 192.168.1.1          |
|          |                     |               |          |      |                    |              |               | IPv6 Address:        | :                    |
|          |                     |               |          |      |                    |              |               | IPv6 Gateway:        | :                    |
|          |                     |               |          |      |                    |              |               | IPv6 Prefix Length:  | 0                    |
|          |                     |               |          |      |                    |              |               | HTTP Port:           | 80                   |
|          |                     |               |          |      |                    |              |               | Device Serial No.:   | XX-XXXXXXX-XXXXXXXX  |
|          |                     |               |          |      |                    |              |               | Enable DHCP          |                      |
|          |                     |               |          |      |                    |              | · · · · · ·   | Password             | Save                 |
|          |                     |               |          |      |                    |              |               |                      |                      |
|          |                     |               |          |      |                    |              |               | Device Activation    |                      |
|          |                     |               |          |      |                    |              |               | New Password:        | •••••                |
|          |                     |               |          |      |                    |              |               | Strong               |                      |
|          |                     |               |          |      |                    |              |               | Confirm Password:    | •••••                |
|          |                     |               |          |      |                    |              |               |                      | ОК                   |
|          |                     |               |          |      |                    |              |               |                      |                      |
|          |                     |               |          |      |                    |              |               |                      |                      |
|          |                     |               |          |      |                    |              |               |                      |                      |
|          |                     |               |          |      |                    |              |               |                      |                      |
| •        |                     |               |          |      |                    |              | Þ             |                      |                      |

Figure A.1.1 - Recherche de p ériph ériques en ligne

#### **Remarque** :

Un p ériph érique trouv é appara î dans la liste 15 secondes apr ès sa mise en ligne ; il en est supprim é 45 secondes apr ès la mise hors ligne.

#### • Recherche manuelle de p ériph ériques en ligne

Vous pouvez également cliquer sur Refresh pour actualiser manuellement la liste des périphériques en ligne. Les nouveaux périphériques détectés s'ajoutent à la liste.

**NOTE** *Vous pouvez sur*  $\square$  ou sur  $\square$  dans chaque en-t ête de colonne pour ordonner les informations, sur  $\blacksquare$  pour d évelopper la liste des p ériph ériques et masquer le volet des param êtres r éseau sur le c ôt é droit, ou bien sur  $\blacksquare$  pour afficher le volet des param êtres r éseau.

### Modifier les param ètres du r éseau

#### Proc édure :

- S dectionnez le périphérique à modifier dans la liste. Les paramètres réseau correspondants s'affichent alors dans le volet Modify Network Parameters (Modifier les paramètres réseau) sur la droite.
- Modifiez les param àres r éseau configurables, tels que l'adresse IP et le num éro de port.
- Saisissez le mot de passe du compte de l'administrateur du p ériph érique dans le champ Password (Mot de passe), puis cliquez sur save pour enregistrer les modifications.

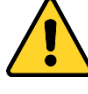

- Pour pr éserver votre confidentialit é et mieux prot éger votre syst àne, nous recommandons l'utilisation de mots de passe forts pour toutes les fonctions et tous les p ériph ériques r éseau. Le mot de passe doit être choisi par vous-m êne (8 caract àres minimum, combinant majuscules et minuscules, chiffres et caract àres sp éciaux), afin de renforcer la s écurit é de votre produit.
- La configuration de tous les mots de passe et autres param àres de s écurit é rel ève de la responsabilit é de l'installateur et/ou de l'utilisateur final.

| Modify Network Parameters                                                              |                         |  |  |  |  |
|----------------------------------------------------------------------------------------|-------------------------|--|--|--|--|
| IP Address:                                                                            | 192.168.1.64            |  |  |  |  |
| Port:                                                                                  | 8000                    |  |  |  |  |
| Subnet Mask:                                                                           | 255.255.255.0           |  |  |  |  |
| IPv4 Gateway:                                                                          | 192.168.1.1             |  |  |  |  |
| IPv6 Address:                                                                          | 3a3a::                  |  |  |  |  |
| IPv6 Gateway:                                                                          | 3a3a::                  |  |  |  |  |
| IPv6 Prefix Length:                                                                    | 64                      |  |  |  |  |
| Serial No.:                                                                            | XX-XXXXXX-XXXXXX-XXXXXX |  |  |  |  |
| Password                                                                               | Save                    |  |  |  |  |
| Note:Enter the admin password of the device<br>before you save the network parameters. |                         |  |  |  |  |

Figure A.1.2 - Modifier les param ètres du r éseau

# Annexe 2 Mappage des ports

Les paramètres suivants concernent le routeur TP-LINK (TL-WR641G). Les

param ères varient selon les mod èles.

#### Proc édure :

 S dectionnez le type de connexion au réseau dendu (WAN Connection Type), comme ci-dessous :

| 108M<br>Wireless Router<br>Model No.:<br>TL-WR641G / TL-WR642G                                                                        | WAN                                             |                                                                                                    |
|----------------------------------------------------------------------------------------------------|-------------------------------------------------|----------------------------------------------------------------------------------------------------|
| <ul> <li>Status</li> <li>Quick Setup</li> <li>Basic Settings</li> <li>Network</li> <li>LAN</li> <li>WAN</li> <li>MAC Clone</li> </ul> | WAN Connection Type:<br>User Name:<br>Password: | PPPoE ✓<br>Dynamic IP<br>Static IP<br>PPPoE<br>802.1X + Dynamic IP<br>802.1X + Static IP<br>BigPond Cable<br>L2TP |

Figure A.2.1 - S dection du type de connexion WAN

2. S dectionnez les paramètres LAN (réseau local) du routeur, comme dans la figure

suivante, notamment l'adresse IP et le masque de sous-r éseau.

| 108M<br>Wireless Router<br>Model No.:<br>TL-WR641G / TL-WR642G | LAN                                         |                                                    |
|----------------------------------------------------------------|---------------------------------------------|----------------------------------------------------|
| Status     Quick Setup     Basic Settings     Network     I AN | MAC Address:<br>IP Address:<br>Subnet Mask: | 00-14-78-6A-DB-0C<br>192.168.10.1<br>255.255.255.0 |
| WAN     MAC Clone                                              |                                             | Save                                               |

Figure A.2.2 - D éfinition des param ètres LAN

 Mappez les ports sur les serveurs de r éacheminement (Forwarding) virtuels. Par d éfaut, la cam éra utilise les ports 80, 8000, 554 et 554. Vous pouvez changer la valeur de ces ports 80 àpartir d'un navigateur web ou d'un logiciel client.

#### Exemple :

Lorsque les cam éras sont connect és au même routeur, vous pouvez r éacheminer

les ports d'une cam éra ayant l'adresse IP 192.168.1.23 en s dectionnant les valeurs 80, 8000 et 554, et ceux d'une autre cam éra ayant l'adresse 192.168.1.24 en s dectionnant les valeurs 81, 8001, 555 et 8201. Reportez-vous à la proc édure ci-dessous :

#### Proc édure :

- 1. Pour la configuration ci-dessus, mappez les ports 80, 8000, 554 et 8200 sur la caméra réseau ayant l'adresse 192.168.1.23.
- Mappez les ports 81, 8001, 555 et 8201 sur la caméra réseau ayant l'adresse 192.168.1.24.
- 3. Activez tous (ALL) les protocoles ou le protocole TCP.
- 4. Cochez Enable puis cliquez sur Save pour enregistrer la configuration.

| 108M<br>Wireless Router<br>Model No.:<br>TL-WR641G / TL-WR642G  | Virtu | al Servers      |                |             |        |
|-----------------------------------------------------------------|-------|-----------------|----------------|-------------|--------|
| Status                                                          | ID    | Service Port    | IP Address     | Protocol    | Enable |
| Quick Setup                                                     | 1     | 80              | 192.168.10. 23 | ALL 🗸       | ~      |
| Basic Settings<br>+ Network                                     | 2     | 8000            | 192.168.10. 23 | ALL 🗸       | ~      |
| + Wireless                                                      | 3     | 554             | 192.168.10. 23 | ALL 🗸       | ~      |
| + DHCP                                                          | 4     | 8200            | 192.168.10. 23 | ALL 🖌       | ~      |
| <ul> <li>Forwarding</li> <li>Virtual Servers</li> </ul>         | 5     | 81              | 192.168.10. 24 | ALL 🗸       | ~      |
| Port Triggering                                                 | 6     | 8001            | 192.168.10. 24 | ALL 🖌       | ~      |
| • DMZ<br>• UPnP                                                 | 7     | 555             | 192.168.10. 24 | ALL 🗸       | ~      |
| + Security                                                      | 8     | 8201            | 192.168.10. 24 | ALL 🖌       | ~      |
| Static Routing     Dynamic DNS     Maintenance     System Tools | Commo | n Service Port: | DNS(53)        | ppy to ID 1 | ~      |
|                                                                 |       |                 | Previous Next  | Clear All S | ave    |

Figure A.2.3 - Mappage de port

*Remarque :* Le port de la cam éra r éseau ne doit pas entrer en conflit avec d'autres ports. Par exemple, supposons que le port d'administration du routeur est le port 80. Si le port de la cam éra est le m ême que le port d'administration, vous devez en changer.

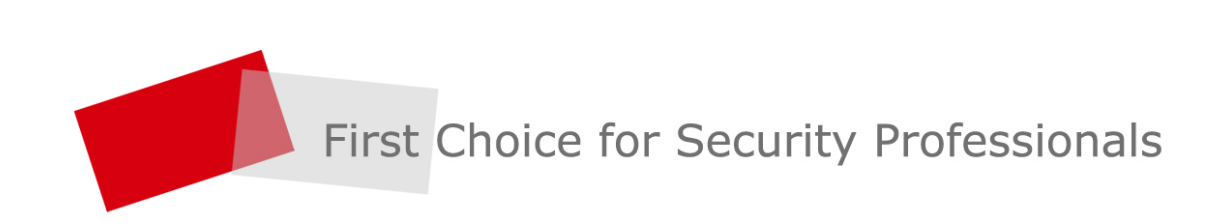